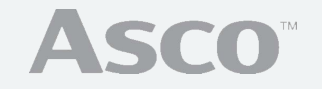

# Baghouse Performance Analyzer & Controller P151 Plus

# OPERATING MANUAL

www.emerson.com | V\_10033 | Rev AA

### Table of Contents

| 1 | Tech  | nical Support Contact         | 5   |
|---|-------|-------------------------------|-----|
| 2 | Noti  | fications                     | 6   |
| 3 | Intro | duction                       | .10 |
| 4 | Befo  | re You Begin                  | .14 |
| 5 | Gett  | ing Started                   | .16 |
|   | 5.1   | User Interface                | .16 |
|   | 5.2   | Home Screen                   | .17 |
|   | 5.3   | Process Screens               | .19 |
|   | 5.4   | User Login                    | .22 |
|   | 5.5   | Setup                         | .23 |
| 6 | Filte | r Cleaning Control            | .24 |
|   | 6.1   | Pulse-Jet Control             | .24 |
|   | 6.1.1 | Intelligent Pulse             | .25 |
|   | 6.1.2 | Continuous                    | .26 |
|   | 6.1.3 | High Low                      | .26 |
|   | 6.1.4 | Cycle                         | .27 |
|   | 6.1.5 | Off                           | .27 |
|   | 6.1.6 | Manual                        | .27 |
|   | 6.2   | Remote Override               | .28 |
|   | 6.3   | Sequence and Patterns         | .30 |
|   | 6.3.1 | Sequential                    | .31 |
|   | 6.3.2 | Sequential Multiple Row       | .32 |
|   | 6.3.3 | Multiple Row with Diagnostics | .33 |
|   | 6.3.4 | Basic Pattern                 | .34 |
|   | 6.3.5 | Basic Pattern Multiple Row    | .35 |

|    | 6.4     | Fieldbus Cleaning Control                   |    |
|----|---------|---------------------------------------------|----|
| 7  | Proc    | ess Diagnostics                             |    |
|    | 7.1     | Solenoid Diagnostics                        |    |
|    | 7.2     | Diaphragm Diagnostics                       |    |
|    | 7.3     | Filter Leak Diagnostics                     |    |
|    | 7.4     | Diagnostic Banks                            |    |
|    | 7.5     | Energy Monitoring                           | 40 |
| 8  | Aları   | ms                                          | 41 |
|    | 8.1     | Alarm Logic                                 | 42 |
|    | 8.2     | Alarm Groups                                | 42 |
|    | 8.3     | Alarm Acknowledgement                       | 43 |
|    | 8.4     | Alarm Latching Logic                        | 44 |
|    | 8.5     | Relay Clearing                              |    |
|    | 8.6     | Fail-Safe Relay Logic                       | 44 |
| 9  | Trend   | ling                                        | 45 |
|    | 9.1     | Live Trends                                 | 45 |
|    | 9.1.1   | Trend Scaling and Width                     | 45 |
|    | 9.2     | Trending                                    |    |
|    | 9.2.1   | Navigation Trend                            | 47 |
|    | 9.2.2   | 2 Toggle Between Live and Historical Trends | 47 |
| 1( | ) Parti | iculate Monitoring                          |    |
|    | 10.1    | Real-time and Averaged Outputs              | 49 |
|    | 10.2    | Trending                                    | 49 |
|    | 10.3    | Alarming                                    |    |
|    | 10.4    | Automatic Self Checks                       | 50 |
| 1  | l Data  | a Historian                                 | 51 |
|    | 11.1    | Process Variable Storage                    | 52 |

| 11.2    | Event Storage                                | 52 |
|---------|----------------------------------------------|----|
| 11.3    | Exporting (Copying) Historian Data           | 52 |
| 11.4    | Real-Time Clock                              | 53 |
| 11.5    | Formatting the Historian                     | 54 |
| 12 Hist | torian SD Card Mirroring                     | 54 |
| 12.1    | SD Memory Card                               | 55 |
| 12.2    | Removing the SD Card                         | 55 |
| 12.3    | SD Card Alarm                                | 56 |
| 12.4    | Folders and Files                            | 56 |
| 12.5    | Process Variable Mirror                      | 56 |
| 12.6    | Alarm Mirror                                 | 57 |
| 12.7    | Particulate Monitor Self-Test Mirror         | 57 |
| 12.8    | Event Mirror                                 | 58 |
| 13 Qua  | ality Assurance                              | 59 |
| 13.1    | PLUSParticulate Module Self Check System     | 59 |
| 14 Use  | er Adjustable Screens                        | 63 |
| 14.1    | Adding New Screens                           | 64 |
| 14.2    | Modifying Screens                            | 64 |
| 15 Syst | tem Information                              | 67 |
| 15.1    | System Information Screen                    | 67 |
| 15.2    | CANOpen                                      | 68 |
| 15.3    | Fieldbus                                     | 69 |
| 15.4    | Module Operation                             | 72 |
| 15.4    | 4.1 Forcing Outputs                          | 72 |
| 15.4    | 4.2 Plus Controller MSTR-01                  | 74 |
| 15.4    | 4.3 Intelligent Pulse Output MIP-08          | 74 |
| 15.4    | 4.4 Basic Particulate MPT-5000 and MPT-50002 | 75 |

|    | 15.4  | 4.5 Plus Particulate MPT-5000D    | 75 |
|----|-------|-----------------------------------|----|
|    | 15.4  | 4.6 Differential Pressure MPR-10D | 76 |
|    | 15.4  | 4.7 Mixed I/O MIO-1122            | 76 |
|    | 15.4  | 4.8 Analog I/O MIO-3300           | 77 |
|    | 15.4  | 4.9 Discrete I/O MIO-0033         | 77 |
| 16 | Hard  | dware Configuration               | 77 |
| 1  | 6.1   | Node List                         |    |
| 1  | 6.2   | Process Variable Input            |    |
|    | 16.2  | 2.1 Long Term Averaging           |    |
| 1  | 6.3   | Derived Variable Input            |    |
| 1  | 6.4   | Process Variable Output           | 82 |
| 1  | 6.5   | Discrete Input                    |    |
| 1  | 6.6   | Discrete Output                   |    |
| 1  | 6.7   | Process Run Signal                | 85 |
| 17 | Savi  | ing and Loading System Settings   |    |
| 1  | 7.1   | Saving Settings                   |    |
| 1  | 7.2   | Loading Settings                  |    |
| 18 | Firm  | nware Updates                     |    |
| 1  | 8.1   | Saving Firmware Backup            |    |
| 1  | 8.2   | Loading New Firmware              | 91 |
| 19 | Syst  | tem Troubleshooting               |    |
| 1  | 9.1   | Module Replacement                | 94 |
| 1  | 9.2   | Plus Controller Replacement       | 96 |
| 20 | Com   | nmissioning                       | 97 |
| 21 | Syst  | tem Settings                      |    |
| 22 | Insta | allation Documents                |    |
| 23 | Note  | res                               |    |

# 1 Technical Support Contact

ASCO provides industry leading Engineering and technical support for all product lines. The technical support department is staffed with a team of engineering professionals. Areas of assistance provided by the Technical Support department include:

- Pre-Installation Site Analysis
- Product Installation
- General Operation
- Application Specific Review
- Routine Calibration
- EPA Compliance
- Performance Upgrades and Add-On Features

To assure the best and most efficient technical support please be prepared with the following information prior to contacting FilterSense. If it is determined that the component must be returned for evaluation/repair, a Return Material Authorization (RMA) number will be issued. You must include the RMA number on the packing slip and mark the outside of the shipping container.

- Company Name \_\_\_\_\_\_
- Product Model Number \_\_\_\_\_\_
- Product Serial Number \_\_\_\_\_\_
- Date of Installation \_\_\_\_\_\_
- Reason for Return \_\_\_\_\_\_

### Emerson Technical Support may be reached through:

#### Website: www.emerson.com/ASCO

- Any control unit or particulate sensor that was exposed to hazardous materials in a process must be properly cleaned in accordance with OSHA standards and a Material Safety Data Sheet (MSDS) must be completed before it is returned to the factory.
- All shipments returned to the factory must be sent by prepaid transportation.
- All shipments will be returned F.O.B. factory.
- Returns will not be accepted without an RMA number.

# 2 Notifications

### Disclaimer

This document contains important information necessary for proper operation of the product. It is strongly urged that all users of the product read this manual in its entirety. All instructions should be followed properly and any questions that arise should be discussed with **ASCO**.

Any use or distribution of this document without the express consent of **ASCO** is strictly prohibited. Any reproduction is prohibited without written permission.

In no event will ASCO be liable for any mistake, including lost profits, lost savings, environmental compliance costs or other incidental or consequential damages or injury arising out of the use or inability to use this manual, even if advised of the possibility of such damages, or any claim by any other party. Terms and conditions supplied with each order contain additional liability limitations related to this product.

Symbols and Conventions

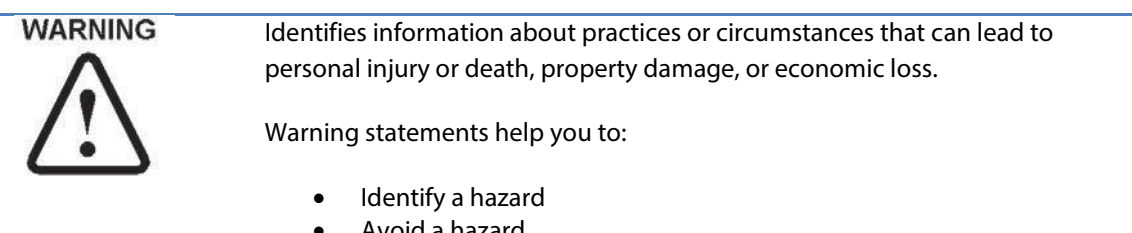

- Avoid a hazard •
- Recognize the consequences

IMPORTANT

Identifies information that is critical for successful application and understanding of the product.

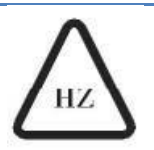

Identifies information, sections or statements in this manual that apply to approved hazardous area systems, regulations or installation.

### Safety

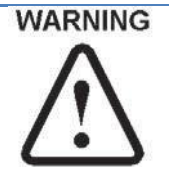

#### DEVICE SUITABILITY

Area Classification

Before installing any device confirm area classification requirements. Do not install any device that is not tagged as suitable for the required area classification.

Environment

Before installing any device, confirm ambient temperature, process temperature and process pressure requirements. Do not install any device that is not tagged as suitable for the required temperatures and pressures.

WARNING

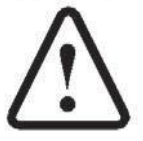

#### NOT A SAFETY RATED DEVICE

This model must not be used independently for safety or as a critical input signal to a safety system. This model is designed for general process control, diagnostics and environmental monitoring. Safety must be addressed with detailed engineering, redundancy and safety certified components where applicable. Consult factory for critical safety applications.

## WARNING

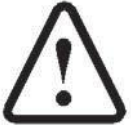

#### APPLYING POWER

This apparatus complies with IEC61131-2 clause 11-14, safety requirements for industrial programmable controllers, and has been supplied in a safe condition. Before applying power, verify that the correct safety precautions have been taken.

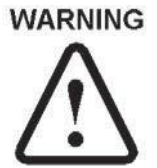

#### GROUNDING AND FUSING

Before turning on the instrument, you must connect the protective earth terminal of the instrument to a proper earth ground. Grounding to the neutral conductor of a single-phase circuit is not sufficient protection.

Only fuses with the required current, voltage and specified type should be used. Do not use repaired fuses or short-circuited fuse holders.

### Installation Personnel

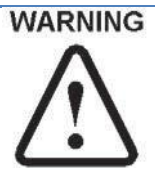

INSTALLATION PERSONNEL

Only appropriately licensed professionals should install this product.

Always disconnect power before servicing.

#### Environment

P151 Plus Operating Manual v1.5

#### WARNING

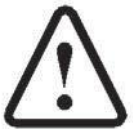

This equipment is intended for use in a Pollution Degree 2 industrial environment, in overvoltage Category II applications (as defined in IEC publication 60664-1), at altitudes up to 2000 meters (6562 ft) without derating. This equipment is considered Group 1, Class A industrial equipment according to IEC/CISPR Publication 11. Without appropriate precautions, there may be potential difficulties ensuring electromagnetic compatibility in other environments due to conducted as well as radiated disturbance.

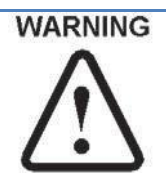

#### OPEN-TYPE EQUIPMENT

**ENVIRONMENT** 

If this equipment is sold as open-type equipment it must be mounted within an enclosure that is designed for environmental conditions present and to prevent personal injury resulting from accessibility to live parts. The enclosure must have suitable flame-retardant properties to prevent or minimize the spread of flame, complying with a flame spread rating of 5VA, V2, V1, V0 (or equivalent) if non-metallic. The interior of the enclosure must be accessible only by the use of a tool.

Subsequent sections of this publication may contain additional information regarding specific enclosure type ratings that are required to comply with certain product safety certifications. In addition to this publication, see: NEMA Standards publication 250 and IEC publication 60529, as applicable, for information about the degrees of protection provided by different types of enclosures.

## Field Service

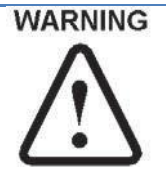

#### FIELD SERVICE

All power must be removed prior to performing any field service. Do not attempt to service a system with power applied. Modules are not hot swappable.

Service of individual modules is limited to replacement of the line fuse, connectors, battery or SD card. Do not attempt to disassemble modules. Any components that are not operating properly should be returned to ASCO for service.

# IMPORTANT APPLICABLE FIRMARE REVISION

This manual applies to the P151 Plus Controller with firmware revision 2.13 and higher.

# 3 Introduction

The P151 Plus is a user-friendly and reliable bag performance analyzer and controller based on ASCO's MICS<sup>™</sup> platform (Modular Instrumentation and Control System - Pronounced "mix").

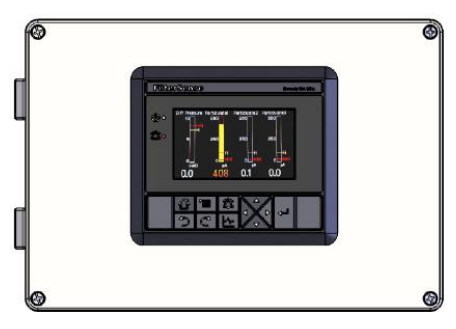

IMPORTANTMany features are optional, refer to "Ordering Information" in MICSHardware Manual or your quotation.

#### P151PLUS Application

Capability Monitoring, Control, Diagnostics & EPA

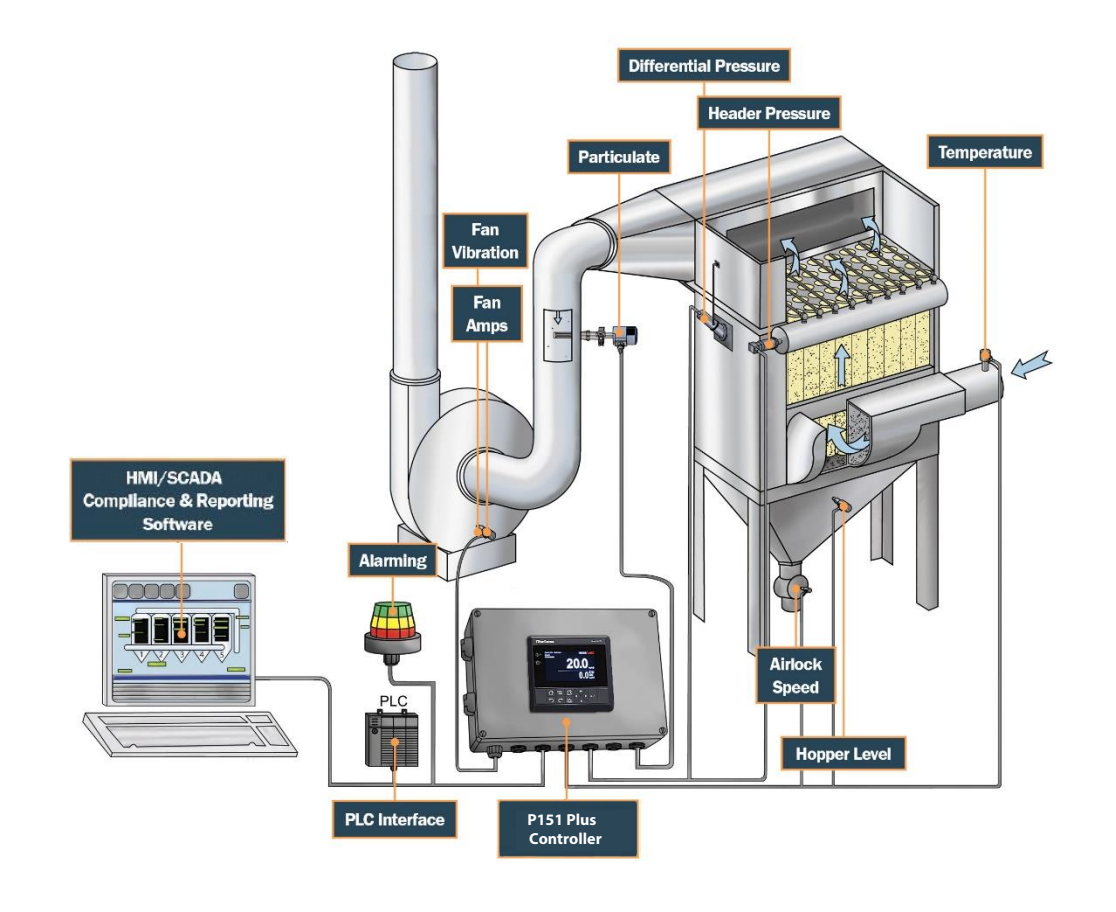

The P151 Plus is a control, monitoring diagnostic, optimization, and maintenance management system for fabric filters (i.e. baghouses), and cartridge type dust collectors. It combines simple, yet advanced control with several diagnostics features to enable improving the process, and ensuring compliance while at the same time lowering operating costs, maintenance expenses and energy use.

Integration of control and sensing enable numerous benefits including:

- Intelligent filter cleaning providing accurate differential pressure control while at the same time minimizing compressed air use, lowering emissions and extending filter life
- Highly stable differential pressure to maintain desired process airflow
- The ability to detect and locate filter leaks well before emissions are visible
- Instant detection and locating of ruptured or frozen pulse-jet diaphragms preventing large losses of compressed air
- Instant detection and locating of failed solenoids preventing plugged filters
- Continuous solenoid valve short circuit protection

Various configurations and control capabilities are offered to meet the wide range of baghouses sizes and styles as well as customer needs. P151 Plus systems can be configured for all types of cleaning systems including:

- Pulse-jet single compartment
- Pulse-jet multi compartment
- Rotary arm
- Reverse air
- Shaker
- Other

P151 Plus Operating Manual v1.5

The P151 Plus integrates the following capabilities:

| Capability                                         | Detail                                                                                                    |
|----------------------------------------------------|----------------------------------------------------------------------------------------------------|
| All Types of Filters and<br>Cleaning Methods       | <ul> <li>Configurable to all types of filters and cleaning methods:</li> <li>Baghouse and Cartridge Filters</li> <li>Single, Multi and Split Compartment Baghouses</li> <li>Pulse-Jet, Reverse Air, Rotary Arm and Shaker Cleaning</li> <li>This manual applies to pulse-jet consult factory for other</li> </ul> |
| Intelligent Pulse<br>DP/Cleaning Control           | Intelligent differential pressure and filter cleaning control. Formats include single row, multiple row, row skipping, user defined patterns and sequences.                                                                                                    |
| Comprehensive<br>general cleaning<br>functions     | Continuous, single cycle, cycle down and manual single row. Multiple remote override modes, with configurable return to mode, through discrete input or fieldbus.                                                                                                    |
| Differential Pressure<br>Monitoring and<br>Control | Remote high accuracy non-clogging differential pressure transmitter or MICS module tubing style sensor combined with intelligent cleaning provide accurate and stable differential pressure control.                                                                                                    |
| Particulate Monitoring and Leak Analysis           | Integrated basic or Plus particulate monitoring and filter leak analysis with Induction Technology.                                                                                                    |
| Continuous Process<br>Diagnostics                  | <ul> <li>Failed solenoid detection</li> <li>Failed diaphragm detection</li> <li>Leak locating by row</li> <li>Support for multiple header tanks and outlet stacks per baghouse</li> </ul>                                                                                                    |
| Auxiliary Sensor<br>Monitoring                     | <ul> <li>Directly input auxiliary process sensors for monitoring, control, display, alarming and logging.</li> <li>Header tank pulse pressure sensor</li> <li>Temperature sensor</li> <li>Fan amp sensor</li> <li>Airflow sensor</li> <li>Hopper level sensor</li> <li>Other, consult factory</li> </ul>          |
| Energy Monitoring                                  | Real-time monitoring of compressed air energy use.                                                                                                    |
| Fieldbus Networking                                | Interface with PLCs, DCS and HMI/SCADA systems with certified fieldbuses. <ul> <li>DeviceNet</li> <li>Ethernet/IP</li> <li>Modbus/RTU</li> <li>Modbus/TCP</li> <li>Profibus DP</li> <li>Profinet IO</li> <li>Other, consult factory</li> </ul>                                                                    |
| Alarming System                                    | Powerful and flexible alarming system with multiple alarms per sensor, process diagnostic alarms, system self-test alarms, multiple alarm acknowledge options, remote acknowledge/clear, alarm grouping, fail-safe alarms and more.                                                                               |
| Data Historian                                     | Integrated data historian with direct storage of time stamped data. Internal memory and mirroring to removable SD memory card. Storage of all process readings, alarm transitions, self-check results and system/diagnostics messages.                                                                            |
| Real-time and<br>Historical Trending               | Real-time process and historical data trending. User selectable parameters allow the user to easily configure the trending and compare process trends for the analysis. Select multiple process trends, scale independently, pan and zoom.                                                                        |

#### EPA Compliance

The P151 Plus is also the most comprehensive and effective solution for EPA compliance. Particulate monitors offer self checks that meet EPA standards and the controller offers EPA QA functions (Quality Assurance logging). Optional equipment and proper configurations may be required to meet a specific compliance regulation. Consult the factory for an application review.

# 4 Before You Begin

Please read this manual in its entirety and note the following important planning items.

Installation

Be sure hardware and sensor installation and commissioning has been completed.

User Interface

Become familiar with the user interface.

Review Trending Setup

Review which process variables are to be trended and the appropriate scaling. Refer to the Trending sections for more information.

Adjust Particulate Smoothing (Real-time output)

Monitor the particulate real-time trend throughout process events including filter cleaning cycles. Adjust the real-time signal smoothing so the baseline signal is relatively smooth while response to peaks is dynamic and fast.

Adjust Particulate Averaging (Averaged output)

Adjust the averaging of the average output to achieve the desired response for long-term trend analysis, or to meet a specific EPA averaging requirement. Refer to the Process Variable Inputs section for more information.

### Set Alarm Levels

Establish alarm levels, delays and logic for all monitored process variables. Refer to the Alarms section for more information.

IMPORTANT

ALARM LEVELS

The appropriate alarm levels will vary by process and user needs. The default alarm levels should not be relied upon without careful review of each process.

## Configure Diagnostics

Run the diaphragm diagnostics auto-setup. This establishes more accurate operation of the diaphragm diagnostics.

Adjust the leak locating diagnostics sense time if required. Refer to the Process Diagnostics section for further details.

Set Energy Use Monitoring Parameters

If the energy-use monitoring feature is to be used, set all associated parameters.

## Review Data Historian and Real-Time Clock Setup

Adjust process variables for storage by the Historian. Only process variables stored by the Historian are available for trending. Refer to the Historian section for more information.

Ensure that all Date and Time settings are correct. All process data stored by the system will be time-stamped using the system clock. Refer to the Real-Time Clock Settings section for more information.

### Define a Backup Strategy for Data Historian

Establish a schedule and policy for backing up data stored by the Historian or onto the SD card. Refer to the Historian section for more information.

# 5 Getting Started

## 5.1 User Interface

The User Interface consists of a keypad, color display, and status LEDs (green power indicator red/yellow alarm indicator). Upon power up the Home Screen is shown from which the user can navigate to a desired icon and then pressing Enter.

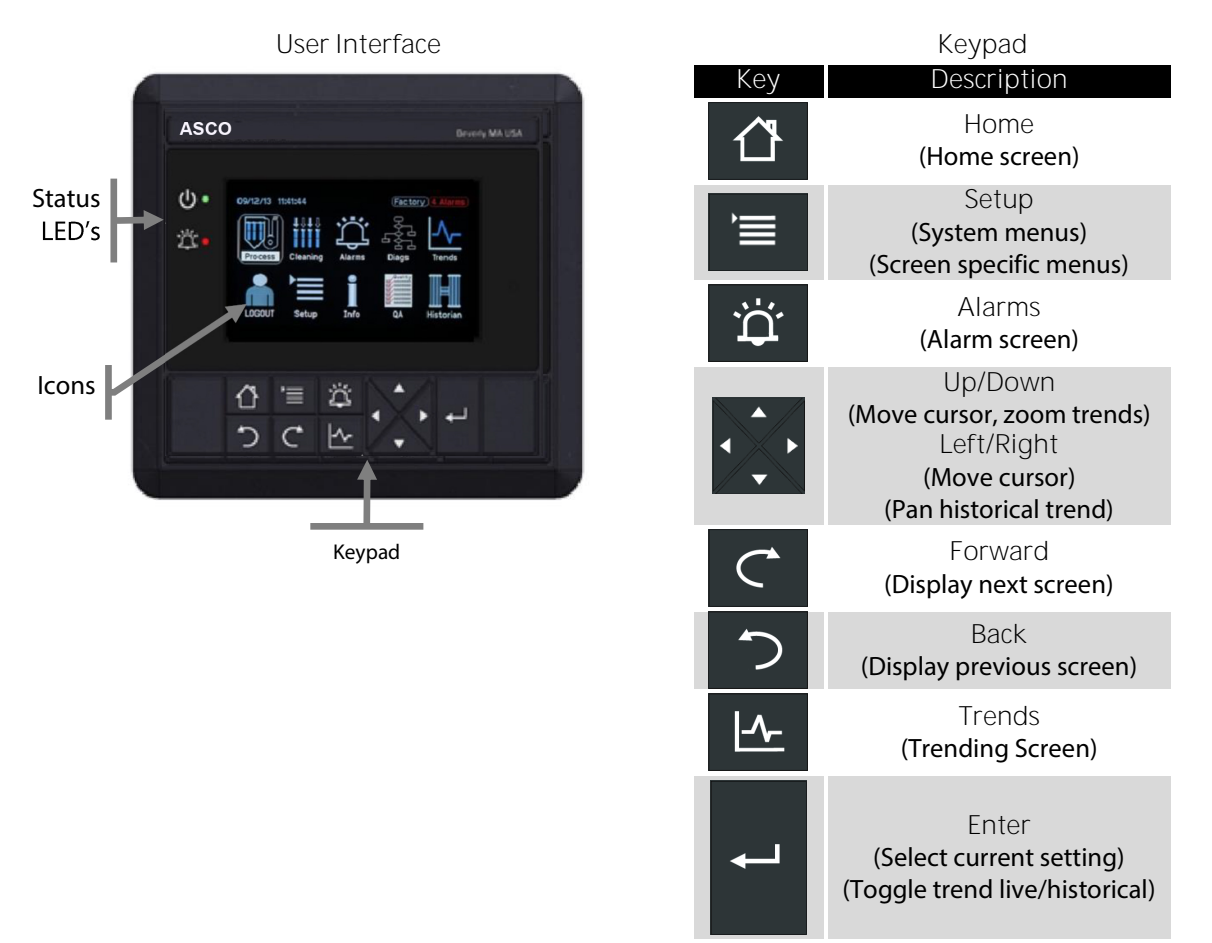

#### Status LED's

| LED   | State                                                          | Meaning                                                                                                    |
|-------|----------------------------------------------------------------|----------------------------------------------------------------------------------------------------|
| Power | Green – Solid<br>Off                                           | <ul><li>Power</li><li>No power</li></ul>                                                                                                    |
| Alarm | Red – Blink<br>Red - Solid<br>Yellow – Blink<br>Yellow – Solid | <ul> <li>Active high alarm(s)</li> <li>Acknowledged high alarm(s)</li> <li>Active low alarm(s), no high alarms</li> <li>Acknowledged low alarm(s), no high</li> </ul> |

## 5.2 Home Screen

The Home Screen provides access to all screens and user settings. Use the Up/Down/Left/Right keys to move the highlight box to any icon. Press the Enter key to select.

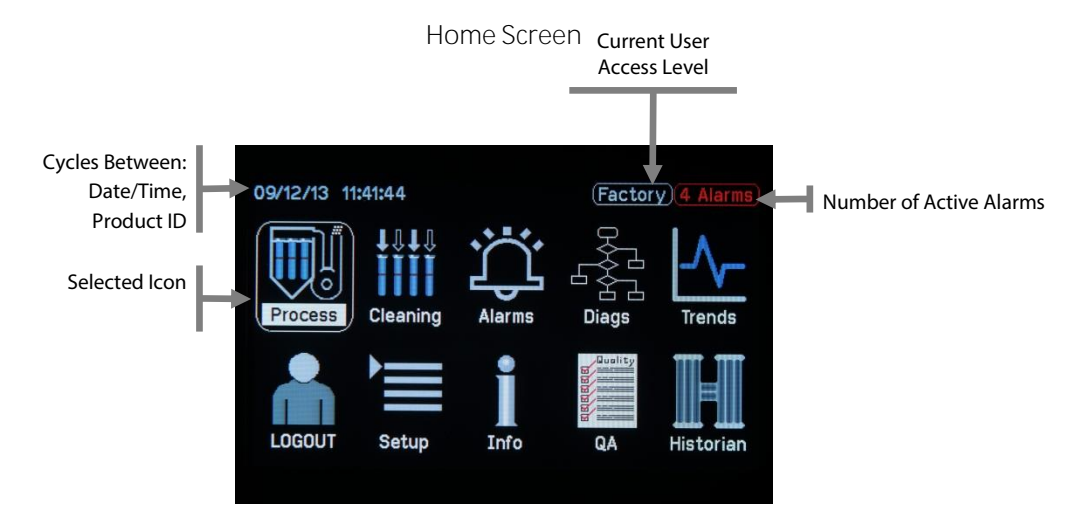

Legend (See respective manual section for details)

| Dedicated Key         | lcon      | Name                   | Description                                                                                                    |
|-----------------------|-----------|------------------------|----------------------------------------------------------------------------------------------------|
| None                  | Process   | Process<br>Information | Process overview screen and alternate process screens.<br>Displays process variables and status in multiple user<br>configurable formats. |
| None                  | Cleaning  | Cleaning<br>Operation  | Displays cleaning modes, process variables, and user adjustments.                                                                         |
| Ŭ                     | Alarms    | Alarms                 | Active and historical alarms, alarm acknowledgment and access to alarm system set up.                                                     |
| None                  | Diags     | Process<br>Diagnostics | Displays solenoid, diaphragm, and filter diagnostics.                                                                                     |
| <b>_</b> - <u>-</u> - | Trends    | Trending               | Real-time and historical trending screens.                                                                                                |
| None                  | LOGOUT    | User Login             | User login screen.                                                                                                    |
| )                     | Setup     | Setup                  | From the home screen displays the main setup menu.<br>From other screens displays screen specific menu/options<br>in a popup window.      |
| None                  | Info      | System<br>Information  | Displays information about the configuration, status, and general operation of system components.                                         |
| None                  | QA        | Quality<br>Assurance   | Displays Plus particulate module self-check status and self-check schedule per EPA regulations.                                           |
| None                  | Historian | Data Historian         | Displays status and settings for the data historian.                                                                                      |

## **5.3** Process Screens

lcon

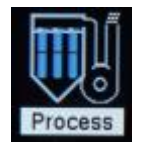

The Process Screens display key readings from sensors (current real-time and average process trends), alarms and the cleaning system status. All configured Process Screens are shown in a rotation, each appearing for a user-selectable time. A key press will temporarily stop this cycling for a user-set period after which cycling resumes.

Process Screens display process variables with the following indicators:

- Process variables and any associated bar graph will be displayed in white when not in alarm.
- Process variables and any associated bar graph will be displayed in yellow for HI or LO alarm status and in red for HIHI or LOLO alarm status.
- A yellow or red 'ALM' indicator will be displayed next to a bar graph when the process variable is in alarm.
- A yellow or red 'ALM' indicator will be displayed within a trend graph when the process variable is in alarm.

Process variable selection and other features of Process Screen presentation can be modified. Pressing the Setup key displays a screen specific menu/options in a popup window. Setup options include adjustment of alarm thresholds, process variable scaling, screen setup and trend width.

#### Process Overview Screen

The Process Overview Screen provides a summary of process conditions and cleaning system status.

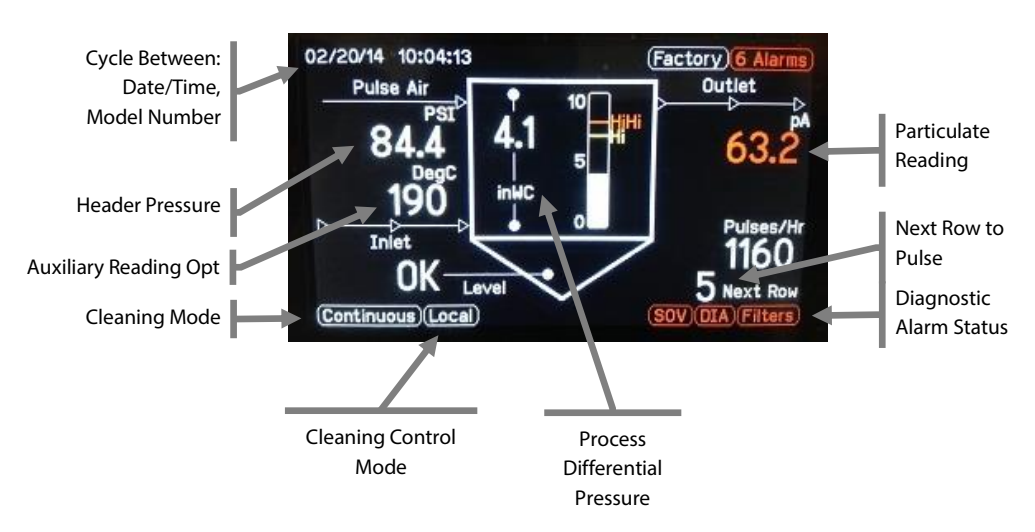

Process Overview Screen

Bar Graph Screen

The Bar Graph Screen displays readings in bar graph form for selected process variables. Bar graphs display realtime or averaged readings and current alarm level (if alarms apply) for each process variable.

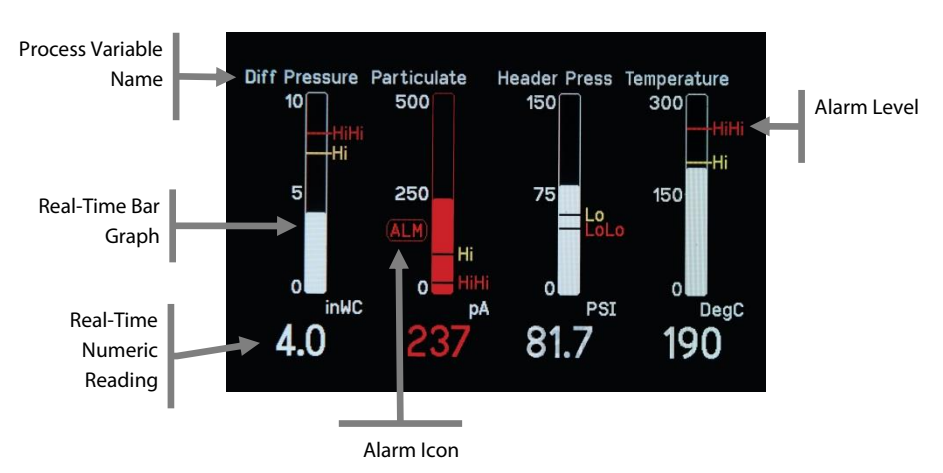

Bar Graph Screen

#### Tiles Screen

The Tiles Screen displays selected process variables and discrete inputs in medium sized digits. This screen is used to display parameters that have discrete values, but can also display process variables that have numeric values.

| Airlock    | Screw Conv    | Hopper Level |
|------------|---------------|--------------|
| Run        | Run           | OK           |
| Inlet Damp | Timer Control | Process Run1 |
| Open       | Off           | Off          |

Numeric + Live Trend Screen

The Numeric + Live Trend Screen displays selected process variables in medium sized digits and as moving trends. This screen and adjustment options available from this screen are discussed in detail in the Trending section.

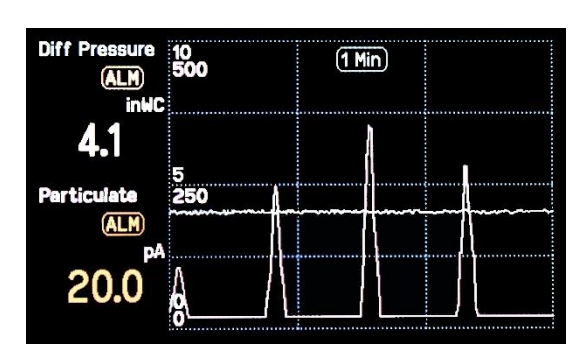

Live Trend Screen

Large Numeric Screen

The Large Numeric Screen displays real-time and time-averaged readings for a single process variable with large digits for ease of readability from a distance.

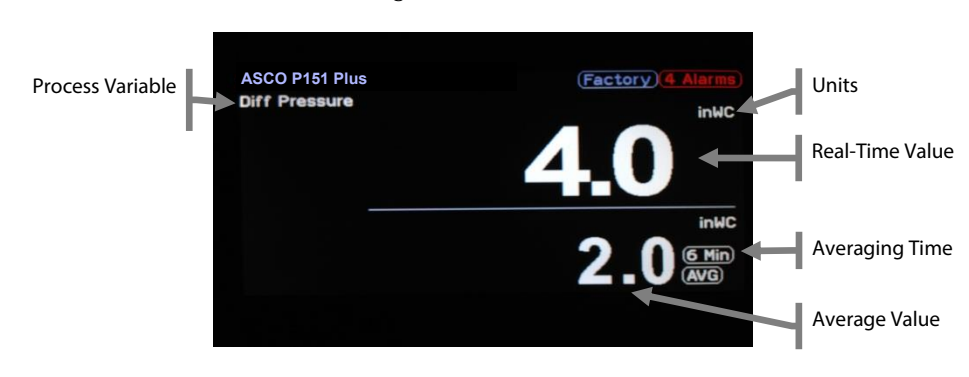

Large Numeric Screen

## 5.4 User Login

Icon

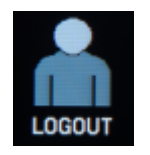

Selecting the User Login icon from the Home Screen will display a User Login window. Four user levels are available which provide security against unintended changes to various levels of system settings.

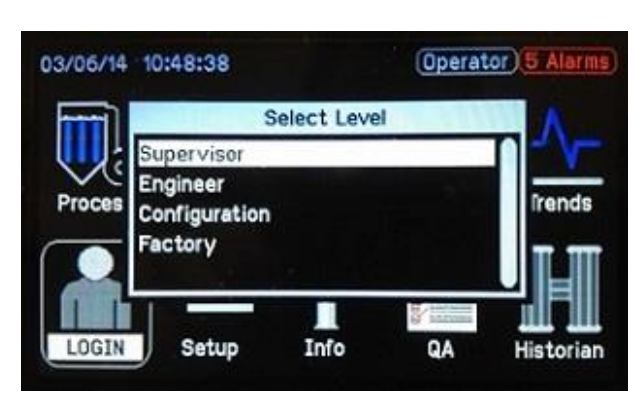

User Login Popup

Login is valid until power is removed or 15 minutes elapses without keypad activity. The current user level is shown in the upper right of the screen. User levels, default passwords, and associated permissions are provided in the table below. Default passwords can be changed in Setup (Systems Settings). A detailed listing of permissions is found in the Settings section.

| User Level    | Displayed<br>Status | Password<br>Required | Default<br>Password | Permissions                                                                                                    |
|---------------|---------------------|----------------------|---------------------|----------------------------------------------------------------------------------------------------|
| Operator      | Operator            | No                   |                     | View only, no changes allowed                                                                                                    |
| Supervisor    | Supervisor          | Yes                  | 5                   | Change basic cleaning set points<br>Change basic alarm set points<br>Change basic Fieldbus set points                             |
| Engineer      | Engineer            | Yes                  | 55                  | Change all cleaning set points<br>Change all alarm set points<br>Change all Fieldbus set points                                   |
| Configuration | Configuration       | Yes                  | 155                 | Change all cleaning set points<br>Change all alarm set points<br>Change all Fieldbus set points<br>Change all hardware set points |

## 5.5 Setup

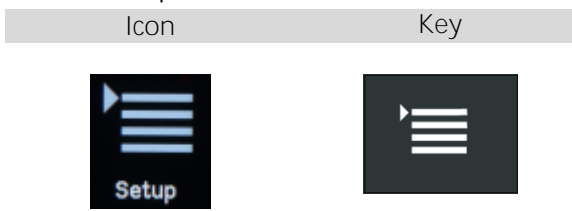

The Setup screen provides access to system configuration settings and screen specific menus/options via a pop up window. The content of the Setup Screens depends on user login and on other configuration settings. Only configuration settings that apply to the current operating configuration are shown.

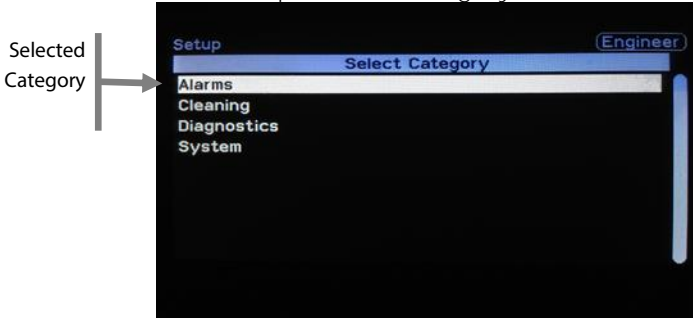

#### Setup Screen - Category Selection

#### Setup Screen Categories (Refer to respective manual section for details)

| Category                | Description                                                                                                    |
|-------------------------|----------------------------------------------------------------------------------------------------|
| Alarms                  | Configure alarm levels, delays, groups and logic.                                                                   |
| Cleaning                | Change cleaning modes and set points.                                                                               |
| Diagnostics             | Configure diagnostics and run auto configure.                                                                       |
| Process Variable In/Out | Configure analog inputs/outputs.<br>Reference Hardware Configuration for details.                                   |
| Derived Variable Inputs | Configure analog inputs derived from other analog inputs.<br>Reference Hardware Configuration for details.          |
| Discrete Inputs/Outputs | Configure discrete inputs/outputs.<br>Reference Hardware Configuration for details.                                 |
| Remote Alarm ACK        | Configure alarm acknowledgement groups.                                                                             |
| Process Run Signal      | Configure the process running signal.<br>Reference Hardware Configuration for details.                              |
| Fieldbus                | Configure fieldbus settings.                                                                                        |
| Node List               | Add and remove I/O modules from the system.                                                                         |
| System                  | Configure system level settings.                                                                                    |
| Screens                 | Add, remove and configure process screens & trend<br>screens.<br>Reference User Adjustable Screens for details.     |
| Appearance              | Adjust process variable and alarm presentation, process screen cycling period, background color and other settings. |
| Set User Passwords      | Configure passwords for user levels.                                                                                |

See the Hardware Configuration and System Settings sections for details on Setup parameters.

# 6 Filter Cleaning Control

The P151 Plus can be configured for baghouses and cartridge filters, with all types of cleaning systems including pulse-jet, reverse air, rotary arm and shaker. This manual covers pulse-jet only.

IMPORTANT In the following section of this manual the term "Rows" refers to the number of rows of filters in a typical pulse jet baghouse or cartridge type dust collector. Each row includes a solenoid and diaphragm valve to perform pulse cleaning of the entire row of filters.

## 6.1 Pulse-Jet Control

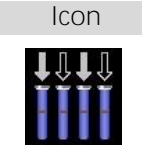

P151 Plus features Intelligent Pulse cleaning. Intelligent Pulse automatically maintains a constant pressure drop across the filter while using the least amount of compressed air through minimized pulsing. Intelligent Pulse extends life, and maintains low emissions and constant air flow by maintaining the proper filter cake. The operator can easily select other cleaning modes such as Continuous, High Low, Cycle and Manual Row Pulse. All cleaning modes may be overridden remotely with a discrete contact or through the fieldbus interface. Expanded discrete control is available to change into various modes using discrete control.

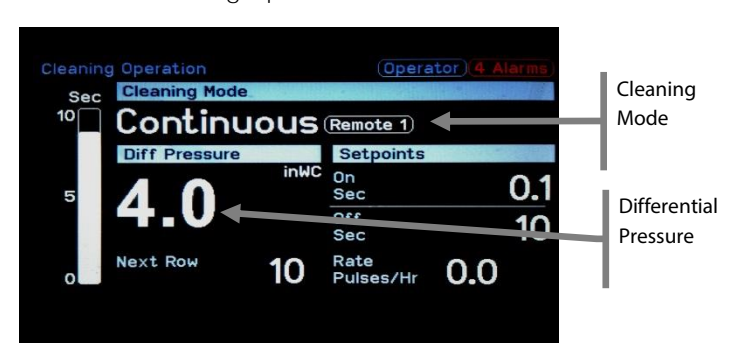

Cleaning Operation Screen

#### **Cleaning Modes**

| Cleaning Mode     | Description                                                                                                    | Path                              |
|-------------------|----------------------------------------------------------------------------------------------------|-----------------------------------|
| Intelligent Pulse | Automatically adjusts and optimizes off time between pulses to maintain a constant differential pressure drop across the filter while using the least amount of compressed air.        | Setup/Cleaning/<br>Operating Mode |
| Continuous        | Pulses rows continuously with fixed off time between pulses. Not controlled by differential pressure.                                                                                  | Setup/Cleaning/<br>Operating Mode |
| Cycle             | Pulses rows with fixed off time between pulses a defined number<br>of times. It can be used to perform a manual single cycle, manual<br>multiple cycles or cycle down.                 | Setup/Cleaning/<br>Operating Mode |
| High Low          | Pulses rows with fixed off time between pulses only when the differential pressure rises above the high setting. Pulsing stops when differential pressure falls below the low setting. | Setup/Cleaning/<br>Operating Mode |
| Off               | All pulsing is stopped.                                                                                                    | Setup/Cleaning/<br>Operating Mode |

### General Cleaning Settings (Cleaning Setup)

| Setting        | Login         | Default     | Notes                                                                             | Path           |
|----------------|---------------|-------------|-----------------------------------------------------------------------------------|----------------|
| Operating Mode | Supervisor    | Off         | Current cleaning mode (Off,<br>Intelligent Pulse, Continuous,<br>High Low, Cycle) | Setup/Cleaning |
| Pulse ON Time  | Engineer      | 0.1 Seconds | On duration of the pulses                                                         | Setup/Cleaning |
| Number of Rows | Configuration | 16          | Total number of rows (pulse jet valves)                                           | Setup/Cleaning |

## 6.1.1 Intelligent Pulse

The Intelligent Pulse cleaning mode automatically varies and optimizes off time between pulses to maintain a constant differential pressure drop across the filter while using the least amount of compressed air. The user adjusts the IP Hold Pressure to the desired differential pressure and Intelligent Pulse will control the pulsing to maintain the exact pressure setting with minimum pulsing. The range of the off time adjustment that Intelligent Pulse operates over may be limited by the IP Min Off Time and IP Max Off Time settings. The outputs will pulse at the rate defined by the IP Max Off Time even if the differential pressure is below the IP HOLD Pressure setting, and the outputs will be pulsed no faster than the rate defined by the IP Min Off Time. The IP Max Off Time is used to ensure periodic pulsing even with low differential pressure based on user preferences. The IP Min Off Time is used to limit compressed air use and prevent re-entrainment of particulate on adjacent filters.

#### Intelligent Pulse Mode Settings

| Setting                   | Login         | Default          | Notes                                                                                                    | Path            |
|---------------------------|---------------|------------------|----------------------------------------------------------------------------------------------------|-----------------|
| IP HOLD<br>Pressure       | Engineer      | 4.0 in WC        | Hold pressure setting.                                                                                               | Setup/Cleaning  |
| IP Min Off Time<br>Enable | Factory       | Enabled          | Enable or disable IP minimum off time<br>limiting. If disabled, the minimum off<br>time is 3 seconds.                | Consult Factory |
| IP Min Off Time           | Engineer      | 3 Seconds        | Minimum time allowed between<br>pulses for Intelligent Pulse mode                                                    | Setup/Cleaning  |
| IP Max Off Time<br>Enable | Factory       | Disabled         | Enable or disable IP maximum off<br>time limiting. If disabled, the<br>maximum off time is infinite.                 | Consult Factory |
| IP Max Off Time           | Engineer      | 30000<br>Seconds | Maximum time allowed between<br>pulses for Intelligent Pulse mode                                                    | Setup/Cleaning  |
| IP DP PVIN<br>Channel     | Configuration | PVIN1            | Process variable input channel to be<br>used as a differential pressure signal<br>for pressure based cleaning modes. | Setup/Cleaning  |

#### INTELLIGENT PULSE CONSIDERATIONS

- Increasing the IP Min Off Time setting too much can limit Intelligent Pulse's ability to reduce filter differential pressure during periods of high filter inlet loading. High differential pressure can lead to reduced upstream ventilation, reduced process gas velocity and may damage filters.
- Using Intelligent Pulse on processes with variable speed fans controlled from process pressure may require careful setpoint adjustment. Consult factory for assistance.

## 6.1.2 Continuous

The continuous cleaning mode is used to continuously pulse rows with fixed off time between pulses. The Pulse OFF Time setting is used to set the time between pulses.

| Setting        | Login    | Default    | Notes                                                     | Path            |
|----------------|----------|------------|-----------------------------------------------------------|-----------------|
| Pulse OFF Time | Engineer | 10 Seconds | Off duration between pulses for fixed time cleaning modes | Setup/Cleaning/ |

## 6.1.3 High Low

The High Low cleaning mode is used to pulse outputs only when the differential pressure is above a high set point. Pulsing starts when the differential pressure rises above the HILO ON Pressure setting and stops when

the differential pressure drops below the HILO OFF Pressure setting. The off time between pulses is defined by the Pulse OFF Time setting.

| Setting               | Login         | Default    | Notes                                                                                                    | Path            |
|-----------------------|---------------|------------|----------------------------------------------------------------------------------------------------|-----------------|
| Pulse OFF Time        | Engineer      | 10 Seconds | Off duration between pulses for fixed time cleaning modes.                                                     | Setup/Cleaning/ |
| HILO ON<br>Pressure   | Engineer      | 6.0 inWC   | Pressure limit above which pulsing<br>is turned on in High Low cleaning<br>mode.                               | Setup/Cleaning/ |
| HILO OFF<br>Pressure  | Engineer      | 2.0 inWC   | Pressure limit below which pulsing<br>is turned off in High Low cleaning<br>mode.                              | Setup/Cleaning/ |
| IP DP PVIN<br>Channel | Configuration | PVIN1      | Process variable input channel to be used as a differential pressure signal for pressure based cleaning modes. | Setup/Cleaning/ |

#### High Low Mode Settings

## 6.1.4 Cycle

The Cycle mode is used to pulse all outputs a defined number of times. It can be used to perform a manual single cycle, manual multiple cycles or cycle down. The outputs are pulsed starting from the first row for the number of cycles selected by the Cycle Mode Cycles setting. Each cycle is complete when all rows are pulsed. After all cycles are complete, the unit returns to the off mode or to the previous cleaning mode depending on the value of the Cycle Mode Return setting.

### Cycle Mode Settings

| Setting              | Login    | Default    | Notes                                                                                     | Path            |
|----------------------|----------|------------|-------------------------------------------------------------------------------------------|-----------------|
| Pulse OFF Time       | Engineer | 10 Seconds | Off duration between pulses for fixed time cleaning modes.                                | Setup/Cleaning/ |
| Cycle Mode<br>Cycles | Engineer | 3          | Number of times to cycle through all rows in Cycle mode.                                  | Setup/Cleaning/ |
| Cycle Mode<br>Return | Engineer | Previous   | Cleaning mode to return to once all<br>Cycle mode cycles are complete<br>(Off, Previous). | Setup/Cleaning/ |

## 6.1.5 Off

The Off mode disables pulsing of all rows.

## 6.1.6 Manual

The Cleaning Diagnostics Detail screen can be used to pulse individual rows manually one at a time. Manual pulsing can be used to confirm row pulsing and for helping diagnose the cleaning system. The diaphragm and leak locating diagnostics will operate when rows are pulsed manually. To pulse a row, select a row using the Left/Right keys, the row selected will be highlighted with a white box. Then press ENTER. A popup screen confirming the 'Pulse Row' command will appear while the selected row is being pulsed.

#### Manual Pulsing from Diagnostics Detail Screen

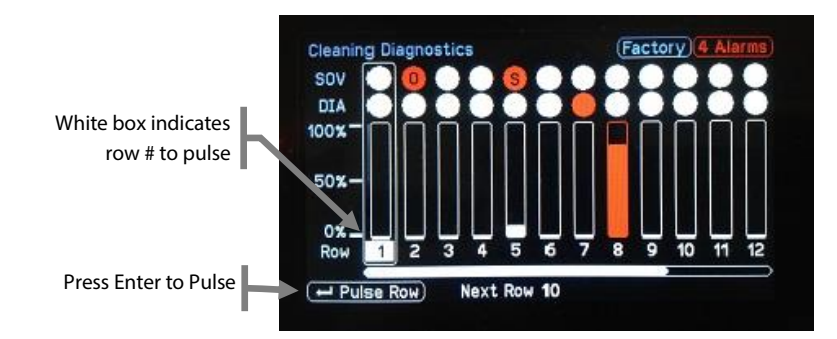

## 6.2 Remote Override

Up to three discrete inputs may be configured to initiate remote override of the existing cleaning mode when connected to a remote device such as a selector switch, motor starter auxiliary contact, or PLC discrete output. Remote override 1 is the highest priority and remote override 3 is the lowest priority. This remote override feature allows the cleaning mode to be changed when the user may not have access to the display/keypad, or to be automatically changed when the process fan is turned ON or OFF. The available remote override modes include Continuous, Cycle, Off, Intelligent Pulse and HILO. Cleaning remote override can also be initiated from the fieldbus.

#### Remote Override Settings

| Setting                 | Login         | Default    | Notes                                                                           |
|-------------------------|---------------|------------|---------------------------------------------------------------------------------|
| Remote Mode 1           | Engineer      | Continuous | Current override mode (Continuous, Cycle, Off, and Intelligent Pulse and HILO). |
| Remote Mode 2           | Engineer      | Disabled   | Current override mode (Continuous, Cycle, Off, and Intelligent Pulse and HILO). |
| Remote Mode 3           | Engineer      | Disabled   | Current override mode (Continuous, Cycle, Off, and Intelligent Pulse and HILO). |
| Remote 1 DIN<br>Channel | Configuration | DIN1       | Discrete input channel to be used as a remote override activation signal.       |
| Remote 2 DIN<br>Channel | Configuration | DIN1       | Discrete input channel to be used as a remote override activation signal.       |
| Remote 3 DIN<br>Channel | Configuration | DIN1       | Discrete input channel to be used as a remote override activation signal.       |

Cleaning Operation Screen - Remote Override

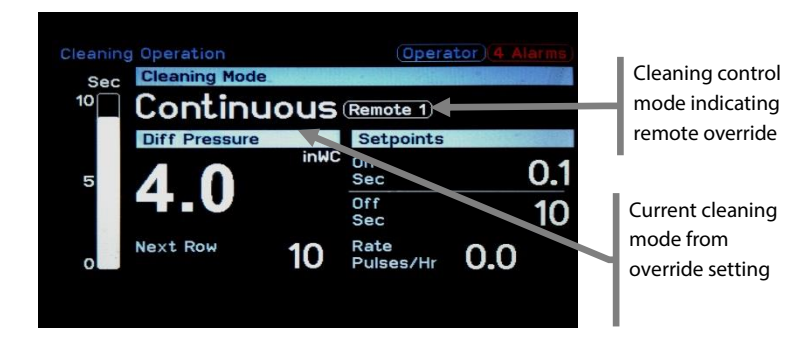

## Cycle Mode Override

Setting any Remote Mode to Cycle overrides the active cleaning mode with Cycle mode. The override is triggered when an On to Off transition is detected on the associated discrete input. Outputs are pulsed for the number of cycles specified by the Cycle Mode Cycles setting. Once complete, the unit returns to the off mode or to the previous cleaning mode depending on the Cycle Mode Return setting. The discrete input is typically connected to a main fan motor starter auxiliary contact to initiate Cycle cleaning when the fan turns off.

## Off Mode Override

Setting any Remote Mode to Off overrides the active cleaning mode with Off mode. The cleaning mode will be set to Off when the discrete input is Off and will return to the previous cleaning mode when the associated discrete input is On. The discrete input is typically connected to a main fan motor starter auxiliary contact to turn off cleaning when the fan turns off, or to a remotely located on/off selector switch.

### Continuous Mode Override

Setting any Remote Mode to Continuous overrides the active cleaning mode with continuous mode. The override is enabled when the discrete input is On and disabled when the associated discrete input is Off. The discrete input is typically connected to a remotely located on/auto selector switch.

### Intelligent Pulse Mode Override

Setting any Remote Mode to Intelligent Pulse overrides the active cleaning mode with Intelligent Pulse mode. The override is enabled when the discrete input is On and disabled when the associated discrete input is Off. The discrete input is typically connected to a remotely located on/auto selector switch.

### Disabling all Overrides

Setting any Remote Mode to Disabled disables that remote override. The discrete input value is ignored.

# 6.3 Sequence and Patterns

The sequence in which rows are pulsed may be changed to create different patterns. The control over the sequence is provided with different sequencing modes including Sequential, Sequential Multiple Row, Basic Pattern, and Basic Pattern Multiple Row. For diaphragm and filter leak diagnostics to function when pulsing multiple rows at the same time, the Multirow Diagnostic setting should be set to ON. This will cause a single row pulse to be inserted after each multi-row pulse to run diaphragm and filter leak diagnostics (this mode is not required for solenoid diagnostics to run). Multiple rows are be pulsed at the same time for processes with a large number of filter rows or a high input particulate loading. The multiple rows may be staggered to prevent particulate re-entrainment on adjacent filters and to more quickly distribute cleaning across large filters.

| Pulsing Sequence                   | Description                                                                                                    |
|------------------------------------|----------------------------------------------------------------------------------------------------|
| Sequential                         | Rows are pulsed in sequential order one at a time.                                                                                                    |
| Sequential Multiple<br>Row         | Multiple rows are pulsed at once in sequential order, normally used when single row pulsing does not sufficiently reduce differential pressure.                                                                      |
| Basic Pattern                      | Rows are pulsed in staggered order, one at a time, normally used to prevent particulate re-entrainment on adjacent rows of filters.                                                                                  |
| Basic Pattern<br>Multiple Row      | Multiple rows are pulsed at once in staggered order, normally used when single row pulsing does not sufficiently reduce differential pressure and to prevent particulate re-entrainment on adjacent rows of filters. |
| Multiple Row<br>Diagnostic Pulsing | Single row pulses are automatically inserted between multiple row pulses to perform the diagnostic checks for diaphragms and filter leaks. This is mode is not required for the solenoid diagnostics to run.         |

#### Pulsing Sequences Settings

| Setting             | Login         | Default | Notes                                                       | Path                |
|---------------------|---------------|---------|-------------------------------------------------------------|---------------------|
| Multi-row<br>Number | Engineer      | 1       | Number of rows to pulse at once.                            | Setup/Cleaning<br>/ |
| Multi-row Diag      | Engineer      | On      | Include single row diagnostics pulse in multi-row sequence. | Setup/Cleaning<br>/ |
| Rows to Skip        | Engineer      | 0       | Number of rows to skip for a staggered pulsing sequence.    | Setup/Cleaning<br>/ |
| Number of<br>Rows   | Configuration | 16      | Total number of rows (pulse jet valves).                    | Setup/Cleaning<br>/ |

## 6.3.1 Sequential

In the Sequential mode, rows are pulsed in order, one at a time. This is the default mode. It is configured by setting the Multi-row Number to 1 and the Rows to Skip to 0.

|                       | Rows Pulsed (*) |   |   |   |   |   |   |   |   |    |    |    |    |    |    |    |
|-----------------------|-----------------|---|---|---|---|---|---|---|---|----|----|----|----|----|----|----|
| Next Row<br>Indicator | 1               | 2 | 3 | 4 | 5 | 6 | 7 | 8 | 9 | 10 | 11 | 12 | 13 | 14 | 15 | 16 |
| 1                     | *               |   |   |   |   |   |   |   |   |    |    |    |    |    |    |    |
| 2                     |                 | * |   |   |   |   |   |   |   |    |    |    |    |    |    |    |
| 3                     |                 |   | * |   |   |   |   |   |   |    |    |    |    |    |    |    |
| 4                     |                 |   |   | * |   |   |   |   |   |    |    |    |    |    |    |    |
| 5                     |                 |   |   |   | * |   |   |   |   |    |    |    |    |    |    |    |
| 6                     |                 |   |   |   |   | * |   |   |   |    |    |    |    |    |    |    |
| 7                     |                 |   |   |   |   |   | * |   |   |    |    |    |    |    |    |    |
| 8                     |                 |   |   |   |   |   |   | * |   |    |    |    |    |    |    |    |
| 9                     |                 |   |   |   |   |   |   |   | * |    |    |    |    |    |    |    |
| 10                    |                 |   |   |   |   |   |   |   |   | *  |    |    |    |    |    |    |
| 11                    |                 |   |   |   |   |   |   |   |   |    | *  |    |    |    |    |    |
| 12                    |                 |   |   |   |   |   |   |   |   |    |    | *  |    |    |    |    |
| 13                    |                 |   |   |   |   |   |   |   |   |    |    |    | *  |    |    |    |
| 14                    |                 |   |   |   |   |   |   |   |   |    |    |    |    | *  |    |    |
| 15                    |                 |   |   |   |   |   |   |   |   |    |    |    |    |    | *  |    |
| 16                    |                 |   |   |   |   |   |   |   |   |    |    |    |    |    |    | *  |

Sequential Example (Number of Rows = 16, Multi-row Number = 1, Rows to Skip = 0)

## 6.3.2 Sequential Multiple Row

In the Sequential Multiple Row mode, multiple rows are pulsed at once as defined by the Multi-row Number setting. The Rows to Skip setting should be adjusted to 0.

To ensure pulsing is evenly distributed across all rows an offset is calculated by dividing the Number of Rows setting by the Multi-row Number setting, for example, Number of Rows = 16, Multi-row Number = 2, Offset = 16/2 (8). The next row to pulse indicates the first of multiple rows to be pulsed. Additional rows as defined by the Multi-row Number setting will be determined by adding the calculated offset to the next row to pulse. Continuation from the last row back to row 1 is automatically handled to ensure all rows are pulsed evenly over multiple pulsing cycles. This mode is utilized on processes with a large number of rows or a high input particulate loading.

|                       |        |        |        |        |        |        | Rov      | /s Pul   | sed (  | ₩)       |    |    |    |        |        |    |
|-----------------------|--------|--------|--------|--------|--------|--------|----------|----------|--------|----------|----|----|----|--------|--------|----|
| Next Row<br>Indicator | 1      | 2      | 3      | 4      | 5      | 6      | 7        | 8        | 9      | 10       | 11 | 12 | 13 | 14     | 15     | 16 |
| 1                     | *      |        |        |        | offset |        |          |          | *      |          |    |    |    |        |        |    |
| 2                     |        | *      |        |        |        | offset |          |          |        | *        |    |    |    |        |        |    |
| 3                     |        |        | *      |        |        |        | offset 🗶 |          |        |          |    |    |    |        |        |    |
| 4                     |        |        |        | *      |        |        |          | offset   |        |          |    | *  |    |        |        |    |
| 5                     |        |        |        |        | *      |        |          |          | offset |          |    |    | *  |        |        |    |
| 6                     |        |        |        |        |        | *      |          |          |        | offset   |    |    |    | *      |        |    |
| 7                     |        |        |        |        |        |        |          |          |        | offset 😽 |    |    |    |        |        |    |
| 8                     |        |        |        |        |        |        | * offset |          |        |          |    |    |    |        |        | *  |
| 9                     | *      |        |        |        |        |        |          | * offset |        |          |    |    |    |        |        |    |
| 10                    |        | *      |        |        |        |        |          |          |        | * offset |    |    |    |        |        |    |
| 11                    |        |        | *      |        |        |        |          |          |        |          | *  |    |    | offset |        |    |
| 12                    |        | offset |        | *      |        |        |          |          |        |          |    | *  |    | off    | set    |    |
| 13                    |        | Off    | set    |        | *      |        |          |          |        |          |    |    | *  |        | offset |    |
| 14                    |        |        | Offset | :      |        | *      |          |          |        |          |    |    |    | *      |        |    |
| 15                    | offset |        |        |        |        |        |          |          |        |          |    |    |    |        | *      |    |
| 16                    |        |        |        | offset |        |        |          | *        |        |          |    |    |    |        |        | *  |

Sequential Multi-Row Example (Number of Rows = 16, Multi-row Number = 2, Rows to Skip = 0)

# 6.3.3 Multiple Row with Diagnostics

The Multiple Row with Diagnostics runs multi row pulsing and inserts a single row pulse in between multiple row pulses to perform the diaphragm and filter leak diagnostics. The multi-row offset is calculated by the controller. Setting the Multi-row Diag setting to ON will cause a single row pulse to be inserted before each multi-row pulse.

|                       | Rows Pulsed (*) |   |   |   |       |        |        |        |        |        |        |        |    |    |    |    |
|-----------------------|-----------------|---|---|---|-------|--------|--------|--------|--------|--------|--------|--------|----|----|----|----|
| Next Row<br>Indicator | 1               | 2 | 3 | 4 | 5     | 6      | 7      | 8      | 9      | 10     | 11     | 12     | 13 | 14 | 15 | 16 |
| 1 Diagnostic          | *               |   |   |   |       |        |        |        |        |        |        |        |    |    |    |    |
| 1 Multi-Row           | *               |   |   |   | offse | t      |        |        | *      |        |        |        |    |    |    |    |
| 2 Diagnostic          |                 | * |   |   |       |        |        |        |        |        |        |        |    |    |    |    |
| 2 Multi-Row           |                 | * |   |   |       | offset |        |        |        | *      |        |        |    |    |    |    |
| 3 Diagnostic          |                 |   | * |   |       |        |        |        |        |        |        |        |    |    |    |    |
| 3 Multi-Row           |                 |   | * |   |       |        | offset |        |        |        | *      |        |    |    |    |    |
| 4 Diagnostic          |                 |   |   | * |       |        |        |        |        |        |        |        |    |    |    |    |
| 4 Multi-Row           |                 |   |   | * |       |        |        | offset | t      |        |        | *      |    |    |    |    |
| 5 Diagnostic          |                 |   |   |   | *     |        |        |        |        |        |        |        |    |    |    |    |
| 5 Multi-Row           |                 |   |   |   | *     |        |        |        | offset |        |        |        | *  |    |    |    |
| 6 Diagnostic          |                 |   |   |   |       | *      |        |        |        |        |        |        |    |    |    |    |
| 6 Multi-Row           |                 |   |   |   |       | *      |        |        |        | offset |        |        |    | *  |    |    |
| 7 Diagnostic          |                 |   |   |   |       |        | *      |        |        |        |        |        |    |    |    |    |
| 7 Multi-Row           |                 |   |   |   |       |        | *      |        |        |        | offset | :      |    |    | *  |    |
| 8 Diagnostic          |                 |   |   |   |       |        |        | *      |        |        |        |        |    |    |    |    |
| 8 Multi-Row           |                 |   |   |   |       |        |        | *      |        |        |        | offset |    |    |    | *  |

Multi-Row Diagnostics Example (Number of Rows = 16, Multi-row Number = 2, Multi-row Diag = ON)

## 6.3.4 Basic Pattern

In the Basic Pattern mode, rows are pulsed in staggered order as defined by the Rows to Skip setting. The Rows to Skip defines the number of rows to be skipped between successive pulses. This mode creates a basic distributed pulsing pattern to prevent particulate re-entrainment on adjacent filters and to distribute cleaning across large filters. Skipped rows will be pulsed on subsequent cycles and the sequencing logic guarantees that all rows will be pulsed evenly with no rows missed. The Multi-row Number setting should be adjusted to 1.

|                       |   |       |       |       |       |        | Rov   | vs Pu | lsed ( | (₩)   |       |       |       |       |       |     |
|-----------------------|---|-------|-------|-------|-------|--------|-------|-------|--------|-------|-------|-------|-------|-------|-------|-----|
| Next Row<br>Indicator | 1 | 2     | 3     | 4     | 5     | 6      | 7     | 8     | 9      | 10    | 11    | 12    | 13    | 14    | 15    | 16  |
| 1                     | * | S     | kippe | d     |       |        |       |       |        |       |       |       |       |       |       |     |
| 5                     |   |       |       |       | *     | 5      | kippe | d     |        |       |       |       |       |       |       |     |
| 9                     |   |       |       |       |       |        |       |       | *      | s     | kippe | d     |       |       |       |     |
| 13                    |   |       |       |       |       |        |       |       |        |       |       |       | *     | S     | kippe | d   |
| 2                     |   | *     | s     | kippe | d     |        |       |       |        |       |       |       |       |       |       |     |
| 6                     |   |       |       |       |       | *      | s     | kippe | d      |       |       |       |       |       |       |     |
| 10                    |   |       |       |       |       |        |       |       |        | *     | s     | kippe | d     |       |       |     |
| 14                    |   |       |       |       |       |        |       |       |        |       |       |       |       | *     | skip  | ped |
| 3                     |   |       | *     | s     | kippe | ed     |       |       |        |       |       |       |       |       |       |     |
| 7                     |   |       |       |       |       |        | *     | 9     | kippe  | d     |       |       |       |       |       |     |
| 11                    |   |       |       |       |       |        |       |       |        |       | *     | S     | kippe | d     |       |     |
| 15                    |   |       |       |       |       |        |       |       |        |       |       |       |       |       | *     |     |
| 4                     | s | kippe | d     | *     | 9     | skippe | ed    |       |        |       |       |       |       |       |       |     |
| 8                     |   |       |       |       |       |        |       | *     | s      | kippe | d     |       |       |       |       |     |
| 12                    |   |       |       |       |       |        |       |       |        |       |       | *     | S     | kippe | d     |     |
| 16                    |   |       |       |       |       |        |       |       |        |       |       |       |       |       |       | *   |

Basic Pattern Example (Number of Rows = 16, Multi-row Number = 0, Rows to Skip = 3)

# 6.3.5 Basic Pattern Multiple Row

In the Basic Pattern Multiple Row mode, multiple rows as selected by the Multi-row Number are pulsed in staggered order as defined by the Rows to Skip. The multi-row offset is calculated by the controller. Skipped rows will be pulsed on subsequent cycles and the sequencing logic guarantees that all rows will be pulsed evenly with no rows missed. Setting the Multi-row Diag setting to ON will cause a single row pulse to be inserted before each multi-row pulse as described in the Multiple Row with Diagnostics section above.

|                       | Rows Pulsed (¥) |        |        |   |      |        |    |             |        |        |        |        |        |     |        |    |  |
|-----------------------|-----------------|--------|--------|---|------|--------|----|-------------|--------|--------|--------|--------|--------|-----|--------|----|--|
| Next Row<br>Indicator | 1               | 2      | 3      | 4 | 5    | 6      | 7  | 8           | 9      | 10     | 11     | 12     | 13     | 14  | 15     | 16 |  |
| 1                     | *               | skip   |        |   |      | offset |    | *           |        |        |        |        |        |     |        |    |  |
| 4                     |                 |        | *      |   | skip |        |    | offset      |        |        |        | *      |        |     |        |    |  |
| 7                     |                 |        |        |   |      |        | *  | skip        |        |        | offset |        |        |     | *      |    |  |
| 10                    |                 | *      |        |   |      |        |    |             |        | *      | sk     | ip     |        | off | set    |    |  |
| 13                    | Offset          |        |        |   | *    |        |    |             |        |        |        |        | *      | sk  | ip     |    |  |
| 16                    | offset          |        |        |   | Ξ    |        |    | *           |        |        |        |        |        |     |        | *  |  |
| 2                     |                 | 🗰 skip |        |   |      | offset |    |             |        | *      |        |        |        |     |        |    |  |
| 5                     |                 |        |        |   | *    | * skip |    | offset      |        | offset |        |        | *      |     |        |    |  |
| 8                     |                 |        |        |   |      |        |    | *           | sk     | ip     |        |        | offset |     |        | *  |  |
| 11                    |                 |        | *      |   |      |        |    |             |        |        | *      | sk     | ip     |     | offset |    |  |
| 14                    |                 |        | Offset | t |      | *      |    |             |        |        |        |        |        | *   | sk     | ip |  |
| 3                     |                 | *      |        |   | skip |        |    | offset      |        |        | *      |        |        |     |        |    |  |
| 6                     |                 |        |        |   |      | *      | sk | ip          |        |        | offset |        |        | *   |        |    |  |
| 9                     | *               |        |        |   |      |        |    |             | *      | skip   |        |        | offset |     |        |    |  |
| 12                    |                 |        |        | * | sk   | cip    |    |             | offset | :      |        | *      |        |     |        |    |  |
| 15                    |                 |        |        |   |      |        | *  | <b>★</b> sk |        |        |        | offset |        |     | *      |    |  |
| Total Pulses          | 2               | 2      | 2      | 2 | 2    | 2      | 2  | 2           | 2      | 2      | 2      | 2      | 2      | 2   | 2      | 2  |  |

Basic Pattern Multiple Row Example (Number of Rows = 16, Multi-row Number = 2, Rows to Skip = 2)
# 6.4 Fieldbus Cleaning Control

Cleaning control is accessible through the fieldbus interface. Refer to the MICS<sup>™</sup> Platform Fieldbus Manual for details. Reading cleaning settings from the P151 Plus has no effect on cleaning operation. Writing cleaning settings to the P151 Plus will overwrite any existing settings configured through the user interface when the Cleaning Control Mode is set to Fieldbus. Values from the P151 Plus local user interface take effect when the Cleaning Control Mode setting is set to Local. This allows the user to take over local control of these cleaning settings from the local user interface if needed. Refer to the MICS<sup>™</sup> Fieldbus Manual for complete details on fieldbus cleaning control.

Fieldbus Cleaning Control Mode Setting

| Setting                                      | Login    | Default | Notes                                                                                                    | Path                                        |
|----------------------------------------------|----------|---------|----------------------------------------------------------------------------------------------------|---------------------------------------------|
| Cleaning Control Mode<br>(Fieldbus or Local) | Engineer | Local   | Current cleaning control mode<br>selects between Local for control<br>from the control unit or Fieldbus<br>for fieldbus control. | Setup/Cleaning/<br>Cleaning<br>Control Mode |

The active cleaning control mode is indicated on the cleaning process screen as shown below.

Cleaning Operation Screen - Fieldbus Control Mode Indicator

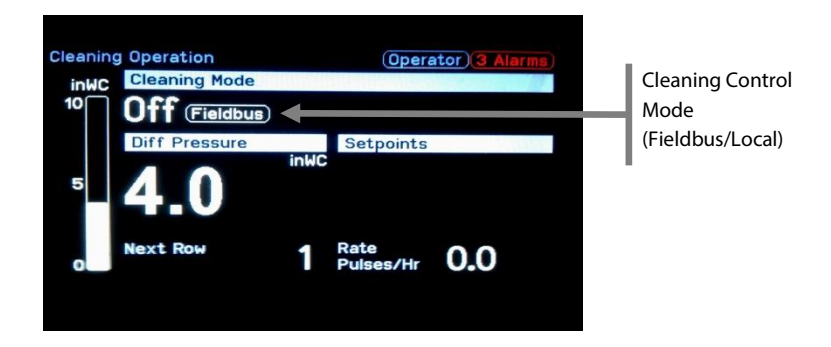

Process Overview Screen - Fieldbus Control Mode Indicator

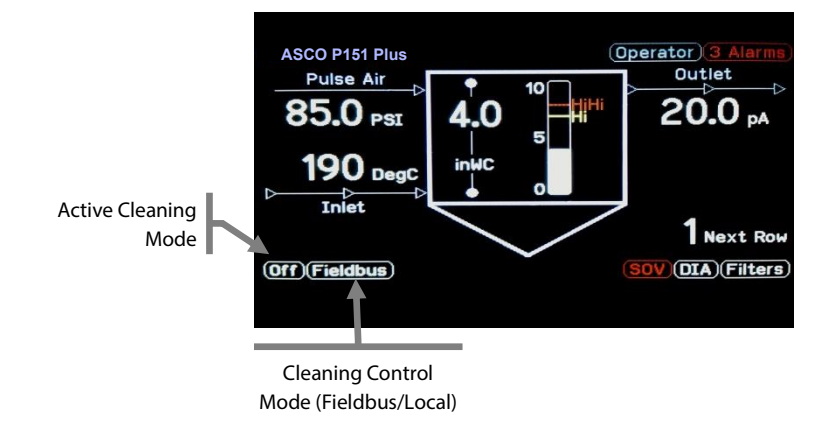

# 7 Process Diagnostics

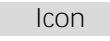

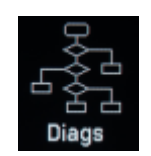

One of the main features of the P151 Plus is the ability to continuously analyze filter operation and diagnose problems and faults. Diagnostic features include, failed solenoid detection, failed diaphragm detection, filter leak-locating by row, and energy monitoring.

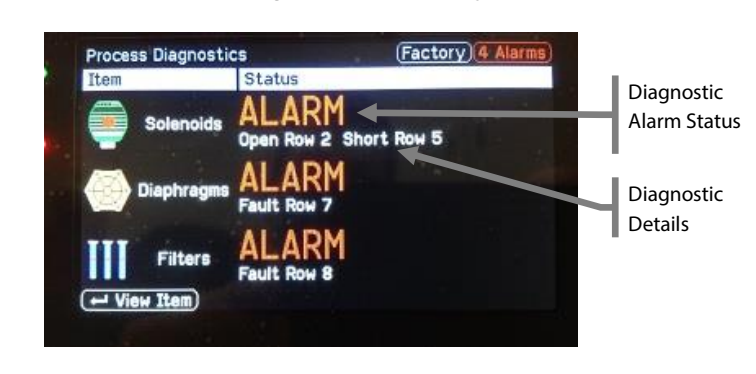

Process Diagnostics Summary

### Process Diagnostics Detail

Percentage leak detected, 0% indicates no leak

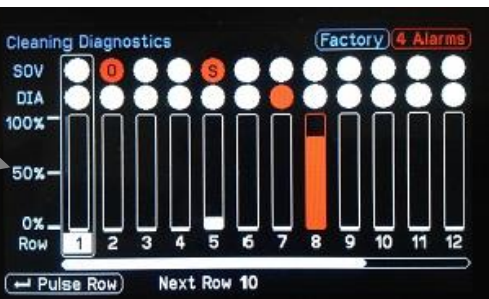

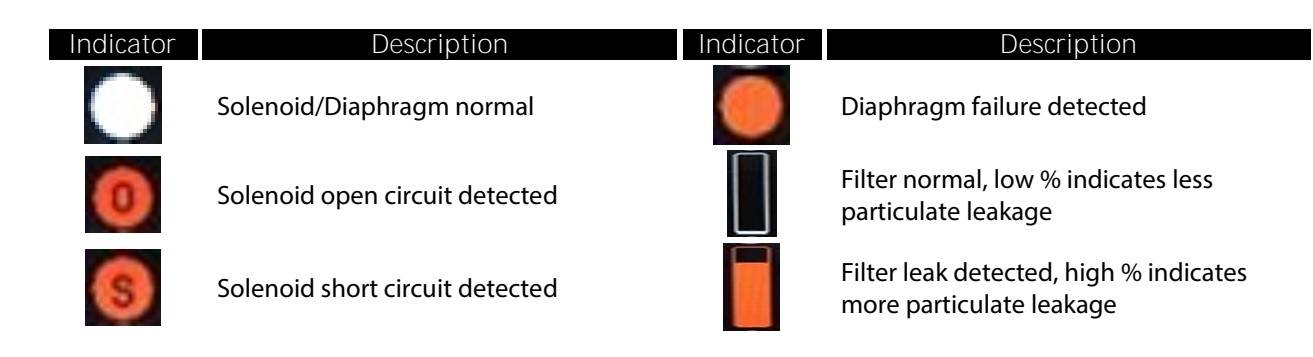

# 7.1 Solenoid Diagnostics

Solenoid diagnostics detect open and short circuit conditions for each solenoid as described in the table below. Failures are reported to the user interface, alarming system and fieldbus.

| Failure                | Description                                                                                                    |
|------------------------|----------------------------------------------------------------------------------------------------|
| Open Circuit Solenoid  | Open circuits are detected by specific output. Likely causes are a loose connection or failed solenoid coil.                                                                                                    |
| Short Circuit Solenoid | Short circuits are detected by specific output. Likely causes are a shorted connec-<br>tion, failed solenoid coil, or water entry into the solenoid enclosure. Outputs for<br>which a short circuit is detected are temporarily disabled, allowing all other<br>outputs for the Intelligent Pulse module to continue to function normally. Outputs<br>will be re-enabled automatically when the short circuit condition is removed. |

# 7.2 Diaphragm Diagnostics

The diagnostics detect frozen or stuck diaphragm conditions as well as open or torn diaphragm conditions as described in the table below. Failures are reported to the user interface, alarming system and fieldbus.

| Failure                      | Description                                                                                                    |
|------------------------------|----------------------------------------------------------------------------------------------------|
| Frozen or Stuck<br>Diaphragm | Diaphragm fails to open fully when the pilot solenoid is energized. Likely causes are a diaphragm that is stuck closed or a poor pneumatic connection between the pilot solenoid and the diaphragm. |
| Open or Torn<br>Diaphragm    | Diaphragm valve is stuck open or has a torn diaphragm. Likely causes are a tear in the diaphragm or a loose or leaking tube connection to the pilot solenoid.                                       |

### Diaphragm Diagnostics Auto Configure

The P151 Plus provides an automated feature to optimize diaphragm diagnostics specifically for the process on which it is operating. The user should run this feature at commissioning or after any major changes are made to the compressed air system, diaphragm valves or filters. Set the Run DIA Diag Auto Configure setting to Yes to initiate. The routine will pulse 10 rows spaced evenly across the filter, and then return to the previous cleaning mode.

| Setting                        | Login                                                                                                    | Notes                                                                                 | Path                                          |  |  |  |  |
|--------------------------------|----------------------------------------------------------------------------------------------------|---------------------------------------------------------------------------------------|-----------------------------------------------|--|--|--|--|
| Run DIA Diag<br>Auto Configure | Configuration                                                                                                    | Runs automatic configuration of diaphragm diagnostics settings to optimize detection. | Setup/Diagnostics/Run<br>DIA Diag Auto Config |  |  |  |  |
| IMPORTANT                      | Diaphragm Diagnostics Auto Configure                                                                                    |                                                                                       |                                               |  |  |  |  |
|                                | The user should run the diaphragm diagnostics auto configure routine at commissioning to optimize diagnostic detection. |                                                                                       |                                               |  |  |  |  |

# 7.3 Filter Leak Diagnostics

The filter leak diagnostics uses advanced, high speed, signal processing to analyze particulate levels by row. The amount of particulate leaking through the filter immediately after a cleaning pulse is normally significantly higher than the baseline bleed-through. When a row is pulsed, the filter cake is temporarily removed from the outside of the filter on that row and the filter media is stretched, allowing a momentary increase in particulate. When filters have small tears or worn areas, cleaning cycles will amplify the existence of the small tears and worn filter media providing early warning. Leak rows can also cause particle build up on the tube sheet. Upon pulsing this particulate can get disturbed and re-entrained back into the exhaust flow. Leaking rows, or rows with developing leaks, may be detected by performing a row-by-row comparison of particulate levels by row. Rows that have significantly higher levels than others are typically leaking. Limits may be set to trigger a leak locating diagnostic alarm.

The controller can also be configured to automatically disable pulsing of leaking rows up to a maximum of 10% of the total number of rows. The pulsing of a disabled row will be automatically re-enabled after 25 pulses to reconfirm the diagnostic. Disabling pulses can be configured using the Disable Leaking Rows setting in the Diagnostic setup. Disabled rows will be indicated with a flashing red bar graph in the Diagnostics Detail Screen.

| Setting         | Login         | Notes                                      | Path               |
|-----------------|---------------|--------------------------------------------|--------------------|
| Disable Leaking | Configuration | Disable rows with registered leak locating | Setup/Diagnostics/ |
| Rows            |               | diagnostic alarm.                          |                    |

# 7.4 Diagnostic Banks

For the most accurate diagnostics of larger filters with multiple pulse header tanks, and multiple outlet ducts, it is generally recommended to monitor the pressure of each header tank and the particulate in each duct. To manage multiple diagnostic sensors the Diagnostic Bank feature is used. A Diagnostic Bank is the grouping and assigning of rows to each sensor. The bank setup allows the user to assign a group of rows to each header pressure sensor and a group of rows to each particulate sensor. Solenoid diagnostics do not require the setting of banks since each solenoid is directly analyzed by the Intelligent Pulse module it is connected to. There are 8 banks available for both diaphragm diagnostics and filter leak locating. Below is an example of how baghouses with multiple header tanks and clean air outlets would be configured using diagnostic banks.

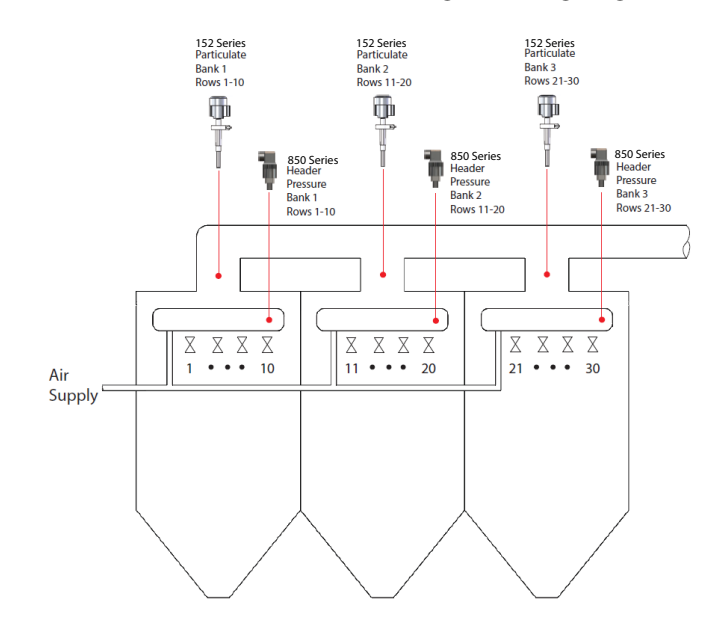

### Configuring for Multiple Pulse Header Tanks

The number of rows in each bank/group is configured using the Bank x DIA Diag Num of Rows setting where x represents the bank number. Bank 1 begins at row 1 while each of the other banks starts after the last row of the previous bank as shown in the example below. The header pressure sensor for each bank is configured using the Bank x DIA Diag PVIN Chan setting where x represents the bank number.

| Bank | <i>DIA Diag Num of Rows</i><br>Setting | Start Row | End Row |
|------|----------------------------------------|-----------|---------|
| 1    | 6                                      | 1         | 6       |
| 2    | 6                                      | 7         | 12      |
| 3    | 6                                      | 13        | 18      |
| 4    | 6                                      | 19        | 24      |

Diaphragm Diagnostics Example with four Banks (Number of Rows = 24)

### Configuring for Multiple Particulate Sensors

The number of rows in each bank is configured using the Bank x LL Diag Num of Rows setting where x represents the bank number. Bank 1 begins at row 1 while each of the other banks starts after the last row of the previous bank as shown in the example below. The particulate sensor for each bank is configured using the Bank x LL Diag PVIN Chan setting where x represents the bank number.

| Loak Locating Diagnostic | s Evample with Two | N Ranks (Numbor d | of $P_{OWS} = 16$                |
|--------------------------|--------------------|-------------------|----------------------------------|
| Leak Locating Diagnostic | S Example with two | Danks (Number C   | $1 \times 0^{10} \times 3^{-10}$ |

| Bank | <i>LL Diag Num of Rows</i><br>Setting | Start Row | End Row |
|------|---------------------------------------|-----------|---------|
| 1    | 8                                     | 1         | 8       |
| 2    | 8                                     | 9         | 16      |

# 7.5 Energy Monitoring

The Energy Monitoring feature is used to calculate energy used by the cleaning system. It can be used to evaluate different cleaning modes in order to determine the most efficient mode. The compressed air use in CFM, Kilowatt-Hr, and \$/year are calculated using the real-time pulse rate and are updated every 15 minutes and are available for display on process screens. The energy monitoring calculation includes:

- Cleaning system pulse rate
- Density of air in the pulse valve manifold
- Flow characteristics of the diaphragm pulse valves
- Air delivery rate of the air compressor system
- Efficiency of air compressor motors
- Average electric utility rate

Settings for configuring the energy use monitoring features are found in the Cleaning Setup screen.

# 8 Alarms

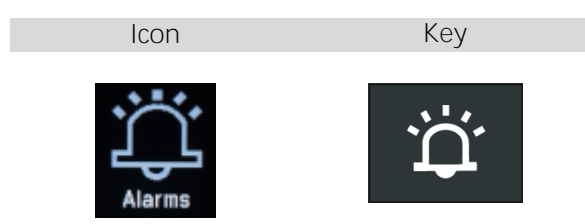

Two alarms are assigned to each configured process variable input. An alarm will be activated when the process variable exceeds the Alarm Set point continuously for a period longer than the Alarm Delay setting. Diagnostics and system alarms are also available. Alarms can be inhibited when the process is off, refer to the Process Run Signal section for integrating a processing running signal.

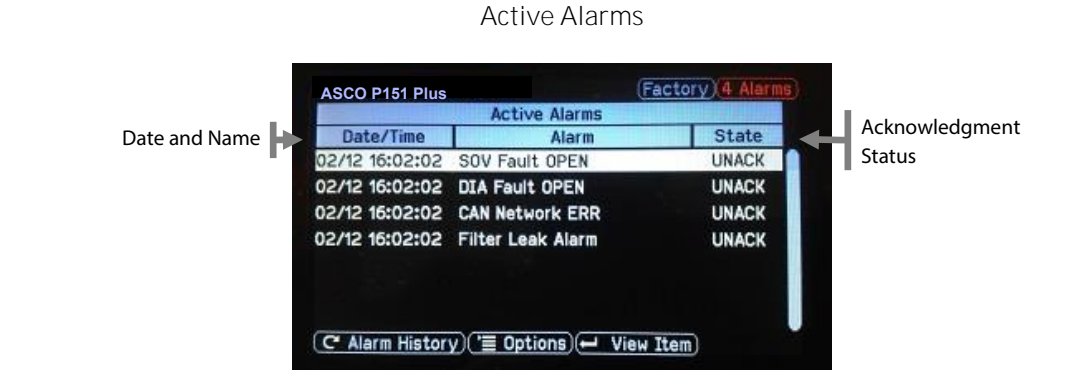

### IMPORTANT

### Alarm Levels

Appropriate alarm levels will vary by process and user needs. Default alarm levels should not be relied upon without careful review of each process.

### Default Alarm Logic

Default settings for alarms to clear are configured as follows prior to shipping:

 Alarms automatically clear when an alarm condition returns to normal without requiring the alarm to be acknowledged (non-latching).
 Alarm relays will clear when an alarm condition is present and the alarm is acknowledged even if the alarm condition remains. Refer to Relay Clearing section for complete details.

| Alarm                         | Туре       | Group | Level  | Delay  | Description                                                                  | Path         |
|-------------------------------|------------|-------|--------|--------|------------------------------------------------------------------------------|--------------|
| Differential<br>Pressure      | HIHI       | 1     | 8 inWC | 10 sec | HIHI alarm of differential<br>pressure                                       | Setup/Alarms |
| Differential<br>Pressure      | н          | 2     | 7 inWC | 10 sec | HI alarm of differential<br>pressure                                         | Setup/Alarms |
| Particulate                   | ніні       | 1     | 30 pA  | 10 sec | HIHI alarm of particulate                                                    | Setup/Alarms |
| Particulate                   | HI         | 2     | 100 pA | 5 sec  | HI alarm of particulate                                                      | Setup/Alarms |
| Header<br>Pressure            | LOLO       | 1     | 50 PSI | 10 sec | LOLO alarm of header<br>pressure                                             | Setup/Alarms |
| Header<br>Pressure            | LO         | 2     | 60 PSI | 10 sec | LO alarm of header<br>pressure                                               | Setup/Alarms |
| SOV Fault<br>OPEN             | Diagnostic | 1     | -      | -      | Open circuit solenoid<br>detected                                            | -            |
| SOV Fault<br>SHORT            | Diagnostic | 1     | -      | -      | Short circuit solenoid<br>detected                                           | -            |
| DIA Fault                     | Diagnostic | 1     | -      | -      | Diaphragm fault detected                                                     | -            |
| Filter Leak<br>Alarm          | Diagnostic | 1     | -      | -      | Filter leak by row detected                                                  | -            |
| CAN Network<br>ERR            | System     | 1     | -      | -      | Communication failure<br>between controller and I/O<br>module on CAN network | -            |
| Real-time<br>Clock ERR        | System     | 1     | -      | -      | Invalid time or date                                                         | -            |
| SD Card Alarm                 | System     | 1     | -      | -      | SD card error, full or not detected                                          | -            |
| Particulate<br>Self-check Err | System     | 1     | -      | -      | Particulate module self-<br>check error                                      | -            |
| Historian<br>Alarm            | System     | 1     | -      | -      | Historian operational error                                                  | -            |
| Field Power<br>Lost Alarm     | System     | 1     | -      | -      | Intelligent Pulse module field<br>power lost                                 | -            |
| Field Power<br>Quality Alarm  | System     | 1     | -      | -      | Intelligent Pulse module field<br>power quality error                        | -            |

### Alarm – Alarm Default Settings

# 8.1 Alarm Logic

Alarm logic defines how process variable alarms are activated. When the Alarm Logic setting is set to HIHI or HI, the alarm is activated when the input exceeds the Alarm Set point continuously for a period longer than the Alarm Delay. When Alarm Logic is set to LOLO or LO, the alarm is activated when the input is below the Alarm Set point continuously for a period longer than the Alarm Delay.

# 8.2 Alarm Groups

Alarm groups are used to group similar alarms or alarms with the same level of severity so that they can activate the same discrete output. Alarms from the same group can be acknowledged from the same digital input as described below. The alarm group for each process variable alarm is configured using the Alarm Group setting.

The group value represents the discrete output channel that will be activated for the selected alarm (for example, group 4 corresponds to DOUT 4). The group for each of the diagnostics and system alarms is fixed at 1.

# 8.3 Alarm Acknowledgement

Alarms can be acknowledged from the keypad, remotely using discrete inputs or through the fieldbus.

Alarm Acknowledgement through the Keypad

Alarms may be acknowledged from the keypad by pressing the Setup/Menu key within the Active Alarms screen and then selecting either Acknowledge This Alarm or Acknowledge All Alarms. The minimum required login level to acknowledge alarms through the keypad is defined by the Alarm Ack User Level setting.

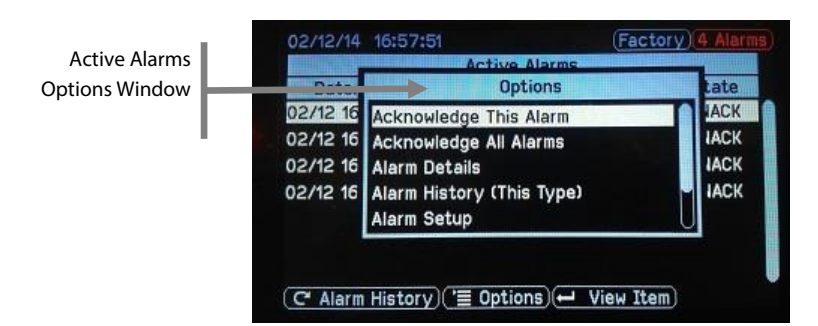

Active Alarms – Options Window

### User Interface Alarm Acknowledgement Setting (Setup)

| Setting    | Login         | Default  | Notes                              | Path         |
|------------|---------------|----------|------------------------------------|--------------|
| Alarm Ack  | Configuration | Operator | Minimum login level to acknowledge | Setup/System |
| User Level |               |          | alarms through the keypad.         |              |

Alarm Acknowledgement through Fieldbus

Alarms may be acknowledged through the fieldbus interface in both the I/O data and parameter data areas. This can be done by setting the alarm acknowledge word to a value of 1 for 2 seconds then returning it to a value of 0. The alarm acknowledgement word should not be left at 1 since this would acknowledge any new alarms. Refer to the MICS<sup>™</sup> Fieldbus Manual for complete details on alarm acknowledgment through fieldbus.

Alarm Acknowledgement through Remote Discrete Signal

Alarms may be acknowledged remotely through I/O module discrete inputs. A discrete input can be used to acknowledge all alarms or to acknowledge alarms from a specific alarm group. The remote acknowledge settings are accessible from the Remote Alarm Acknowledgment screen.

### Remote Acknowledge Settings (Alarm Setup)

| Setting               | Login         | Default  | Notes                              | Path                             |
|-----------------------|---------------|----------|------------------------------------|----------------------------------|
| Select Alarm<br>Group | Configuration |          | Select the alarm group to modify.  | Setup/Alarms/Remote<br>Alarm Ack |
| Remote Ack            | Configuration | Disabled | Remote acknowledge feature enable. | Setup/Alarms/Remote<br>Alarm Ack |

Discrete input channel used to acknowledge alarms from the selected group.

# 8.4 Alarm Latching Logic

Alarm latching allows alarms to be latched in the active state until cleared and acknowledged. This prevents plant personnel from missing an alarm that may have been active only for a short period of time. If the Alarm Latching setting is set to Off, an active alarm is cleared when the process variable returns to normal, no acknowledgment is required. If the Alarm Latching setting is set to On, an active alarm is cleared by acknowledging the alarm after the process variable returns to normal. Latching for each of the process diagnostics and device system alarms is set to Off by default.

# 8.5 Relay Clearing

The method to clear an active alarm relay is adjustable with several settings as described below. Clearing an alarm group relay does not mean the active alarm condition has been resolved or that the alarm is no longer present.

| Action Required<br>to Clear Relay                                      | Alarm Latching<br>Setting | Clear Alarm Relay when<br>Acknowledged Setting |
|------------------------------------------------------------------------|---------------------------|------------------------------------------------|
| Remove alarm condition                                                 | OFF                       | DISABLED                                       |
| Remove active alarm condition or<br>Acknowledge the active alarm group | OFF                       | ENABLED                                        |
| Remove alarm condition and<br>Acknowledge the active alarm group       | ON                        | DISABLED                                       |
| Acknowledge the active alarm group                                     | ON                        | ENABLED                                        |

### Clear Alarm Relay when Acknowledged Setting (System Setup)

| Setting           | Login         | Default  | Notes                              | Path         |
|-------------------|---------------|----------|------------------------------------|--------------|
| Clear Alarm Relay | Configuration | Disabled | If enabled, alarm relay is cleared | Setup/System |
| When Ack          |               |          | when alarm is acknowledged.        |              |

# 8.6 Fail-Safe Relay Logic

Alarm relay logic may be set to normal or fail-safe mode. In normal mode, the alarm relay contact is open under normal conditions and closes when an associated alarm is active. In fail-safe mode, the alarm relay contact is closed under normal conditions and opens when an associated alarm is active or when power to the control unit is removed. The fail-safe mode can be configured by setting the Invert Logic setting for the alarm discrete output channel to 1 as described in the Discrete Output section.

| Setting      | Login         | Default | Notes                                                      | Path                      |
|--------------|---------------|---------|------------------------------------------------------------|---------------------------|
| Invert Logic | Configuration | 0       | When 0 the logic is Normal, when 1 the logic is Fail Safe. | Setup/Discrete<br>Outputs |

# 9 Trending

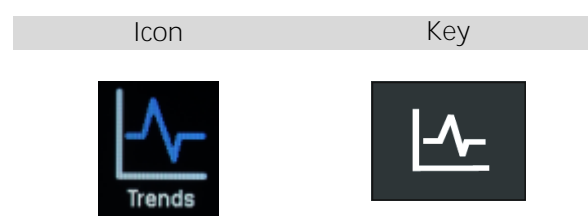

A key feature of the P151 Plus is the high resolution real-time and historical trending. Trends are displayed in contrasting colors allowing two process variables, or real-time and average trends of the same process variable, to be viewed at the same time. Trend screens are pre-configured but can be modified. Users can also create new trends.

# 9.1 Live Trends

Live Trends are available from both the Numeric + Live Trend screen, found in the Process Screen rotation, and in the main Trending screen. In the Process rotation from the Numeric + Live Trend screen, the user can view live data, scale trends, change trend width (X-Axis time period), and change scales (Y-Axis) independently.

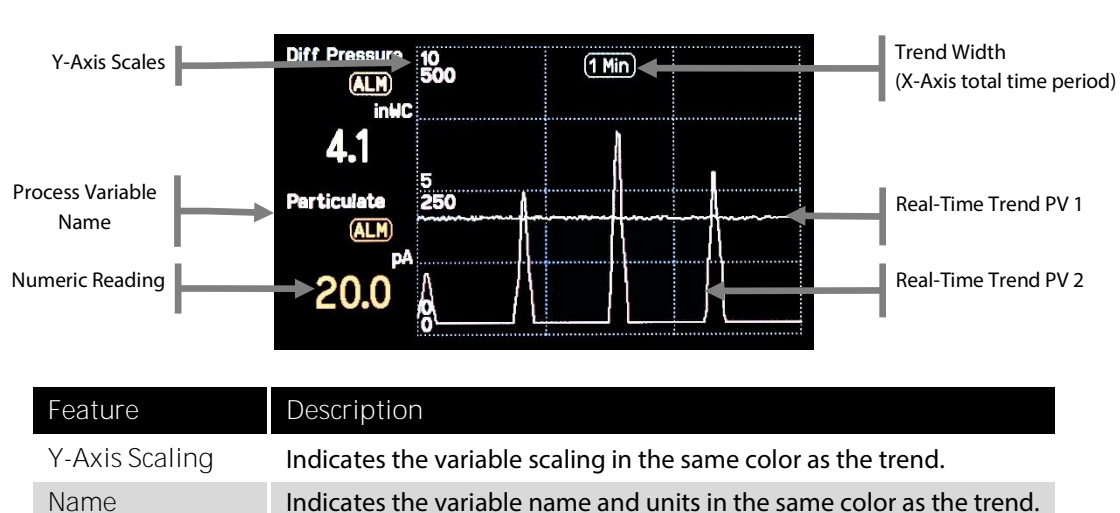

Indicates the current reading of the process variable.

Indicates if a process variable is currently in alarm.

Indicates the X-Axis total time period shown on the screen.

Live Trend - Overview

# 9.1.1 Trend Scaling and Width

Numeric Reading

Alarm Indicator

Trend Width

The Y-axis scaling of trends can be adjusted. Trends can be scaled as a group using the Up/Down Keys. Trends can be scaled independently by pressing the Setup key. Independent scaling is particularly useful to expose finer detail.

Note that a trend that extends above the top of the Y-axis will be marked with a color-keyed up arrow (consider increasing the Y-axis maximum scale value). A down arrow marks a trend that extends below the bottom of the Y-axis (consider reducing the Y-axis minimum scale value).

The X-axis scale (total time period displayed) can be adjusted by pressing the Setup key. Trend widths between 1 minute and 4 weeks may be selected.

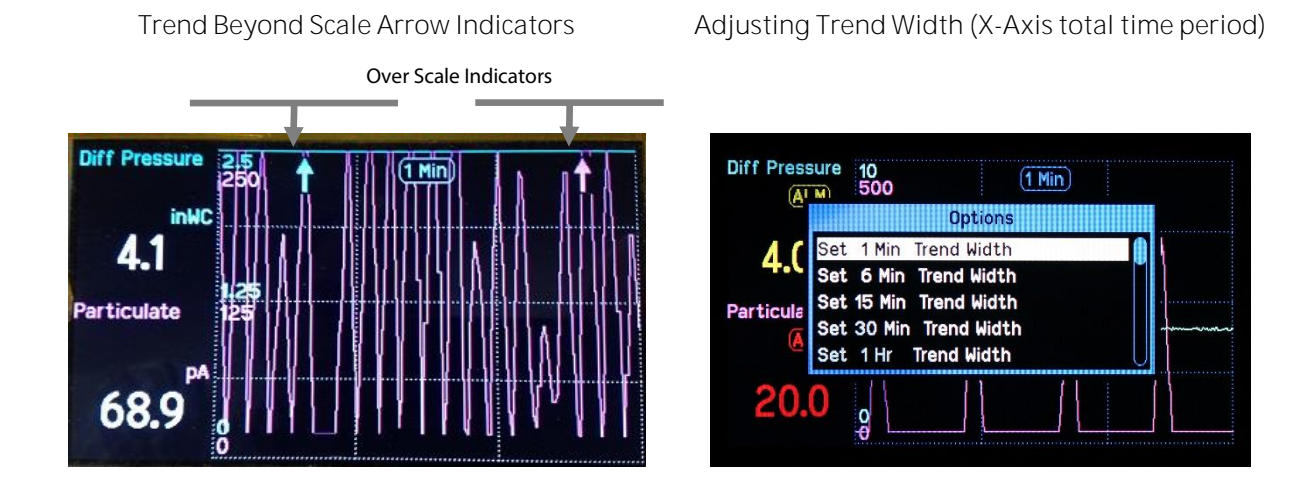

# 9.2 Trending

The Trending Screen enables full screen trending of both stored data and live readings. The user can scroll back and forth through historical data and live data. From this screen the user can scale trends, and change trend width (X-Axis total time period). The Trending screen is available by pressing the Trends Key or by selecting the Trends icon from the Home Screen and pressing Enter.

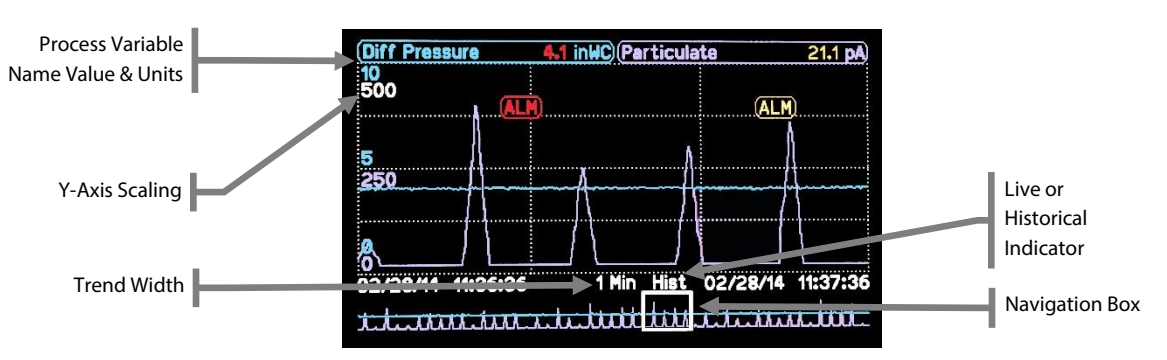

### Trending Screen - Overview

| Feature                  | Description                                                                                           |
|--------------------------|----------------------------------------------------------------------------------------------------|
| Process Variable<br>Name | Variable name and engineering units in the same color as the trend.                                   |
| Numeric Readout          | Current value of the variable.                                                                        |
| Y-Axis Scaling           | Trend scaling in the same color as the trend.                                                         |
| Trend Width              | The X-Axis total time duration displayed on the screen.                                               |
| Out of Range Arrows      | Indicates for each signal if the data displayed is over or under the range of the Y-<br>Axis Scaling. |
| Alarm Indicators         | Indicates if a variable is currently in alarm.                                                        |
| Navigation Box           | Indicates the section of the navigation trend (trend history) that is displayed in the main trend.    |
| Live/Hist Indicator      | Indicates if the trend is live real-time data or historical data.                                     |

# 9.2.1 Navigation Trend

At the bottom of the Trends Screen is a Navigation Trend that is 10 times the time width of the upper trend. The Navigation Trend contains a bold rectangular Navigation Box that marks the portion of the Trend that is displayed in the upper trend.

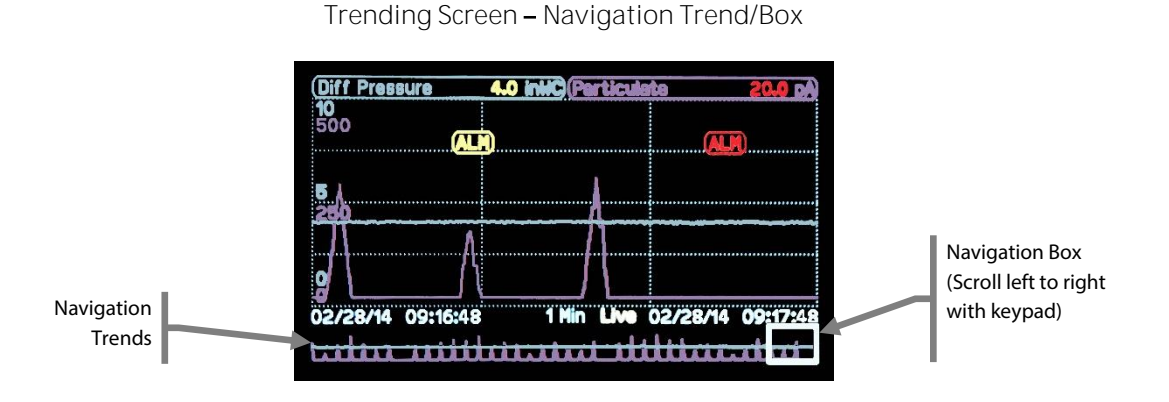

# 9.2.2 Toggle Between Live and Historical Trends

The Trending Screen can show live or historical data. The Enter Key toggles the Trend Screen between Live and Historical mode. In Live mode, the Nav Box is always shown at the right edge of the Navigation Trend.

# 10 Particulate Monitoring

This section provides a general overview of particulate monitoring, system settings and basic alarm guidance. For further information refer to the ASCO Particulate Monitoring and Leak Detection Application and Alarm Guide document.

ASCO particulate monitors include Induction Technology which provides accurate and reliable measurement of particulate concentration over a wide range of process conditions and allows for use of fully insulated probes in most applications.

Induction Technology principle of operation:

- An electrically isolated probe is inserted into a pipe/duct.
- Particles flowing over the probe induce small amounts of charge in the probe which is related to their mass
- The charge flows through the measurement circuit to ground
- This charge flow is a current in the picoamp range
- The picoamp current is passed through a signal processor with multiple high accuracy amplifiers and filtering stages.
- The final output is proportional to mass

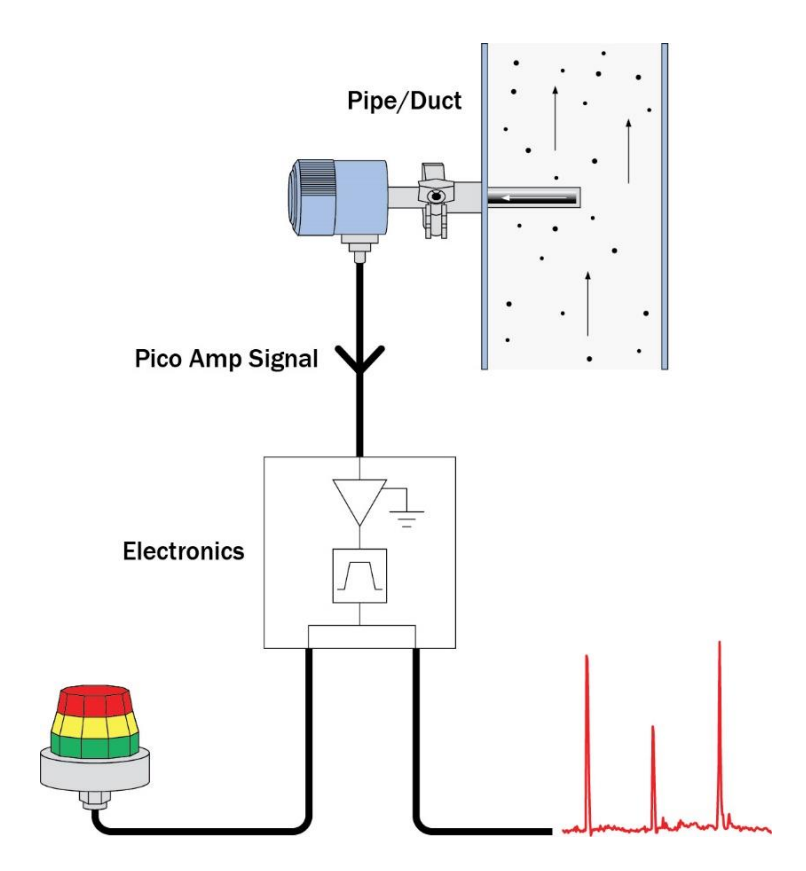

# 10.1 Real-time and Averaged Outputs

This model provides simultaneous output of both real-time and longer term running averaged particulate readings. Particulate readings from most processes, especially larger baghouses and dust collectors, are best evaluated by monitoring both the real-time reading and a running averaged reading.

This is because particulate flow/emissions downstream of baghouses and dust collectors are normally fairly dynamic. This variability tends to increase with the size of the filter and variability of the process. A relatively low baseline reading exists when the filter is not cleaning. Very high, fast peaks occur after each online pulse cleaning of a row. For offline cleaning, a peak will occur after isolation dampers are opened after offline cleaning of a compartment.

The real-time output is effective for process analysis and early warning leak detection. Monitoring the real-time output is typically required for EPA filter leak detection regulations such as US-EPA MACT BLDS.

A running averaged output is effective for proportional or correlated mass monitoring for process control or EPA compliance. A long term running averaged output is typically required for EPA continuous particulate monitoring applications such as PM CEMS, PM CPMS and PMDS regulations.

A smoothing adjustment is provided to fine tune the real-time output if necessary. It is adjusted so baseline readings are relatively smooth, while response to peaks is dynamic and fast. Adjusting the real-time smoothing too high may limit setting an alarm for early warning leak detection. Setting the real-time smoothing too low may result in the output being too dynamic.

Real-time smoothing between 2 and 10 seconds is recommended for filter applications with on-line, pulse-jet filter cleaning. Five to 10-seconds or more is recommended for offline cleaning. Real-time smoothing is adjustable through the System Information screen of the particulate I/O module. Refer to the I/O Module Operation section for further information.

Long term averaging is set based on process control and analysis objectives, and or to meet an EPA requirement. One to 6-minute averaging is a common starting point for process control but could be longer. Six minutes or longer is common for EPA regulations. Long term averaging is adjustable through the Process Variable Input screen.

# 10.2 Trending

A good trending practice is to set the trend width (x-axis total time) so the baseline can be distinguished from the cleaning peaks. The trend y-axis scaling should be set so that normal peaks are well within the full scale of the trend so there is room to observe peaks increasing in height as filters begin to wear and leak. A main feature of the high resolution, on-screen trending is to provide quick understanding of particulate readings to aid in setting proper alarm levels.

# 10.3 Alarming

Alarms should be set based on reviewing data over the full process operating range, and for filter applications when the filter media is in good non-leaking condition. For filter applications baseline and peak particulate readings following cleaning cycles should be evaluated over a full range of process load, and with the cleaning system on and off. Once a good set of data is obtained alarms should be set based on the alarming objective. In all cases recall the output of particulate monitor is reasonably proportional to mass. This means that if the readings increase by a factor of 3 for example, the mass will have increased by a factor of 3. High precision models provide increased linearity (i.e. higher accuracy) especially at low particulate levels. Refer to the particulate module specifications.

The following are basic objective based guidance.

### Leak Alarming

- Adjust particulate real-time smoothing for full response to cleaning cycles while keeping the baseline fairly stable.
- Set a HI alarm to capture increasing cleaning cycle peak readings at 1.5x to 5x typical peak height with a 1 to 5 second delay. This provides a pre-visible early warning alarm.
- Set a HIHI alarm to capture increasing baseline readings at 2x to 10x average baseline reading with a 30 to 180 second delay.

### Proportional Alarming

- Adjust particulate monitor real-time smoothing for minimal response to cleaning cycles.
- Set a HI alarm at a desired multiple over the average baseline reading with a 1 to 60 second delay.
- Set a HIHI alarm at a desired multiple over the average baseline reading with a 30 to 360 second delay.

### Gravimetric Alarming

- Perform a 3 to 15 point gravimetric correlation using isokinetic sampling.
- Sampling points should ideally be over increasing levels of particulate concentration.
- Set HI and HIHI Particulate alarms in mass units (mg/m3 or gr/cf) with a 30 to 360 second delay.
- Alarms are normally based on running averages 6 minute or 1 hour running averages.
- Alarm levels are based on headroom below the compliance limit.

Refer to ASCO Particulate Monitoring Application and Alarm Guide for further information.

### 10.4 Automatic Self Checks

Plus Particulate modules include automatic self-checks that continuously monitor signal quality and perform automatic zero, upscale/span, sensor and other particulate system checks as scheduled by the user using the internal time/date clock (hourly, daily etc). Refer to the Quality Assurance section for complete details.

# 11 Data Historian

lcon

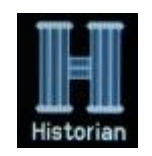

The Data Historian stores process variables and events (alarms, self-check results and system events) to internal memory. Stored data is available to be mirrored in real-time to a removable SD card for redundancy and expanded long term storage based on the capacity of the SD card. Previously stored data can be manually exported (copied) to a SD card. A description of the types of data that are stored by the Historian and associated storage rates are listed below.

Historian Screens

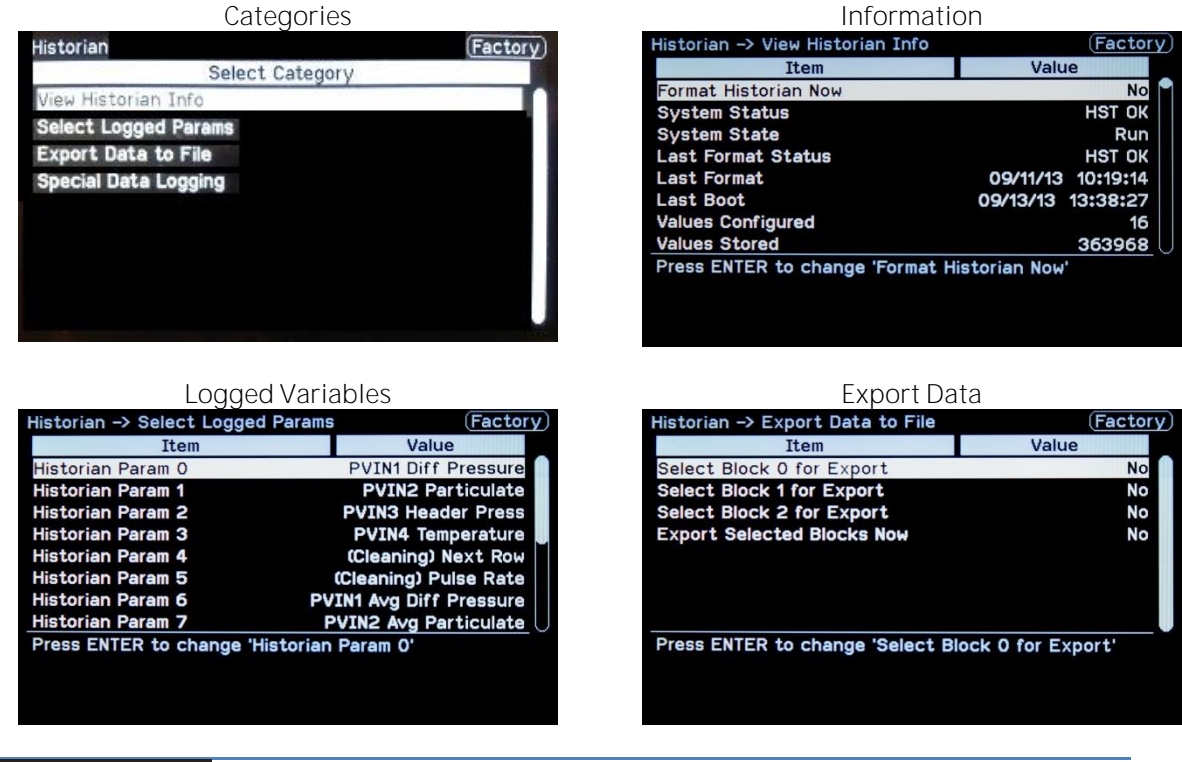

### IMPORTANT EPA COMPLIANCE DATA LOGGING

The use of the on-board Historian for EPA compliance record keeping should be accompanied by pc or server archiving EPA compliance software.

# 11.1 Process Variable Storage

Process variables (Particulate, Differential Pressure, Header Pressure Etc.) are stored in the Data Historian and are available to view in the trending screen. The Historian stores data in three internal memory blocks as shown below. All data is stored with a date/time stamp. For trending the Historian will always show data of the highest available resolution. An example of the maximum storage limits when configured to store 4 process variables is shown below.

### Process Variable Storage Limits (4 Process Variables)

| Block | Data Storage Rate | Storage Limit |
|-------|-------------------|---------------|
| 0     | 200 Millisecond   | 10 Minutes    |
| 1     | 1 Second          | 4 Days        |
| 2     | 6 Minute Average  | 12 Months     |

The oldest data in a block will be overwritten with new data after the storage limit for the block is reached.

# 11.2 Event Storage

Information such as Alarm Events, Self-Check Results and System Events are stored by Historian. All events are stored with a date/time stamp. The maximum storage limits for storing events is listed below.

### Event Storage Limits

| Event Type            | Storage Limit      | Description                                               |
|-----------------------|--------------------|-----------------------------------------------------------|
| Alarm Events          | Up to 372 events   | All alarm events (in alarm, out of alarm, alarm ACK, etc. |
| Self-Check<br>Results | Up to 1500 records | Plus particulate module self-checks events and results.   |
| System Events         | Up to 272 records  | System event such as a power loss.                        |

The oldest events will be overwritten with new events after the storage limit is reached.

# 11.3 Exporting (Copying) Historian Data

The Historian includes an export data (copy) to SD card feature which saves a copy of previously stored process variable and event data to an SD card. All data remains in the Historian. The exported files are stored in comma separated variable (.csv) format, which may be easily opened with any text editor, with Microsoft Excel, or imported into various standard databases.

| IMPORTANT | DATA-EXPORT CONSIDERATIONS                                                                                                    |  |  |  |  |
|-----------|----------------------------------------------------------------------------------------------------|--|--|--|--|
|           | <ul> <li>Use the Safely Remove SD card setting before removing the SD card to prevent possible SD card data corruption.</li> <li>Exporting data (copying data) is used for record keeping or for importing into an external database for analysis.</li> <li>Exported data cannot be imported back into the Historian.</li> <li>Exported data is not deleted from Historian memory.</li> <li>Data exporting is separate from the Historian Data Mirroring feature</li> </ul> |  |  |  |  |
|           |                                                                                                    |  |  |  |  |

| Comput               | er ▶ SD (J:)            |                     | <b>- - ↓</b>      | Search SD ( 🔎 |
|----------------------|-------------------------|---------------------|-------------------|---------------|
| File Edit View Tools | Help                    |                     |                   |               |
| Organize 🔻 🔣 Open    | ▼ Print Burn New folder |                     | ===               | • 🔳 🔞         |
| 🔶 Favorites          | Name                    | Date modified       | Туре              | Size          |
| 🧮 Desktop            | 🔄 INLOGPK.CSV           | 12/23/2013 11:11 AM | Microsoft Excel C | 10 KB         |
| Documents            | INLOGSC.CSV             | 12/23/2013 11:11 AM | Microsoft Excel C | 3 KB          |
| 💔 Dropbox            | A INLOGSY.CSV           | 12/23/2013 11:11 AM | Microsoft Excel C | 2 KB          |
| 📜 Downloads 🔤        | BLK0.CSV                | 12/23/2013 11:11 AM | Microsoft Excel C | 129 KB        |
| 🔛 Recent Places 🧮    | BLK1.CSV                | 12/23/2013 11:11 AM | Microsoft Excel C | 64 KB         |
| 🔹 iCloud Photos      | BLK2.CSV                | 12/23/2013 11:11 AM | Microsoft Excel C | 4 KB          |
|                      | INLOGAL.CSV             | 12/23/2013 11:11 AM | Microsoft Excel C | 4 KB          |
| 词 Libraries          |                         |                     |                   |               |
| Documents            |                         |                     |                   |               |

### Files Created on SD Card Using the Historian Export Feature

# 11.4 Real-Time Clock

The Historian runs off an internal real-time clock, which is set at time of manufacture. The Date/Time should be adjusted during commissioning to account for time zone shifts. It is not recommended to change the time to accommodate daylight savings as this will result in a need to format the historian when the time is changed back one hour in the fall.

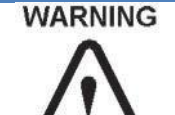

Modifying Historian settings, including changing date and time settings to the "past", will require the historian to be reformatted.

Reformatting the Historian will require an SD card in order to back up existing data in the historian. All data in the Historian will then be erased and only the new data will be available.

| Setting        | Login    | Default | Notes                           | Path          |
|----------------|----------|---------|---------------------------------|---------------|
| Date - Century | Engineer | N/A     | Current century (20 for 2014)   | Setup/System/ |
| Date - Year    | Engineer | N/A     | Current year (14 for 2014)      | Setup/System/ |
| Date - Month   | Engineer | N/A     | Current month (1-12)            | Setup/System/ |
| Date - Day     | Engineer | N/A     | Current day (1-31)              | Setup/System/ |
| Date - Weekday | Engineer | N/A     | Current weekday (Monday-Sunday) | Setup/System/ |
| Time - Hour    | Engineer | N/A     | Current hour (0-23)             | Setup/System/ |
| Time - Minute  | Engineer | N/A     | Current minute (0-59)           | Setup/System/ |

### Real-time Clock Settings

# 11.5 Formatting the Historian

Formatting the historian erases all stored data and re-initializes data storage with the current real-time clock and storage settings. Formatting is required after adding or removing variables to be stored or when changing the real-time clock to a date or time in the "past". Dates and times "in the future" can be set without requiring a format. Before performing a format all historian data should be exported (copied) to an SD card with the Historian Export feature.

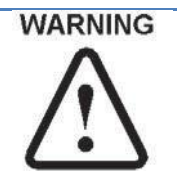

Modifying Historian settings including adding or removing variables to store and changing the real-time clock time or date will require the historian to be reformatted.

Reformatting the Historian will require an SD card in order to back up existing data in the historian. All data in the Historian will then be erased and only the new data will be available.

# 12 Historian SD Card Mirroring

The Historian SD Card Mirroring system mirrors time stamped data from the Data Historian to the removable SD memory card. Historian data is written to the SD card in real-time which provides redundant storage of data to both internal memory and removable SD card. The capacity of an SD card is far larger than internal Historian memory which allows the SD card to store much larger amounts of data (months/years) when sampled at a high rate such as 1 second.

| Mirror                               | SD Card<br>Folder | Filename<br>Prefix | Description                                                                                                    |
|--------------------------------------|-------------------|--------------------|----------------------------------------------------------------------------------------------------|
| Process Data                         | PROCESS           | Р                  | Process variable readings that are configured for storage.                                                                                                    |
| Alarm Log                            | ALARM             | А                  | Alarm events and transitions for all configured alarms.                                                                                                    |
| Particulate<br>Monitor<br>Self- Test | SELFTEST          | Т                  | Particulate monitor module self-test results.                                                                                                    |
| Events                               | EVENT             | E                  | System events and errors for use in system validation and<br>troubleshooting. Values such as results of power-on system self-<br>test, memory tests, configuration errors and run-time operating<br>errors. |

| INЛ  | PO  | рт  | AN | IT. |
|------|-----|-----|----|-----|
| TIAL | FU. | N I | H  |     |

#### HISTORIAN MIRRORING CONSIDERATIONS

- Use the Safely Remove SD card setting before removing the SD card to prevent possible SD card data corruption.
- The use of the on board historian mirroring feature for EPA compliance record keeping should be accompanied by PC or server archiving such as with ASCO's FilterWare software.
- The SD card data should be checked at least every 6 months when mirroring data.

# 12.1 SD Memory Card

SD and SDHC memory cards with capacity between 128MB and 32GB are supported by the data-mirroring system. The Process Variable data contains the vast majority of data and can be used to estimate overall storage rate as listed in the table below.

| Number of Logged Process<br>Variables | Storage Rate<br>in Seconds | Logged Size in GB<br>per Year |
|---------------------------------------|----------------------------|-------------------------------|
| 20 (Default configuration)            | 1                          | 4.9                           |
|                                       | 5                          | 1.0                           |
|                                       | 10                         | 0.5                           |
|                                       | 60                         | 0.1                           |
| 32                                    | 1                          | 7.5                           |
|                                       | 5                          | 1.5                           |
|                                       | 10                         | 0.8                           |
|                                       | 60                         | 0.1                           |

### Overall SD Memory Card Storage Size over Time

It is recommended that the SD card contains only the files and folders created by the system, and that the number of files in the root and in each folder be limited to 128 files. The system will at most create one new file each day within each folder; therefore it is good practice to archive all files on the SD card to a PC/Server at least every 6 months.

IMPORTANT

SD MEMORY CARD RECOMMENED MAINTENANCE

• Archive data and remove all files every 6 months and before the SD card becomes full.

# 12.2 Removing the SD Card

To prevent possible data corruption the data mirroring system must be disabled before removing the SD card. The Safely Remove SD Card setting is available in the System Setup screen to temporarily enable and disable Historical SD Card Mirroring for safe card removal.

| Setting                  | Login                                            | Default                | Notes                                                  | Path                                  |
|--------------------------|--------------------------------------------------|------------------------|--------------------------------------------------------|---------------------------------------|
| Safely Remove SD<br>Card | Operator                                         | NO                     | Select and Change to YES to safely remove the SD Card. | Setup/System/Safely<br>Remove SD Card |
| IMPORTANT                | TO PROPERLY RE<br>Enter Sy<br>Setting.<br>Remove | SMOVE THE Street Setup | SD CARD<br>screen and select Safely Remove SD C<br>d.  | ard                                   |

To prevent the possible loss of data due to failure to re-enable data mirroring the system will automatically reenable Historical Mirroring 2 minutes after a card is inserted into the SD card slot.

# 12.3 SD Card Alarm

A system alarm is provided that will generate a Group 1 alarm if SD card data mirroring is enabled and there is any problem detected including:

- No SD card installed
- SD card is full
- SD card is corrupt
- SD card contains too many files

This alarm may be disabled if desired with the SD Card Alarm setting in the System Setup screen.

| Setting       | Login         | Default  | Notes                                               | Path                          |
|---------------|---------------|----------|-----------------------------------------------------|-------------------------------|
| SD Card Alarm | Configuration | Disabled | Changing to Enabled will turn on the SD Card Alarm. | Setup/System/SD<br>Card Alarm |

# 12.4 Folders and Files

The Historian Mirroring system creates a folder for each mirror type; alarm, event, process and self-test. Records are stored to mirror files in the created folders with a new file created each day. Files are stored in comma separated variable format, which may be easily opened with any text editor, with Microsoft Excel, or imported into various standard databases. The file names consist of a prefix representing the mirror type and a date stamp indicating when the file was created.

Files

| <b>≈</b> G:\                                |                      |                   |     | G:\PROCESS      |                |                                                    |
|---------------------------------------------|----------------------|-------------------|-----|-----------------|----------------|----------------------------------------------------|
| File Edit View F                            | Favorites Tools Help |                   |     | File Edit Viev  | v Favorites To | ols Help                                           |
| 🔆 Back 🔹 🕥 🖌 🏂 🔎 Search 💫 Folders 🕼 🔅 🏷 🗙 🗳 |                      |                   |     | 승 Back 🝷 🕘      | ) - 🎓 🔎        | Search 🍺 Folders 🛛 🎼 🎲 🗙 🌳 🚺                       |
| Address 🖙 G:\                               |                      |                   |     | Address 🛅 G:\Pl | ROCESS         |                                                    |
| Name 🔺                                      | Size Type            | Date Modified     |     | Name 🔺          | Size           | Туре                                               |
| alarm                                       | File Folder          | 4/20/2011 8:54 AM | -   | 🐴P041211.CSV    | 2,761 KB       | Microsoft Office Excel Comma Separated Values File |
| EVENT                                       | File Folder          | 4/20/2011 8:54 AM |     | 🐴P041311.CSV    | 11,350 KB      | Microsoft Office Excel Comma Separated Values File |
| PROCESS                                     | File Folder          | 4/20/2011 8:54 AM |     | 🐴P041411.CSV    | 11,350 KB      | Microsoft Office Excel Comma Separated Values File |
|                                             | File Folder          | 4/20/2011 8:54 AM | I   | 🐴 P041511.CSV   | 11,350 KB      | Microsoft Office Excel Comma Separated Values File |
| _                                           |                      | • •               |     | 🐴 P041611.CSV   | 11,350 KB      | Microsoft Office Excel Comma Separated Values File |
|                                             |                      |                   |     | 🐴 P041711.CSV   | 11,350 KB      | Microsoft Office Excel Comma Separated Values File |
|                                             |                      |                   | - 1 | P041811.C5V     | 11.351 KB      | Microsoft Office Excel Comma Separated Values File |

# 12.5 Process Variable Mirror

Folders

The process variable mirror file includes a header stored at the beginning of the file showing details of the mirror file and values being stored. Records are written to the process mirror file periodically as defined by the Historian SD Card Mirror Rate setting. Each record contains a date/time stamp which indicates the exact time the data was sampled along with a value for each process variable.

| Setting                          | Login     | Default       | Notes                                        | Path          |
|----------------------------------|-----------|---------------|----------------------------------------------|---------------|
| Historian SD Card<br>Mirror Rate | Configure | 60<br>Seconds | Process variable data-mirroring sample rate. | Setup/System/ |

### Process Variable File Example

| 19 |             |       |       |       |       |       |       |       |       |
|----|-------------|-------|-------|-------|-------|-------|-------|-------|-------|
| 20 | Timestamp   | Val1  | Val2  | Val3  | Val4  | Val5  | Val6  | Val7  | Val8  |
| 21 | 8:43:22.441 | 1.369 | 0.053 | 0.075 | 0.521 | 0.21  | 0.116 | 0.074 | 0.445 |
| 22 | 8:43:23.351 | 2.191 | 0.052 | 0.073 | 0.509 | 0.207 | 0.113 | 0.072 | 0.444 |
| 23 | 8:43:24.399 | 2.571 | 0.052 | 0.07  | 0.499 | 0.209 | 0.11  | 0.068 | 0.44  |
| 24 | 8:43:25.408 | 2.688 | 0.051 | 0.073 | 0.487 | 0.202 | 0.108 | 0.062 | 0.431 |
| 25 | 8:43:26.360 | 2.671 | 0.05  | 0.073 | 0.479 | 0.198 | 0.107 | 0.06  | 0.42  |

### 12.6 Alarm Mirror

The alarm mirror file includes a header stored at the beginning of the file showing details of the mirror file. Records are written to the alarm file whenever there is an alarm event or transition. Each record contains a date/time stamp, which indicates the exact time of the event along with the alarm state and settings.

### Alarm File Example

| 9  |              |           |          |                 |         |        |               |          |       |       |          |
|----|--------------|-----------|----------|-----------------|---------|--------|---------------|----------|-------|-------|----------|
| 10 | Timestamp    | ProcessID | State    | Description     | Group   | Туре   | Process Value | Setpoint | Delay | Logic | Latching |
| 11 | 14:16:57.107 | ALM       | INALM    | HI Particulate  | Group 1 | ANALOG | 49.11         | 30       | 8     | HI    | NO       |
| 12 | 14:17:11.167 | ALM       | UNACKRTN | HI Particulate  | Group 1 | ANALOG | 28.63         | 30       | 8     | HI    | NO       |
| 13 | 14:17:33.203 | ALM       | INALM    | HI Particulate1 | Group 2 | ANALOG | 48.68         | 30       | 8     | HI    | NO       |
| 14 | 14:17:40.207 | ALM       | UNACKRTN | HI Particulate1 | Group 2 | ANALOG | 20.5          | 30       | 8     | HI    | NO       |

#### Alarm States

| State    | Description                                        |
|----------|----------------------------------------------------|
| INALM    | Alarm is activated.                                |
| UNACKRTN | Alarm is cleared without acknowledgment.           |
| ACKALM   | Alarm is acknowledged.                             |
| ACKRTN   | Alarm is cleared after acknowledgment.             |
| INHON    | Alarm is inhibited and will not be activated.      |
| INHOFF   | Alarm is no longer inhibited and can be activated. |

### 12.7 Particulate Monitor Self-Test Mirror

The particulate monitor self-test mirror file includes a header listed at the beginning of the file showing details of the mirror file. Records are written to the particulate self-test mirror file whenever there is a self-test event. Each record contains a date/time stamp, which indicates the exact time of the event along with the module ID and details.

#### Self-Test File Example

| 9  |             |        |           |                   |        |
|----|-------------|--------|-----------|-------------------|--------|
| 10 | Timestamp   | NodeID | ProcessID | Event             | Status |
| 11 | 8:44:12.536 | 4      | SelfCk    | Self Ck Run       |        |
| 12 | 8:44:12.537 | 4      | SelfCk    | Zero Ck Results   | PASS   |
| 13 | 8:44:12.537 | 4      | SelfCk    | HiGain Results    | PASS   |
| 14 | 8:44:12.538 | 4      | SelfCk    | MidGain Results   | PASS   |
| 15 | 8:44:12.539 | 4      | SelfCk    | LoGain Results    | PASS   |
| 16 | 8:44:12.541 | 4      | SelfCk    | Sensor Ck Results | PASS   |

### Self-Test Process ID Values

| ProcessID | Description                                                                                    |
|-----------|------------------------------------------------------------------------------------------------|
| SelfCk    | Particulate monitor self-check has run, and lists the zero, upscale, and sensor check results. |
| Ground    | Particulate sensor ground error occurred or cleared.                                           |
| Temp      | Particulate monitor temperature error occurred or cleared.                                     |
| SigQual   | Particulate sensor signal quality error occurred or cleared.                                   |

## 12.8 Event Mirror

The event mirror file includes a header stored at the beginning of the file showing details of the mirror file. Records are written to the file whenever there is a system event. Each record contains a date/time stamp, which indicates the exact time of the event along with the event description. The events include results of the tests performed at power up, events such as user login, and any encountered errors.

| 9  |             |           |                         |
|----|-------------|-----------|-------------------------|
| 10 | Timestamp   | ProcessID | Event                   |
| 11 | 9:01:47.432 | SYS       | System RESET            |
| 12 | 9:01:47.432 | SYS       | SCU_SYSSTATUS Register: |
| 13 | 9:01:47.433 | SYS       | SRAM_ERROR = 0          |
| 14 | 9:01:47.433 | SYS       | ACK_PFQBC = 0           |
| 15 | 9:01:47.433 | SYS       | LVD_RESET = 0           |
| 16 | 9:01:47.434 | SYS       | WDG_RST = 0             |
| 17 | 9:01:47.434 | SYS       | LOCK_LOST = 0           |
| 18 | 9:01:47.434 | SYS       | LOCK = 1                |
| 19 | 9:01:47.434 | SYS       | HW Init PASSED          |

#### Event File Example

# 13 Quality Assurance

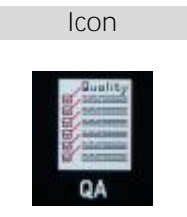

The Quality Assurance Screen lists configured Plus Particulate Modules with their internal self-check status and self-check schedule, and allows for adjustment of Plus Particulate Monitor QA self-check settings.

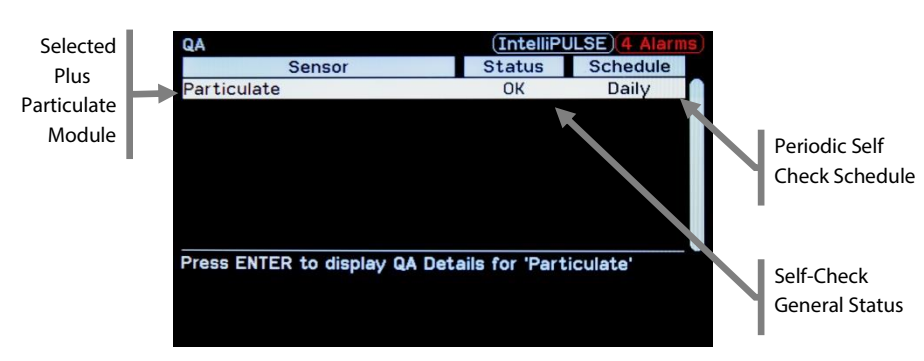

Quality Assurance (QA) - Plus Particulate Module Overview

# 13.1 PLUS Particulate Module Self Check System

PLUS Particulate modules contain an internal self-check system to automatically (or manually) perform zero and upscale (span) checks of the measurement circuit, and to check the performance of the sensor and cable. Additional self-checks include continuous checks for temperature, ground connection, signal quality, and over range.

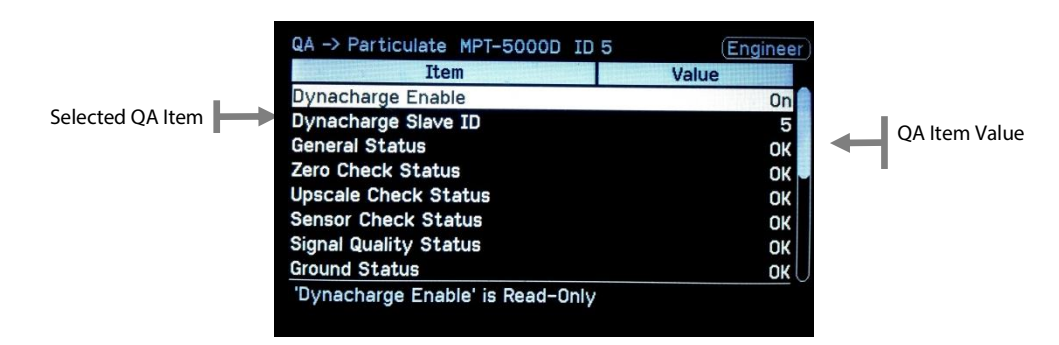

### Quality Assurance (QA) - PLUS Particulate Module Details

The Plus Particulate Module details screen entries for Engineer login level are described in the table below.

| Entry                                     | Values                            | Description                                                                                                    |
|-------------------------------------------|-----------------------------------|----------------------------------------------------------------------------------------------------|
| General Status                            | OK<br>Self-Check<br>Error         | Error when there is a system or module self-check error.<br>Self-Check when self-check is running, and OK otherwise         |
| Zero Check Status                         | OK<br>Self-Check<br>Error         | Error when there is a zero check error, Self-Check when zero check is running, and OK otherwise                             |
| Upscale (Span)<br>Check Status            | OK<br>Self-Check<br>Error         | Error when there is an upscale (span) check error, Self-Check<br>when upscale (span) check is running, and OK otherwise     |
| Sensor Check<br>Status                    | OK<br>Self-Check<br>Error         | Error when there is a sensor check error, Self-Check when sensor check is running, and OK otherwise                         |
| Signal Quality<br>Status                  | OK<br>Error                       | Error when particulate reading is not varying within parameters                                                             |
| Ground Status                             | OK<br>Error                       | Error when the Plus particulate module system is not grounded properly                                                      |
| Temperature<br>Status                     | OK<br>Error                       | Error when the Plus particulate module temperature is too<br>high or low                                                    |
| Over Range Status<br>(fware V2.14+)       | OK<br>Error                       | Error when the particulate signal exceeds the range of the Plus particulate module.                                         |
| Run Self-Check                            | NO                                | Used to initiate self-check when logged in as Engineer.                                                                     |
| Clear Self-Check<br>Errors                | NO                                | Used to clear self-check errors when logged in as Engineer.                                                                 |
| Periodic Self Check                       | Disabled/Daily/<br>Weekly/Monthly | Set periodic self-check date and time when logged in as<br>Engineer.                                                        |
| Real-time<br>Smoothing (Time<br>constant) | 5.0 sec (Default)                 | Signal smoothing which can be modified by pressing the enter key, Increase for smoother reading, decrease for more dynamic. |

### Periodic Particulate Self-Checks

The periodic self-check feature checks the measurement circuitry and the remote sensor and cable. Self-checks may be initiated manually from the keypad, through the fieldbus interface or automatically at a specific periodic date and time. The self-check tests include zero, upscale (span), and sensor and cable checks as described in the table below.

| Self Check Test     | Description                                                                                                    |
|---------------------|----------------------------------------------------------------------------------------------------|
| Zero                | Checks the zero offset of the measurement circuit<br>Consult factory when error                                                              |
| Upscale (Span)      | Inputs multiple upscale test signals<br>Consult factory when error                                                                           |
| Sensor and<br>Cable | Checks the sensor condition and cable for shorts<br>Consult factory when error cannot be cleared by checking<br>sensor and cable connections |

Self-checks may be initiated by following the steps below:

### IMPORTANT METHODS TO INITIATE A SELF CHECK

- Select the Run Self-Check entry in the detail screen while logged in as Engineer.
- Press the enter key to display the Run Self Check screen.
- Select Yes and press the Enter Key to initiate the self-check.

| Info → I/O | Module Info MPT-5000D ID 2    | (Factory |
|------------|-------------------------------|----------|
| Thresh     | Run Self Check                | ) DegF   |
| Thresh     | No                            | ) DegF   |
| Run Self   | Yes                           | No       |
| Clear Se   |                               | No       |
| Periodic   |                               | Daily    |
| Periodi    |                               | Ó        |
| Periodi    |                               | Ionday   |
| Periodic   | Self Check Day                | 1        |
| Press ENT  | ER to change 'Run Self Check' |          |

Run Self Check Screen

The periodic self-check may be configured by following the steps below:

# IMPORTANT PROCEDURE TO CONFIGURE A PERIODIC SELF CHECK • Select the Periodic Self-Check entry in the detail screen while logged in as Engineer.

- Press the Enter Key to display the Periodic Self-Check screen.
- Select how often to run the self-check and press the Enter Key.
- Scroll through all the steps to set the time and date when the self-check will run.

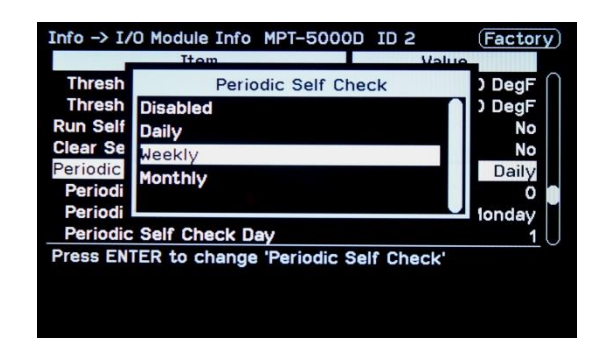

Periodic Self-Check Screen

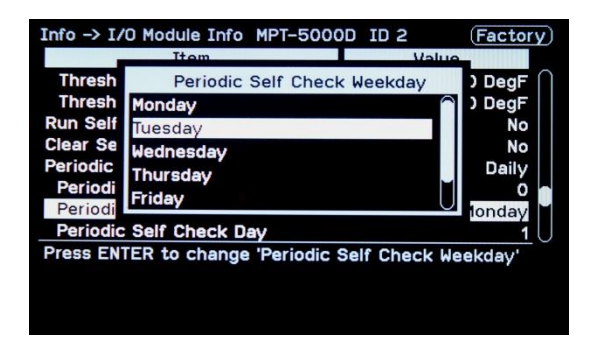

Analog outputs for Plus particulate modules can be used to indicate when the self-check is running and/or when there is a zero or upscale (span) check error as described in the table below.

| Set                                         | ttings                                        |                       | Analog Output                                                    |                                                               |
|---------------------------------------------|-----------------------------------------------|-----------------------|------------------------------------------------------------------|---------------------------------------------------------------|
| Output 3.6mA<br>When Zero/<br>Upscale Error | Output 3.8mA<br>When Self Check<br>is Running | Self-Check<br>Running | Self-Check Not<br>Running and No<br>Zero/Upscale (Span)<br>Error | Self-Check Not<br>Running and<br>Zero/Upscale (Span)<br>Error |
| Disabled                                    | Disabled                                      | Scaled output         | Scaled output                                                    | Scaled output                                                 |
| Enabled                                     | Disabled                                      | Scaled output         | Scaled output                                                    | 3.6mA                                                         |
| Disabled                                    | Enabled                                       | 3.8mA                 | Scaled output                                                    | Scaled output                                                 |
| Enabled                                     | Enabled                                       | 3.8mA                 | Scaled output                                                    | 3.6mA                                                         |

### Continuous Particulate Self-Checks

In addition to the periodic zero, upscale (span), sensor, cable checks, Plus particulate modules continuously perform system checks to ensure proper operation of the measurement system. The module checks the ground connection, module temperature, signal quality, and over range as described in the table below.

| System Check                 | Description                                                                                        |
|------------------------------|----------------------------------------------------------------------------------------------------|
| Signal Quality               | Detects when measured reading is not properly responding<br>Check coax cable and sensor for shorts |
| Ground                       | Detects ground connection issue - Check ground connection                                          |
| Temperature                  | Detects when module temperature is too high or low –<br>Consult factory                            |
| Over Range<br>(fware V2.14+) | Detects when the input particulate signal is outside the range of the device – Consult Factory     |

### SD Card Mirroring

The Historian SD card Mirroring system stores particulate monitor self-check results and error events to the SD card.

### Fieldbus

The fieldbus interface may be used to control the self-check for the Plus particulate module and access the module status values using parameter data. Refer to the MICS Platform Fieldbus Manual for more details about the fieldbus parameters.

# 14 User Adjustable Screens

The P151 Plus features a number of process and trend screen types. These screens are pre-configured at the factory before shipment. New process and trend screens can be added. Existing screens can be modified by the user. A Configuration-level user can modify screens through the Screens setup menu and through some screens directly.

| Screen Type                              | Login         | Screen Example                                                                                                    | Category                        | User Modifications<br>Available                                                            |
|------------------------------------------|---------------|----------------------------------------------------------------------------------------------------|---------------------------------|--------------------------------------------------------------------------------------------|
| Process<br>Overview                      | Configuration | ASCO PHS Plus (Rector) : diamet<br>Note At<br>1900 Org<br>Test<br>1900 Org<br>Test<br>84.1 Pat<br>1900 Org<br>Test<br>84.1 Pat<br>1900 Org<br>Test<br>84.1 Pat<br>1900 Org<br>The stand<br>84.1 Pat<br>1900 Org<br>The stand<br>84.1 Pat<br>1900 Org<br>The stand<br>84.1 Pat<br>1900 Org<br>The stand<br>84.1 Pat<br>1900 Org<br>The stand<br>84.1 Pat<br>1900 Org<br>The stand<br>84.1 Pat<br>1900 Org<br>The stand<br>84.1 Pat<br>1900 Org<br>The stand<br>84.1 Pat<br>1900 Org<br>The stand<br>1900 Org<br>The stand<br>1900 Org<br>The stand<br>1900 Org<br>The stand<br>1900 Org<br>The stand<br>1900 Org<br>The stand<br>1900 Org<br>The stand<br>1900 Org<br>The stand<br>1900 Org<br>The stand<br>1900 Org<br>The stand<br>1900 Org<br>1900 Org<br>19 | Process Icon<br>Screen Rotation | Add/Remove Variables<br>Adjust Bar Graph Scaling                                           |
| Bar Graphs<br>(1,2,3 or 4 Bar<br>Graphs) | Configuration | bir Pressure Particulate Header Press Tengeneture                                                                                                    | Process Icon<br>Screen Rotation | Enable/Disable Bar Graphs<br>Add/Remove Variables<br>Adjust Bar Graph Scaling              |
| Tiles                                    | Configuration | Arricock Screw Conv Hopper Level Run Run OK Trimer Control Process Run1 Open Off Off                                                                                                    | Process Icon<br>Screen Rotation | Add/Remove Variables<br>(Up to 6 per screen)                                               |
| Live Trend                               | Configuration | CIFP Pressure 1000 (THE)                                                                                                    | Process Icon<br>Screen Rotation | Add/Remove Variables<br>(Up to 2 per Screen)<br>Adjust Trend Scaling<br>Adjust Trend Width |
| Large Numeric                            | Configuration | ASCOPISI PLUS<br>DIT Pressure<br>PAC<br>ASCOPISI PLUS<br>INC<br>ASCOPISI PLUS<br>INC<br>ASCOPISI PLUS                                                                                                    | Process Icon<br>Screen Rotation | Assign Variables                                                                           |
| Historical Trend                         | Configuration | OFF Pressure         4.0 IMD Particulate         163 pk           950                                                                                                    | Trend Icon<br>Trend Key         | Add/Remove Variables<br>(Up to 2 per Screen)<br>Adjust Trend Scaling<br>Adjust Trend Width |

# 14.1 Adding New Screens

A Configuration-level user can add screens through the Screens setup menu. The user can select an 'Inactive' screen and set it to the desired screen type. Once the screen type is selected, the user may select and adjust the parameters for that screen to the desired inputs. If all screen numbers are in use, then existing screens can be changed following the same procedure as for adding a screen.

User Adjustable Screens - Adding a New Screen

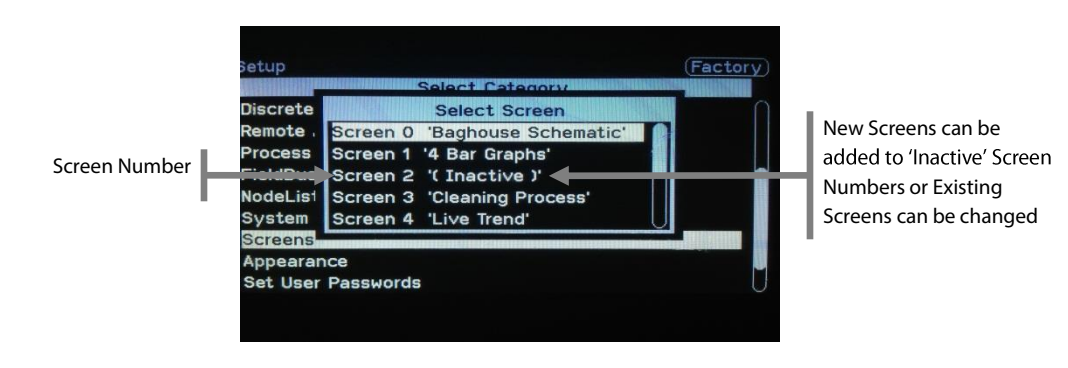

User Adjustable Screens - Selecting Screen Type

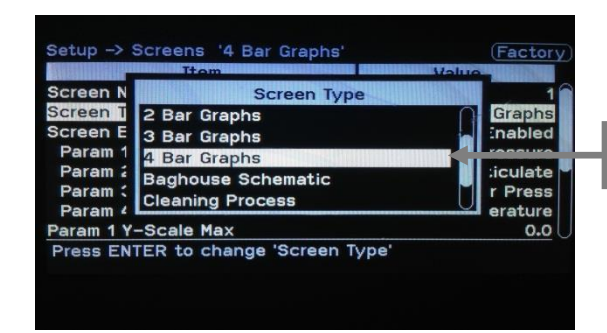

Change Screen to Desired Type

# 14.2 Modifying Screens

A Configuration-level user can modify screens through the Screens setup menu or through some screens directly. The user can enable or disable screens, select screen type, choose parameters for display, change the scaling of bar graphs, and update trend scaling and duration.

Setup Screen

| Available |                              |                            |
|-----------|------------------------------|----------------------------|
| Ontions   | Setup -> Screens '4 Bar Grap | phs' (Factory              |
| Options   | Item                         | Value                      |
| '         | Screen Number                | 1                          |
|           | Screen Type                  | 4 Bar Graphs               |
|           | Screen Enabled               | Enabled                    |
|           | Param 1                      | <b>PVIN1 Diff Pressure</b> |
|           | Param 2                      | <b>PVIN2</b> Particulate   |
|           | Param 3                      | <b>PVIN3 Header</b> Press  |
|           | Param 4                      | <b>PVIN4</b> Temperature   |
|           | Param 1 Y-Scale Max          | 0.0                        |
|           | Press ENTER to change 'Scre  | en Type'                   |
|           |                              |                            |
|           |                              |                            |
|           |                              |                            |

### Screen Modification Options

Below are examples of the available modifications for each screen and the locations of each. These settings are found in the Setup Screen options as described above.

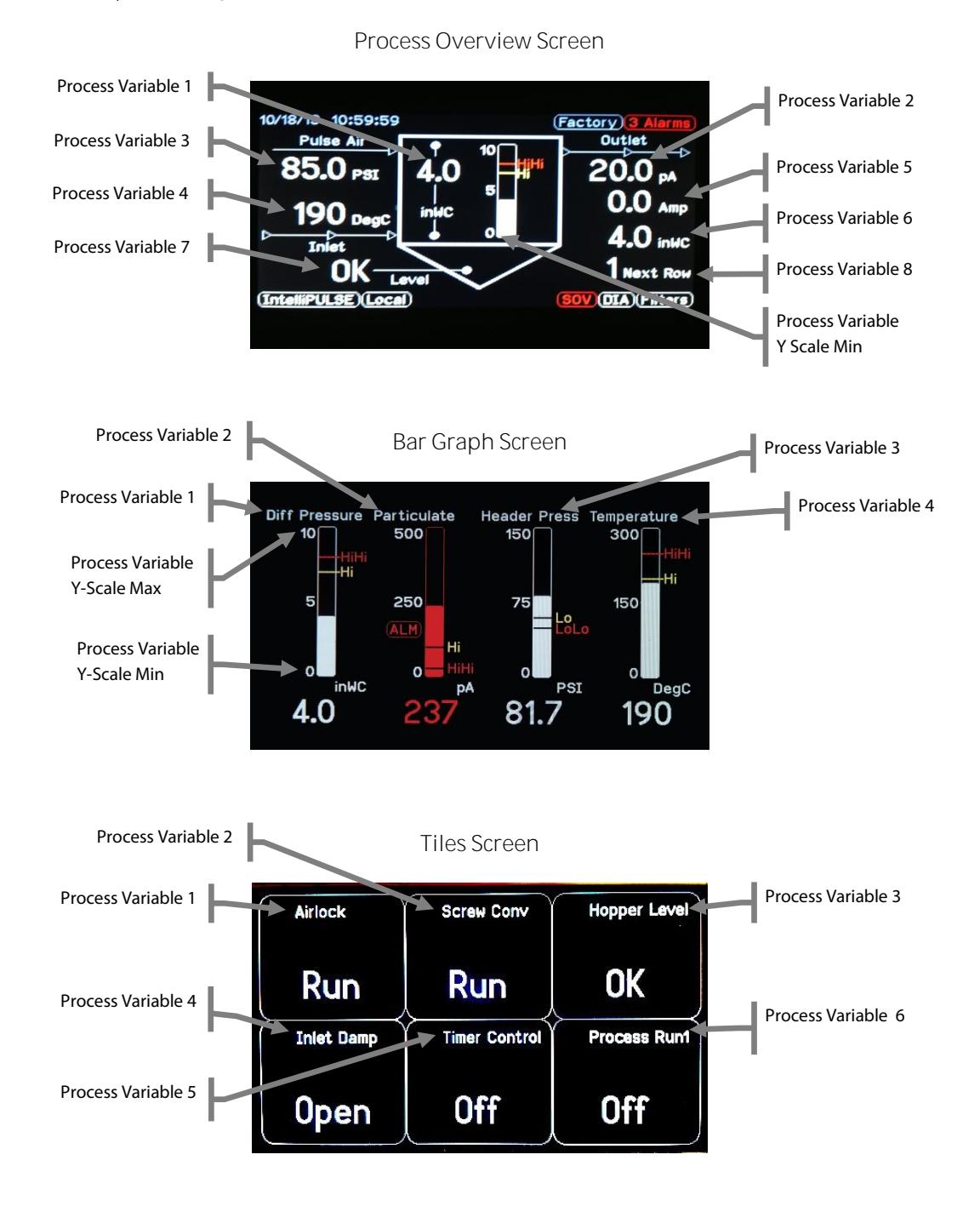

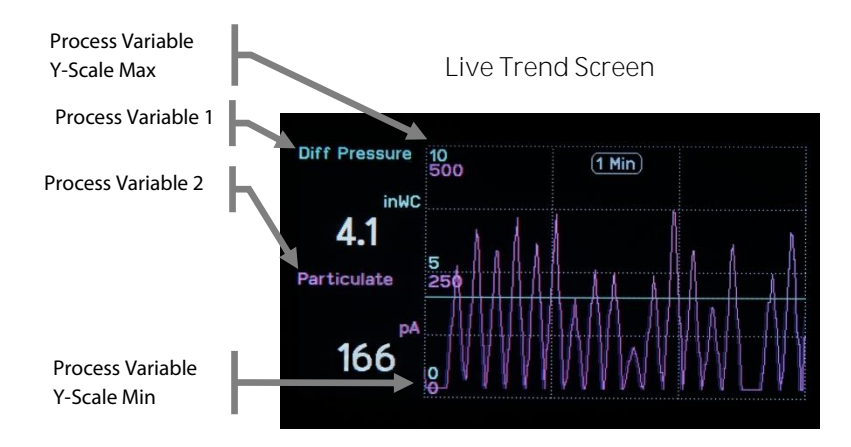

### Large Numeric Screen

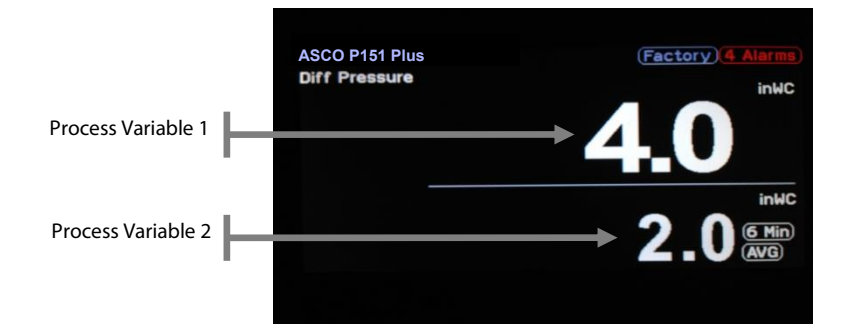

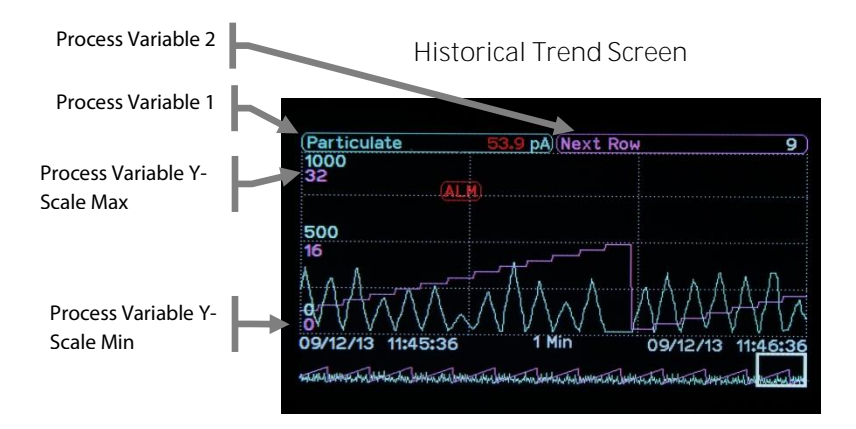

# 15 System Information

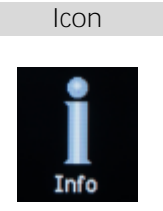

System and I/O information screens are used to access important information about the status and configuration of the controller and configured I/O modules.

# 15.1 System Information Screen

operation of system components.

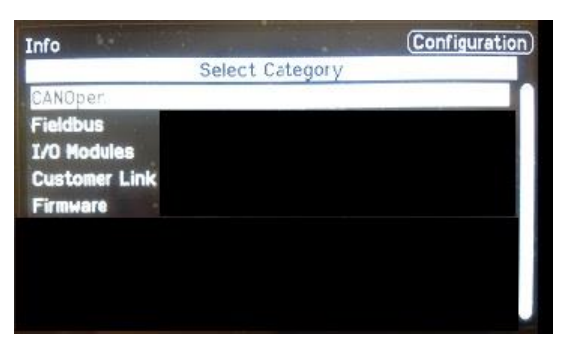

The System Information Screen provides access to information about the configuration, status, and general

| Category           | Description                                                                                                    |
|--------------------|----------------------------------------------------------------------------------------------------|
| CANOpen Info       | Status of the CanOpen I/O network.                                                                                                    |
| Fieldbus Info      | Status and configuration of the fieldbus card.                                                                                                    |
| I/O Module Info    | Provides readings, status and settings from individual I/O<br>modules on the CANOpen network. Modules that have<br>outputs also support forcing to specific values for testing.<br>These screens are discussed in detail in the System and I/O<br>Information section. |
| Customer Link Info | Contact information for technical support.                                                                                                    |
| Firmware Info      | Information about enabled product options.                                                                                                    |

### Info Screen

## 15.2 CANOpen

The CANOpen information screen displays a list of all I/O modules on the CANOpen DIN rail bus network and the status of each module. The status will show Operational for all configured modules that are operating properly. While the CANOpen information screen is displayed, the system will scan all IDs on the CANOpen network and determine the status of all detected modules.

| Status         | Description                                                      |
|----------------|------------------------------------------------------------------|
| Operational    | Communication with module is started.                            |
| Disabled       | Module is offline.                                               |
| Comm Failed    | Communication with module has stopped.                           |
| Mismatch       | Detected module type is different than configured type.          |
| New            | Detected module is not configured.                               |
| Boot up        | Module is booting up.                                            |
| Preoperational | Module boots up with no errors but communication is not started. |
| Stopped        | Communication with module was stopped.                           |
| Waiting 1st    | Waiting for communication with module to start.                  |
| Timeout Ck     | Module communication is being checked.                           |

### CANOpen Info Status Values

#### CANOpen Information Screen

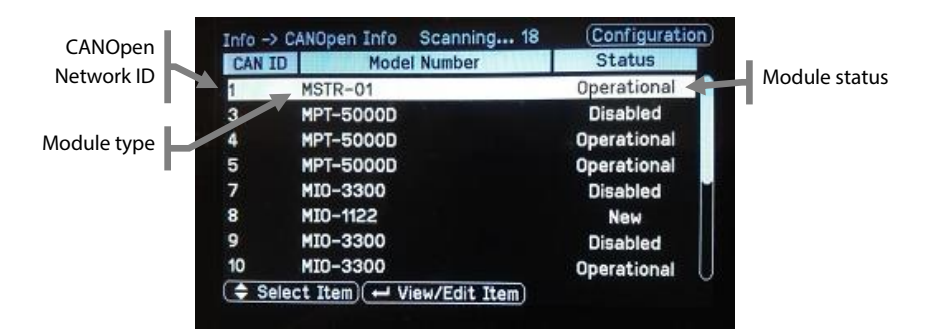

### More detailed information about individual modules can be viewed by pressing Enter as shown below.

Module Specific CanOpen Information Screen

| Info -> CANopen Info ID 5     | Configuration      |
|-------------------------------|--------------------|
| Item                          | Value              |
| Configured Module Type        | None               |
| Detected Module Type          | MPT-5000D          |
| CAN Status                    | Preoperational     |
| Reset Slave ID                | 0                  |
| Reset Slave ID = 127          | Disabled           |
|                               |                    |
| Press ENTER to change 'Config | gured Module Type' |

The slave network ID of a specific module may be changed when logged in as Engineer by following the steps below:

| IMPORTANT | I/O MODULE NETWORK ID CHANGE PROCEDURE                                                                                                    |  |  |
|-----------|----------------------------------------------------------------------------------------------------|--|--|
|           | <ul> <li>Select the Reset Slave ID entry.</li> <li>Press the Enter key to enter a new Slave ID.</li> <li>Select the new module ID and press the Enter key to initiate the ID change</li> </ul> |  |  |

| oficiur   | Paget Slave ID | 5000   |
|-----------|----------------|--------|
| tecto     | Reset Slave ID | 50000  |
| N Sta     |                | 50000  |
| cot SI    |                | autona |
| set SI    | 2              |        |
|           |                | sabled |
| 2         |                | 23044  |
| rial NL 2 |                | 2304   |

Reset Slave ID Screen

## 15.3 Fieldbus

The Fieldbus information screen displays information about the fieldbus system.

I/O Module Info – Fieldbus Info

| 9                   | Item                                                                      |
|---------------------|---------------------------------------------------------------------------|
| Run                 | Fieldbus Application State                                                |
| rnet_IP             | Fieldbus Card Type                                                        |
| Process             | Fieldbus Card State                                                       |
| No                  | Reset Fieldbus Card                                                       |
| None                | Exception Code                                                            |
| Msg/Sec             | Instantaneous ADI Throughput                                              |
| Disabled            | Process Data Input                                                        |
| tandard             | Process Data Format                                                       |
| Msg<br>Disa<br>Itar | Instantaneous ADI Throughput<br>Process Data Input<br>Process Data Format |

The Fieldbus Info screen shows the type and status of the fieldbus card, fieldbus card exception codes, and fieldbus message errors as described in the tables below.

| Fieldbus Application State | Description                                             |
|----------------------------|---------------------------------------------------------|
| Initialization             | Internal fieldbus system initializing.                  |
| Reset Delay                | Internal fieldbus system has been reset.                |
| Startup Delay              | Internal fieldbus system is starting.                   |
| Startup Check              | Internal fieldbus system running checks before startup. |
| Run                        | Internal fieldbus system is running.                    |
| No Fieldbus Card Found     | Internal fieldbus system is idle.                       |

### Fieldbus Card Types

### Fieldbus Card Types

| Fieldbus Card Type | Description                   |
|--------------------|-------------------------------|
| Unknown            | No fieldbus card is installed |
| DeviceNet          | DeviceNet card installed      |
| Modbus Ser         | Modbus Serial card installed  |
| Ethernet_IP        | Ethernet/IP card installed    |
| Modbus_TCP         | Modbus/TCP card installed     |
| Profibus_DP        | Profibus DP card installed    |
| Profinet IO        | Profinet IO card installed    |

Fieldbus Card States

| Fieldbus Card State | Description                                                                        |  |
|---------------------|------------------------------------------------------------------------------------|--|
| Setup               | Fieldbus system is performing power up initialization tasks.                       |  |
| Network Init        | Fieldbus system is performing network-related initialization tasks.                |  |
| Wait Process        | The network Process Data channel is temporarily inactive.                          |  |
| Idle                | The network interface is idle.                                                     |  |
| Proc Active         | The network Process Data channel is active and error free.                         |  |
| Error               | There is at least one serious network error.                                       |  |
| Exception           | Error occurred causing an unrecoverable state that requires restarting the system. |  |

### Fieldbus Card Exception Codes

| Exception Code | Description                        |
|----------------|------------------------------------|
| None           | No exception                       |
| App Timeout    | Application timeout                |
| ID Error       | Invalid device address             |
| Comm Set Err   | Invalid communication settings     |
| App Error      | Unrecoverable application event    |
| Wait App Rst   | Waiting for application reset      |
| Pdata Error    | Invalid process data configuration |
| App Resp Err   | Invalid application response       |
| Cksum Error    | Nonvolatile memory checksum error  |

The fieldbus card may be reset if required to re-establish lost communication with the fieldbus network. Cycling power to the controller is not required.

| IMPORTANT | Fieldbus Card Reset Procedure                                                                                      |  |
|-----------|----------------------------------------------------------------------------------------------------|--|
|           | <ul> <li>Select the Reset Fieldbus Card Option</li> <li>Change the value to YES and press the Enter Key</li> </ul> |  |
|           | Fieldbus Info – Reset Fieldbus Card                                                                                |  |
|           |                                                                                                    |  |

| AND STATISTICS. | Itom                | Value    |
|-----------------|---------------------|----------|
| Fieldbus        | Reset Fieldbus Card | I Found  |
| Fieldbus        | No                  | nknown   |
| Fieldbus        | Yes                 |          |
| Reset Fie       |                     | No       |
| Exceptio        |                     | None     |
| Instanta        |                     | sq/Sec   |
| Process         |                     | isabled  |
| Process D       | lata Format         | Standard |

The Fieldbus Info screen also shows the IO Write Size Bytes which is the size in bytes of the I/O data sent to the network and the IO Read Size Bytes which is the size in bytes of the I/O data received from the network. I/O data received from the network is only supported by DeviceNet, Ethernet/IP, Profibus DP and Profinet IO fieldbus cards. Refer to the MICS Platform Fieldbus Manual for more details about the fieldbus interface.
# 15.4 Module Operation

The modules information screens display a list of process data and settings for the selected module.

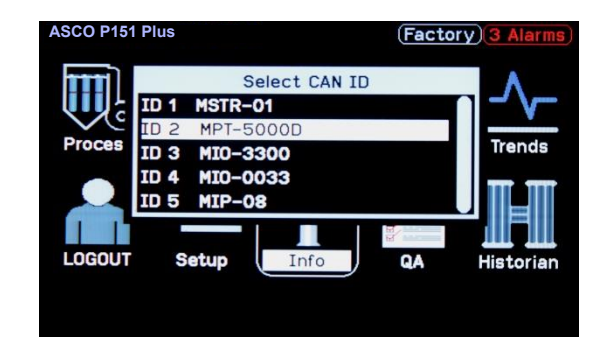

Module Info-Select CAN ID

# 16.4.1 Forcing Outputs

The I/O module process outputs can be forced by following the steps below:

 IMPORTANT
 I/O MODULE OUTPUT FORCING PROCEDURE

 • Log on at Engineer user level.

 • Select the process output entry and press the enter key to display the Enable Force Output Screen.

- Select Forcing Enabled and press the Enter Key to display the Enter Forcing Value Screen.
- Modify the forcing value. Press the Enter Key to display the I/O Module Info Screen

MIO-3300 Information Screen with AOUT1 Forced figure below).

After the process output is forced, it will stay forced until forcing is disabled by following the steps below:

- Select the process output entry and press the Enter Key to display the Enable Force Output Screen.
- Select Forcing Disabled and press the Enter Key.

## Enable Force Output Screen

|          | Item V                            | alua     |
|----------|-----------------------------------|----------|
| AIN1     | AOUT1 Force Enabled               | -0.0     |
| AIN2     | Disabled                          | -0.0     |
| AIN3     | Enabled                           | -0.0     |
| AOUT1    |                                   | 10.4     |
| AOUT1    |                                   | sabled   |
| AOUT1    |                                   | 0.0      |
| AOUT2    |                                   | 4.7      |
| AOUT2    | Force Enabled                     | Disabled |
| Press EN | TER to change 'AOUTI Force Enable | ad'      |

Enter Forcing Value Screen

| Info -> I/ | 0 Module Info MIO-330  | 0 ID 3      | Factory    |
|------------|------------------------|-------------|------------|
|            | Itom                   | Val         |            |
| AIN1       | AOUT1 Force            | Value       | -0.0       |
| AIN2       | 20.0                   |             | -0.0       |
| AIN3       |                        |             | -0.0       |
| AOUT1      |                        | 2           | 0.0        |
| AOUT1      |                        | $\leq$      | nabled     |
| AOUT1      |                        |             | 0.0        |
| A0UT2      | 0.0                    |             | 4.1        |
| AOUT2 F    | orce Enabled           |             | Disabled 🕖 |
| Press ENT  | ER to change 'AOUT1 Fo | orce Value' |            |
|            |                        |             |            |
|            |                        |             |            |
|            |                        |             |            |

## MIO-3300 Information Screen with AOUT1 Forced

| Info -> I/O Module Info | MI0-3300    | ID 3      | Factor   |
|-------------------------|-------------|-----------|----------|
| Item                    |             | V         | alue     |
| AIN1                    |             |           | 0.0      |
| AIN2                    |             |           | -0.0     |
| AIN3                    |             |           | -0.0     |
| AOUT1                   |             |           | 4.0      |
| AOUT1 Force Enabled     |             |           | Enabled  |
| AOUT1 Force Value       |             |           | 4.0      |
| AOUT2                   |             |           | 4.6      |
| AOUT2 Force Enabled     |             |           | Disabled |
| Press ENTER to change   | 'AOUT1 Ford | ce Value' |          |
|                         |             |           |          |
|                         |             |           |          |
|                         |             |           |          |

# 15.4.2 Plus Controller MSTR-01

The MSTR-01 information screen displays the settings and status of the controller. The System Status entry will show OK if there are no system errors. If it shows Error, scroll down the list to determine the cause of the error. Consult factory if errors remain present even after a power cycle.

| Error                | Description                           |
|----------------------|---------------------------------------|
| System Error SCU     | Master processor clock system error   |
| System Error FMI     | Master processor memory error         |
| System Error COPINIT | CANOpen network initialization error  |
| System Error COPPROC | CANOpen network process startup error |
| System Error NV      | Non-volatile memory CRC error         |
| System Error NLIST   | Node list startup error               |
| System Error PDO     | CANOpen PDO configuration error       |
| System Error ALM     | Alarming system configuration error   |
| System Error PV      | Process variable configuration error  |
| System Error SDNR    | SD card error                         |
| System Error EFSFS   | File system general error             |
| System Error EFSFL   | File system file error                |
| System Error DLG2    | Historian mirror system error         |

#### System Errors

## 15.4.3 Intelligent Pulse Output MIP-08

The Intelligent Pulse information screen displays the process data and settings of the Intelligent Pulse I/O module. It shows the state of each output and allows the user, if logged in as Engineer, to force the outputs. It also displays the instantaneous and pulse mA currents of connected solenoids when logged in as Engineer.

Information Screen for Intelligent Pulse Output Module

| ItemValueCH1 PulseOffCH2 PulseOffCH3 PulseOffCH4 PulseOffCH5 PulseOffCH6 PulseOffCH7 PulseOffCH8 PulseOffCH8 PulseOff    | Info -> I/O Module Info | MIP-08 ID 5 | Factory |
|----------------------------------------------------------------------------------------------------|-------------------------|-------------|---------|
| CH1 PulseOffCH2 PulseOffCH3 PulseOffCH4 PulseOffCH5 PulseOffCH6 PulseOffCH7 PulseOffCH8 PulseOffCH8 PulseOffCH8 PulseOff | Item                    |             | Value   |
| CH2 PulseOffCH3 PulseOffCH4 PulseOffCH5 PulseOffCH6 PulseOffCH7 PulseOffCH8 PulseOffCH8 PulseOff                         | CH1 Pulse               |             | Off     |
| CH3 PulseOffCH4 PulseOffCH5 PulseOffCH6 PulseOffCH7 PulseOffCH8 PulseOff                                                 | CH2 Pulse               |             | Off     |
| CH4 PulseOffCH5 PulseOffCH6 PulseOffCH7 PulseOffCH8 PulseOff                                                             | CH3 Pulse               |             | Off     |
| CH5 PulseOffCH6 PulseOffCH7 PulseOffCH8 PulseOff                                                                         | CH4 Pulse               |             | Off     |
| CH6 PulseOffCH7 PulseOffCH8 PulseOff                                                                                     | CH5 Pulse               |             | Off     |
| CH7 Pulse Off<br>CH8 Pulse Off                                                                                           | CH6 Pulse               |             | Off     |
| CH8 Pulse Off                                                                                                    | CH7 Pulse               |             | Off     |
|                                                                                                    | CH8 Pulse               |             | Off     |
| Press ENTER to change 'CH1 Pulse'                                                                                        | Press ENTER to change   | 'CH1 Pulse' |         |

# 15.4.4 Basic Particulate MPT-5000 and MPT-50002

The MPT-5000 (single channel) or MPT-50002 (dual channel) basic particulate module information screen displays the process data and settings of the MPT-5000 or MPT-50002 basic particulate module. It displays the particulate reading and real-time smoothing (time constant) setting for each channel, it also shows the temperature of the module. Engineer login is required to modify the real-time smoothing (time constant). Increasing the real-time smoothing makes the reading less dynamic, decreasing makes it more dynamic.

| Info -> I/O Module Info MPT-5000 | ) ID 4 | Configuration |
|----------------------------------|--------|---------------|
| Item                             |        | Value         |
| Particulate1 (pA)                |        | 0.0 pA        |
| Time Constant1 (Sec)             |        | 1.0 Sec       |
| Temperature1                     |        | 62.9 DegF     |
|                                  |        |               |
| 'Particulate1 (pA)' is Read-Only |        |               |

Information Screen for **Basic** Particulate Module

# 15.4.5 Plus Particulate MPT-5000D

The MPT-5000D Plus particulate module information screen displays the process data, settings, and status of the Plus particulate module with advanced signal processing and automatic self-test features. The internal self-check feature is used to automatically (or manually) perform zero and upscale (span) checks of the measurement circuit, and to check the performance of the sensor and cable. Additional self-checks include continuous checks for temperature, ground connection, signal quality, and over range.

Information Screen for the **Plus** Particulate Module

| Item Dynacharge Enable Dynacharge Slave ID | Value   |
|--------------------------------------------|---------|
| Dynacharge Enable                          | 0       |
| Dynacharge Slave TD                        | Un      |
| bynacharge slave ib                        | 2       |
| General Status                             | OK      |
| Zero Check Status                          | OK      |
| Status – Zero                              | OK      |
| State – Zero Check                         | Ready   |
| Alarm – Zero Check                         | Enabled |
| Value – Zero                               | 0.1 pA  |
| 'Dynacharge Enable' is Read-Only           |         |
|                                            |         |
|                                            |         |

Refer to the Quality Assurance section for complete details on Plus Particulate Monitor information and operation.

# 15.4.6 Differential Pressure MPR-10D

The MPR-10D information screen displays the process data of the differential pressure module. It shows the measured differential pressure in inches of water column.

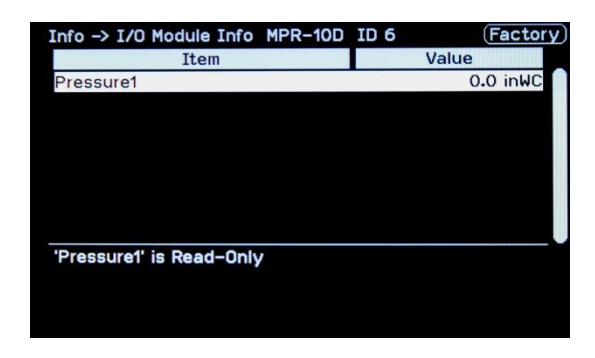

Information Screen for the Differential Pressure Module

# 15.4.7 Mixed I/O MIO-1122

The MIO-1122 information screen displays the process data of the MIO-1122 mixed I/O module. It shows the measured milliamps from AIN1 and the milliamps output at AOUT1. It also shows the input values from DIN1 and DIN2 and the output state of DOUT1 and DOUT2. The process outputs AOUT1, DOUT1, and DOUT2 can be forced by the user if logged in as Engineer.

Information Screen for the Mixed I/O Module

| Info -> I/O Module Info MIO-11 | 122 ID 14 (Factor | y) |
|--------------------------------|-------------------|----|
| Item                           | Value             |    |
| AIN1                           | 0.0               | ſ  |
| AOUT1                          | 0.0               |    |
| AOUT1 Force Enabled            | Enabled           |    |
| AOUT1 Force Value              | 4.0               |    |
| DIN1                           | Off               |    |
| DIN2                           | Off               |    |
| DOUT1                          | Off               |    |
| DOUT1 Force Enabled            | Disabled          | L  |
| 'AIN1' is Read-Only            |                   |    |
|                                |                   |    |
|                                |                   |    |
|                                |                   |    |

# 15.4.8 Analog I/O MIO-3300

The MIO-3300 information screen displays the process data of the MIO-3300 analog I/O module. It shows the measured milliamps from AIN1, AIN2, and AIN3. It also shows the milliamps output at AOUT1, AOUT2, and AOUT3. The process outputs AOUT1, AOUT2, and AOUT3 can be forced by the user if logged in as Engineer.

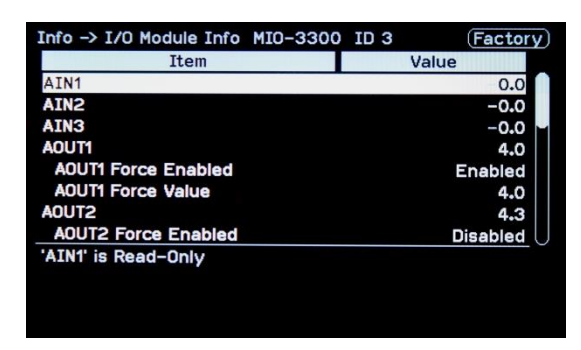

Information Screen for the Analog Module

# 15.4.9 Discrete I/O MIO-0033

The MIO-0033 information screen displays the process data of the MIO-0033 discrete I/O module. It shows the input values from DIN1, DIN2, and DIN3. It also shows the output state of DOUT1, DOUT2 and DOUT3. The process outputs DOUT1, DOUT2 and DOUT3 can be forced by the user if logged in as Engineer.

| Info -> I/O Module Info | MI0-0033 | ID 4 | Factor   | y) |
|-------------------------|----------|------|----------|----|
| Item                    |          |      | Value    |    |
| DIN1                    |          |      | Off      |    |
| DIN2                    |          |      | Off      |    |
| DIN3                    |          |      | Off      |    |
| DOUT1                   |          |      | On       |    |
| DOUT1 Force Enabled     |          |      | Disabled |    |
| DOUT1 Force Value       |          |      | Off      |    |
| DOUT2                   |          |      | Off      |    |
| DOUT2 Force Enabled     |          |      | Disabled | U  |
| 'DIN1' is Read-Only     |          |      |          |    |
|                         |          |      |          |    |
|                         |          |      |          |    |
|                         |          |      |          |    |

Information Screen for the Discrete Module

# 16 Hardware Configuration

Hardware configuration is performed from the Setup menu. This includes adding new modules, modifying and configuring inputs and outputs.

| Setup Menu           | Description                                                        |
|----------------------|--------------------------------------------------------------------|
| Node List            | Configures expected I/O module types at each<br>CANOpen network ID |
| Process Variable IN  | Configures process variable input settings                         |
| Process Variable OUT | Configures process variable output settings                        |
| Discrete IN          | Configures discrete input settings                                 |
| Discrete OUT         | Configures discrete output settings                                |
| Process Run Signal   | Configures process run signal settings                             |

## 16.1 Node List

The Node List is used to configure I/O modules installed in the CANOpen DIN Rail buss or to add new ones to the system. I/O modules must be included in the Node List at the appropriate network ID to be able to exchange data with the controller. This is performed by following the steps below:

| IMPORTANT | NODELIST ADJUSTMENT PROCEDURE                                                                                                    |
|-----------|----------------------------------------------------------------------------------------------------|
|           | <ul> <li>Enter the Node List menu</li> <li>Select the desired node ID to configure</li> <li>Set the model number of the module</li> </ul> |

The CANOpen system information screen may be used to verify that all I/O modules in the node list are configured properly and are operational.

#### Node List Settings

| Setting      | Login    | Default | Notes                                         | Path            |
|--------------|----------|---------|-----------------------------------------------|-----------------|
| Select ID    | Engineer | ID 2    | Network ID for I/O module to be<br>configured | Setup/NodeList/ |
| Model Number | Engineer | None    | l/O module type (MIO-1122,<br>MIO-3300, etc)  | Setup/NodeList/ |

## 16.2 Process Variable Input

A process variable input represents a reading or value from a process sensor that is connected to a MICS I/O module input channel such as particulate or differential pressure. These values are read and scaled to appropriate engineering units 10 times per second. Once enabled, a process variable input has the following features:

- Available for display on any process screen
- Mapped to a process variable output with the same channel number (for example PVIN 4 is mapped to PVOUT 4).
- Assigned two independent alarms
- Assigned a long term average
- Available for storage and trending through the historian
- Available for mirroring to the SD card
- Available for monitoring through fieldbus communication

Process Variable Input Settings - Select PVIN

| Set | up  | -> Process Value Inputs |          | Conf | iguratio |
|-----|-----|-------------------------|----------|------|----------|
|     |     | PVIN Configuration      | on Summa | ry   |          |
| #   | EN  | Parameter Name          | Min      | Max  | EU       |
| 1   | Y   | Diff Pressure           | 0.0      | 10.0 | inWC     |
| 2   | Y   | Particulate             | 0.0      | 500  | pA       |
| 3   | Y   | Header Press            | 0.0      | 150  | PSI      |
| 4   | Y   | Temperature             | 0.0      | 300  | DegC     |
| 5   | Y   | Fan Amps                | 0.0      | 100  | Amp      |
| 5   | Y   | Airflow                 | 0.0      | 1000 | CFM      |
| 7   | Ν   | Unused                  | 0.0      | 0.0  | None     |
| -   | Vie | w/Edit Item)            |          |      |          |

## Process Variable Input Settings

| Setting                 | Login         | Default  | Notes                                                                        | Path                                    |
|-------------------------|---------------|----------|------------------------------------------------------------------------------|-----------------------------------------|
| Enabled                 | Configuration | Disabled | Enables or<br>disables the<br>selected PVIN<br>channel                       | Setup/Process Variable<br>Inputs/PVIN#/ |
| Process Name            | Configuration | None     | Process name<br>(BH1, BH2,<br>BH3)                                           | Setup/Process Variable<br>Inputs/PVIN#/ |
| Parameter Value<br>Type | Configuration | Direct   | Select Direct for<br>Normal PVIN<br>Select Derived<br>for calculated<br>PVIN | Setup/Process Variable<br>Inputs/PVIN#/ |
| Parameter Name          | Configuration | None     | Parameter Name<br>(Diff Pressure,<br>Particulate,<br>Header<br>Pressure)     | Setup/Process Variable<br>Inputs/PVIN#/ |
| Engineering Units       | Configuration | None     | Unit (inWC, PSI,<br>pA)                                                      | Setup/Process Variable<br>Inputs/PVIN#/ |
| Raw MINIMUM             | Configuration | 0        | Minimum value<br>of the I/O input<br>(example 4.0mA)                         | Setup/Process Variable<br>Inputs/PVIN#/ |
| Raw MAXIMUM             | Configuration | 0        | Maximum value<br>of the I/O input<br>(example<br>20.0mA)                     | Setup/Process Variable<br>Inputs/PVIN#/ |
| Scaled MINIMUM          | Configuration | 0        | Minimum value<br>of the scaled I/O<br>input (example<br>0.0PSI)              | Setup/Process Variable<br>Inputs/PVIN#/ |
| Scaled MAXIMUM          | Configuration | 0        | Maximum value<br>of the scaled I/O<br>input (example<br>150.0PSI)            | Setup/Process Variable<br>Inputs/PVIN#/ |
| Relative Factor         | Configuration | 1        | Relative factor to<br>be used as a<br>multiplier of the<br>scaled I/O input  | Setup/Process Variable<br>Inputs/PVIN#/ |

| Averaging Period          | Configuration | 6 Min | Averaging Used<br>for AVG Process<br>Readings                          | Setup/Process Variable<br>Inputs/PVIN#/ |
|---------------------------|---------------|-------|------------------------------------------------------------------------|-----------------------------------------|
| Averaging Buffer<br>Clear | Configuration | No    | Clear Averaging<br>Buffer and start<br>averaging again                 | Setup/Process Variable<br>Inputs/PVIN#/ |
| Input Slave ID            | Configuration | 0     | I/O module<br>network ID to<br>acquire data<br>from                    | Setup/Process Variable<br>Inputs/PVIN#/ |
| Input Channel             | Configuration | AIN 1 | I/O module<br>channel to<br>acquire data<br>from (AIN1, AIN2,<br>DIN1) | Setup/Process Variable<br>Inputs/PVIN#/ |

Inputs are scaled based on the Raw MINIMUM, Raw MAXIMUM, Scaled MINIMUM, and Scaled MAXIMUM settings. The resulting value is multiplied by the Relative Factor setting to produce the process variable input value. As an example, the following table shows how to configure differential pressure from the second 4-20mA input of an MIO-3300 module with ID 2 as PVIN 1 such as 4-20mA corresponds to 0-10inWC.

Process Variable Input Settings - Configure PVIN

| Setting                 | Value         |
|-------------------------|---------------|
| Select Process Variable | PVIN #1       |
| Input                   |               |
| Enabled                 | Enabled       |
| Process Name            | BH1           |
| Process Variable Type   | Direct        |
| Parameter Name          | Diff Pressure |
| Engineering Units       | inWC          |
| Raw MINIMUM             | 4             |
| Raw MAXIMUM             | 20            |
| Scaled MINIMUM          | 0             |
| Scaled MAXIMUM          | 10            |
| PVIN 1 Relative Factor  | 1             |
| Averaging Period        | 6 Min         |
| Averaging Buffer Clear  | No            |
| PVIN 1 Input Slave ID   | 2             |
| PVIN 1 Input Channel    | AIN 2         |

# 16.2.1 Long Term Averaging

Each process variable input includes a long term average that is adjustable between 1 and 60 minutes with the Averaging Period setting. The Averaging Buffer Clear setting can be used to clear the averaging buffer, resetting the average to 0.

### Process Variable Input Averaging Settings

| Setting                | Login    | Default   | Notes                                           |
|------------------------|----------|-----------|-------------------------------------------------|
| Averaging Period       | Engineer | 6 Minutes | Period for the process variable input average   |
| Averaging Buffer Clear | Engineer | NO        | Clears the buffer used to calculate the process |
|                        |          |           | valiable input average                          |

# 16.3 Derived Variable Input

A derived variable input is a process variable whose range and value is calculated using the value of a different configured PVIN as the input to an equation with user-adjustable factors. To configure a process variable as a derived variable input, select a PVIN in 'Process Variable Inputs', set its 'Process Variable Type' to 'Derived', and select a 'Parameter Name'.

In 'Derived Variable Inputs', select the parameter whose Derived channel matches the PVIN# you just configured as a Derived PVIN.

| Setup -> Derived Value Inputs |      |                    |          | (Cor    | nfiguratio | n |
|-------------------------------|------|--------------------|----------|---------|------------|---|
|                               |      | Derived PVIN Confi | guration | Summary |            |   |
| #                             | EN   | Parameter Name     | Direct   | Derived | EU         |   |
| 1                             | Y    | Airflow1           | PVIN3    | PVIN1   | CFM        |   |
| 2                             | Y    | Airflow2           | PVIN4    | PVIN2   | CFM        |   |
| •                             | J Vi | iew/Edit Item)     |          |         |            |   |

Derived Variable Input Settings – Select Derived PVIN

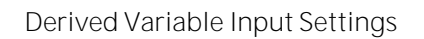

In 'Derived Variable Inputs', select the Conversion Type, the PVIN to be used as an input to the derived variable calculation (using the 'Reference PVIN Channel' setting), and set the user-adjustable factors based on the operating environment. The algorithm calculates the range and value of the resulting 'Derived Variable'. A 'Derived' PVIN behaves exactly like a 'Direct' PVIN with respect to presentation on process screens, alarming, logging and exposure on fieldbus.

| Setting               | Login         | Default | Notes                                                                                                    | Path                                  |
|-----------------------|---------------|---------|----------------------------------------------------------------------------------------------------|---------------------------------------|
| Parameter Name        | Configuration | Unused  | Read-only. Set when<br>"Parameter Name" is set for<br>the PVIN which was changed<br>from Direct to Derived.                   | Setup/Derived Value<br>Inputs/DPVIN#/ |
| Conversion Type       | Configuration | None    | Type of conversion to be<br>applied to the Reference PVIN<br>channel's value.                                                 | Setup/Derived Value<br>Inputs/DPVIN#/ |
| Engineering Units     | Configuration | None    | Read-only. Set based on<br>"Conversion Type"                                                                                  | Setup/Derived Value<br>Inputs/DPVIN#/ |
| Use Averaged<br>Input | Configuration | No      | No – use the Reference PVIN's<br>current real-time value.<br>Yes – use the Reference PVIN's<br>averaged value (avg. period is | Setup/Derived Value<br>Inputs/DPVIN#/ |

|                                        |               |      | configured in the reference<br>PVIN channel's Long-Term<br>Averaging configuration).                                              |                                       |
|----------------------------------------|---------------|------|----------------------------------------------------------------------------------------------------|---------------------------------------|
| Reference PVIN<br>Channel              | Configuration | None | None, PVIN1, PVIN2, etc. This is the input to the conversion.                                                                     | Setup/Derived Value<br>Inputs/DPVIN#/ |
| Derived PVIN<br>Channel                | Configuration | None | None, PVIN1, PVIN2, etc. This is the result of the conversion.                                                                    | Setup/Derived Value<br>Inputs/DPVIN#/ |
| Conversion<br>Parameters<br>(multiple) | Configuration | n/a  | Depending on the "Conversion<br>Type" setting, additional<br>settings will be available to<br>perform the required<br>conversion. | Setup/Derived Value<br>Inputs/DPVIN#/ |

## 16.4 Process Variable Output

The process variable output scales process variable input data and sends it to the analog output channel of an I/O module in the network. Each process variable input is mapped to the process variable output with the same channel number (for example PVIN 4 is mapped to PVOUT 4). The Log Scale Decades setting is used to select between linear and logarithmic output scale. When the process variable input is acquired from a Plus particulate module, the corresponding process variable output is set to 3.8mA when the self-check is running and to 3.6mA when there is a zero or upscale check error.

| Process Variable | Output Settings - | Select PVOUT |
|------------------|-------------------|--------------|
|------------------|-------------------|--------------|

| Set | tup - | -> Process Value Output | S         | Confi | guratio |
|-----|-------|-------------------------|-----------|-------|---------|
|     |       | PVOUT Configurati       | ion Summa | ary   |         |
| #   | EN    | Associated PVIN         | Min       | Max   | EU      |
| 1   | Y     | Diff Pressure           | 4.0       | 20.0  | mA      |
| 2   | Y     | Particulate             | 4.0       | 20.0  | mA      |
| 3   | Y     | Header Press            | 4.0       | 20.0  | mA      |
| 4   | N     | Temperature             | 0.0       | 0.0   | mA      |
| 5   | Ν     | Fan Amps                | 0.0       | 0.0   | mA      |
| 6   | N     | Airflow                 | 0.0       | 0.0   | mA      |
| 7   | Ν     | Unused                  | 0.0       | 0.0   | mA      |
| ÷   | Vie   | w/Edit Item             |           |       |         |

#### Process Variable Output Settings

| Setting                           | Login    | Default  | Notes                                                                       | Path                                      |
|-----------------------------------|----------|----------|-----------------------------------------------------------------------------|-------------------------------------------|
| Select Process<br>Variable Output | Engineer | PVOUT #1 | Select PVOUT channel to be<br>configured                                    | Setup/Process Variable<br>Outputs/        |
| Enabled                           | Engineer | Disabled | Enables or disables the<br>selected PVOUT channel                           | Setup/Process Variable<br>Outputs/PVOUT#/ |
| Raw MINIMUM                       | Engineer | 0        | Minimum value of the process variable input (example 0.0PSI)                | Setup/Process Variable<br>Outputs/PVOUT#/ |
| Raw MAXIMUM                       | Engineer | 0        | Maximum value of the process<br>variable input (example<br>150.0PSI)        | Setup/Process Variable<br>Outputs/PVOUT#/ |
| Scaled MINIMUM                    | Engineer | 0        | Minimum value of the process<br>variable output which is<br>typically 4.0mA | Setup/Process Variable<br>Outputs/PVOUT#/ |

| Scaled MAXIMUM    | Engineer | 0     | Maximum value of the process<br>variable output which is<br>typically 20.0mA          | Setup/Process Variable<br>Outputs/PVOUT#/ |
|-------------------|----------|-------|---------------------------------------------------------------------------------------|-------------------------------------------|
| Log Scale Decades | Engineer | 0     | Number of decades - Set to 0<br>for linear scale and 1 to 10 for<br>logarithmic scale | Setup/Process Variable<br>Outputs/PVOUT#/ |
| Output Slave ID   | Engineer | 2     | I/O module network ID to send output to                                               | Setup/Process Variable<br>Outputs/PVOUT#/ |
| Output Channel    | Engineer | AOUT1 | I/O module channel to send output to (AOUT1, AOUT2)                                   |                                           |

If Log Scale Decades is 0, the process variable output value is scaled using the Raw MINIMUM, Raw MAXIMUM, Scaled MINIMUM, and Scaled MAXIMUM settings. For example, in order to linearly scale the particulate reading represented by PVIN 1 so that 0-1000pA corresponds to 4-20mA and use the AOUT channel of the MIO-1122 with ID 2, the following settings are required:

| Setting                        | Value   |
|--------------------------------|---------|
| Select Process Variable Output | PVOUT 1 |
| Enabled                        | Enabled |
| Raw MINIMUM                    | 0       |
| Raw MAXIMUM                    | 1000    |
| Scaled MINIMUM                 | 4       |
| Scaled MAXIMUM                 | 20      |
| Log Scale Decades              | 0       |
| Output Slave ID                | 2       |
| Output Channel                 | AOUT1   |

If Log Scale Decades is between 1 and 10, the logarithmic scale is used so that the process variable output is scaled starting from Raw MINIMUM. For example, in order to logarithmically scale the particulate reading represented by PVIN 1 so that 5-5000pA corresponds to 4-20mA and use the AOUT channel of the MIO-1122 with ID 2, the following settings are required:

| Setting                        | Value   |
|--------------------------------|---------|
| Select Process Variable Output | PVOUT 1 |
| Enabled                        | Enabled |
| Raw MINIMUM                    | 5       |
| Raw MAXIMUM                    | 0       |
| Scaled MINIMUM                 | 4       |
| Scaled MAXIMUM                 | 20      |
| Log Scale Decades              | 3       |
| Output Slave ID                | 2       |
| Output Channel                 | AOUT1   |

# 16.5 Discrete Input

The discrete input represents a value from a generic discrete input channel of an I/O module. Discrete inputs are continuously read from input channels, and inverted if needed, to be used as a cleaning override or to acknowledge or inhibit alarms.

| Set | tup · | -> Discrete Inputs |           | Config   | guratio | n |
|-----|-------|--------------------|-----------|----------|---------|---|
|     |       | DIN Configuration  | on Summar | Y        |         |   |
| #   | EN    | Parameter Name     | Invert    | Slave ID | Chan    |   |
| 1   | Y     | Timer Control      | N         | 0        | DIN1    |   |
| 2   | Y     | Alarm Ack          | N         | 0        | DIN1    |   |
| З   | Y     | Hopper Level       | N         | 0        | DIN1    |   |
| 4   | N     | Unused             | N         | 0        | DIN1    |   |
| 5   | N     | Unused             | N         | 0        | DIN1    |   |
| 6   | Ν     | Unused             | N         | 0        | DIN1    |   |
| 7   | Ν     | Unused             | N         | 0        | DIN1    | L |
| -   | Vie   | w/Edit Item)       |           |          |         |   |

#### Discrete Input Settings – Select DIN

| Setting                  | Login    | Default  | Notes                                                                    | Path                        |
|--------------------------|----------|----------|--------------------------------------------------------------------------|-----------------------------|
| Select Discrete<br>Input | Engineer | DIN #1   | Select DIN channel to be configured                                      | Setup/Discrete Inputs/      |
| Enabled                  | Engineer | Disabled | Enables or disables the selected<br>DIN channel                          | Setup/Discrete Inputs/DIN#/ |
| Process Name             | Engineer | None     | Process name (cleaning<br>override, hopper level, process<br>run signal) | Setup/Discrete Inputs/DIN#/ |
| Invert Logic             | Engineer | 0        | Inverts I/O input when set to 1                                          | Setup/Discrete Inputs/DIN#/ |
| Input Slave ID           | Engineer | 0        | I/O module network ID to acquire data from                               | Setup/Discrete Inputs/DIN#/ |
| Input Channel            | Engineer | DIN1     | I/O module channel to acquire<br>data from (example DIN1,<br>DIN2)       | Setup/Discrete Inputs/DIN#/ |

### Discrete Input Settings

## 16.6 Discrete Output

The discrete output sends data to a relay or discrete output channel of an I/O module in the network. Each alarm group is mapped to the discrete output with the same group/channel number (For example group 4 is mapped to DOUT 4). If the Invert Logic setting is set to 0, the discrete output is normally 0 (open relay) and is set to 1 when new alarms are activated from the group. If Invert Logic is set to 1, the discrete output is normally 1 (closed relay) and is set to 0 when new alarms are activated from the group.

### Discrete Output Settings - Select DOUT

|   |    | DOUT Configuratio    | n Summa | rv       |       |
|---|----|----------------------|---------|----------|-------|
| # | EN | Associated ALM Group | Invert  | Slave ID | Chan  |
| 1 | Y  | Group 1              | N       | 4        | DOUT1 |
| 2 | Y  | Group 2              | N       | 4        | DOUT2 |
| 3 | Ν  | Group 3              | N       | 0        | DOUT1 |
| 4 | N  | Group 4              | N       | 0        | DOUT1 |
| 5 | N  | Group 5              | N       | 0        | DOUT1 |
| 6 | N  | Group 6              | N       | 0        | DOUT1 |
| 7 | N  | Group 7              | N       | 0        | DOUT1 |

#### Discrete Output Settings

| Setting                   | Login    | Default  | Notes                                                  | Path                             |
|---------------------------|----------|----------|--------------------------------------------------------|----------------------------------|
| Select Discrete<br>Output | Engineer | DOUT 1   | Select DOUT channel to be<br>configured                | Setup/Discrete Outputs/          |
| Enabled                   | Engineer | Disabled | Enables or disables the selected DOUT channel          | Setup/Discrete<br>Outputs/DOUT#/ |
| Invert Logic              | Engineer | 0        | Inverts discrete output when set to 1                  | Setup/Discrete<br>Outputs/DOUT#/ |
| Output Slave ID           | Engineer | 0        | I/O module network ID to send<br>output to             | Setup/Discrete<br>Outputs/DOUT#/ |
| Output Channel            | Engineer | DOUT1    | I/O module channel to send<br>output to (DOUT1, DOUT2) | Setup/Discrete<br>Outputs/DOUT#/ |

## **16.7** Process Run Signal

The process run signal indicates if the process is running using a discrete input, a process variable input, or both and may be used to inhibit alarms while the process is not running. The process run signal may also be used to check and record in-situ process sensor zero checks.

| Set | up - | > Process Run S     | ignal                 | Factor      |
|-----|------|---------------------|-----------------------|-------------|
|     | F    | Process Run Sign    | nal Configuration S   | Summary     |
| #   | EN   | <b>PVIN</b> Channel | <b>PVIN Threshold</b> | DIN Channel |
| 1   | Y    | PVIN1               | 100.0                 | Disabled    |
| 2   | N    | -                   | -                     | -           |
| 3   | N    | -                   | -                     | -           |
| 4   | N    | -                   | -                     | -           |
| 5   | N    | -                   | -                     | -           |
| 6   | N    | -                   | -                     | -           |
| 7   | N    | -                   | -                     | -           |
| ŀ   | Vie  | w/Edit Item)        |                       |             |

#### Process Run Signal -Select Process Run Signal

## Process Run Signal Settings

| Setting                      | Login    | Default  | Notes                                           | Path                              |
|------------------------------|----------|----------|-------------------------------------------------|-----------------------------------|
| Select Process<br>Run Signal | Engineer | PRS #1   | Select PRS channel to be configured             | Setup/Process Run Signal/         |
| Enabled                      | Engineer | Disabled | Enables or disables the<br>selected PRS channel | Setup/Process Run<br>Signal/PRS#/ |

| PVIN Channel   | Engineer | Disabled | PVIN channel to be used as a<br>source of the process run signal<br>(Disabled, PVIN 1, PVIN 2…) | Setup/Process Run<br>Signal/PRS#/ |
|----------------|----------|----------|-------------------------------------------------------------------------------------------------|-----------------------------------|
| PVIN Threshold | Engineer | 0        | Threshold for the selected PVIN channel                                                         | Setup/Process Run<br>Signal/PRS#/ |
| DIN Channel    | Engineer | Disabled | DIN channel to be used as a source of the process run signal (Disabled, DIN1, DIN2)             | Setup/Process Run<br>Signal/PRS#/ |

The process run signal value of 1 indicates that the process is running. The following table presents the conditions required to indicate that the process is running.

| DIN Channel | PVIN<br>Channel | Process Running Conditions                                                                            |
|-------------|-----------------|----------------------------------------------------------------------------------------------------|
| Disabled    | Disabled        | N/A                                                                                                   |
| DINx        | Disabled        | DINx value is 1                                                                                       |
| Disabled    | PVINx           | PVINx value is greater than the threshold for at least 2 seconds                                      |
| DINx        | PVINx           | PVINx value is greater than the threshold for at least 2 seconds and DINx value is 1 at the same time |

# **17 Saving and Loading System Settings**

The save and load settings features allow the user to store all system settings to the SD card or load the settings from a settings file in the SD card. They can be used to transfer configuration from one unit to another or request a new configuration from the factory. They can also be used to transfer system settings when updating firmware.

## IMPORTANT WHEN LOADING NEW SYSTEM SETTINGS

The settings required for the unit to function properly such as hardware and system configuration may be modified when using the load feature. Therefore, care must be taken when using this feature.

### Saving and Loading Settings

| Setting                       | Login    | Default | Notes                                  | Path          |
|-------------------------------|----------|---------|----------------------------------------|---------------|
| Save Settings to<br>SD Card   | Engineer | NO      | Save a settings file to the SD<br>card | Setup/System/ |
| Load Settings<br>from SD Card | Engineer | NO      | Load settings from the SD card         | Setup/System/ |

## 17.1 Saving Settings

Saving settings to the SD card can be performed by following the steps below:

| <ul> <li>Insert an SD card into the unit</li> <li>Set the Save Settings to SD Card setting to<br/>Key to initiate saving the settings</li> <li>The progress screen is displayed</li> </ul> | Yes and press the Enter |
|----------------------------------------------------------------------------------------------------|-------------------------|

- Wait for the progress screen to show Done then press the Enter Key
- The settings file "NVBACKUP.CSV" should be in the SD card
- Contact factory if any error message is displayed

actory

The following screens show an example of saving settings to the SD card.

## Saving Settings in Progress

|              | Itom                    | Value            |
|--------------|-------------------------|------------------|
| Clear Ala    | Save Settings to SI     | Card sabled      |
| Disable I No | Saving Settings to      | o File No        |
| Pulse Di:    |                         | 25               |
| Pulse Di:    | 12%                     | 10.0 %           |
| Save Se      |                         | No               |
| Load Se      | Press Config to Ca      | ancel No         |
| Load Fla     |                         | No               |
| Model Numbe  | er                      | B-PAC G3 D       |
|              |                         |                  |
| Press ENTER  | R to change 'Save Setti | ings to SD Card' |
| Press ENTER  | ₹ to change 'Save Setti | ings to SD Card' |
| Press ENTER  | R to change 'Save Setti | ings to SD Card' |
| Press ENTER  | ₹ to change 'Save Setti | ings to SD Card' |

### Saving Settings Complete

| Setup -> : | System                  | Factory           |
|------------|-------------------------|-------------------|
|            | Itom                    | Value             |
| Clear Ala  | Save Settings to S      | SD Card sabled    |
| Disable I  | No Saving Settings      | to File No        |
| Pulse Di   | Yes                     | 25                |
| Pulse Di   | Done                    | 10.0 %            |
| Save Se    |                         | No                |
| Load Se    | Press Enter to Co       | ontinue No        |
| Load Fla   |                         | No                |
| Model Nur  | nber                    | B-PAC G3 D        |
| Press EN   | TER to change 'Save Set | tings to SD Card' |
|            | -                       |                   |
|            |                         |                   |
|            |                         |                   |
|            |                         |                   |

# 17.2 Loading Settings

Loading settings from the SD card requires a valid settings file either created using the save settings feature or acquired from the factory. Loading settings will replace all current settings including system and hardware settings required for the unit to function properly. It can be performed by following the steps below:

| IMPORTANT | LOADING SETTINGS FROM SD CARD PROCEDURE                                                                                                    |
|-----------|----------------------------------------------------------------------------------------------------|
|           | <ul> <li>Save a backup of current settings to the SD card as described above</li> <li>Place the new settings file on the SD card and ensure the file name is "NVBACKUP.CSV"</li> </ul> |
|           | Insert the SD card into the unit                                                                                                    |
|           | <ul> <li>Set the Load Settings from SD Card setting to Yes and press the<br/>Enter Key to start testing the settings file</li> </ul>                                                   |
|           | The progress screen is displayed                                                                                                    |
|           | <ul> <li>Wait for the overwrite settings confirmation screen</li> </ul>                                                                                                    |
|           | <ul> <li>Select Yes and press the Enter Key to start replacing unit settings.</li> <li>The progress screen is displayed</li> </ul>                                                     |
|           | <ul> <li>Wait for the progress screen to show Done then press the Enter Key</li> <li>Cycle power and verify that the power up screen shows "Self-Test:<br/>PASSED"</li> </ul>          |
|           | <ul> <li>Verify that the CANOpen status LED for all installed modules is solid green</li> </ul>                                                                                        |
|           | • Test the system to verify that it is functioning properly                                                                                                    |
|           | Contact factory if any error message is displayed                                                                                                    |

The following screens show an example of loading settings from the SD card.

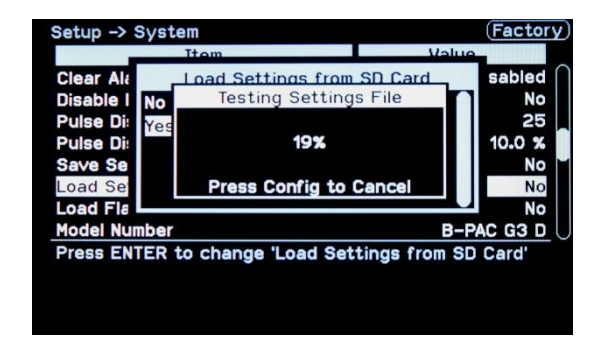

Step1 - Testing Settings File in Progress

#### Step3 - Loading Settings in Progress

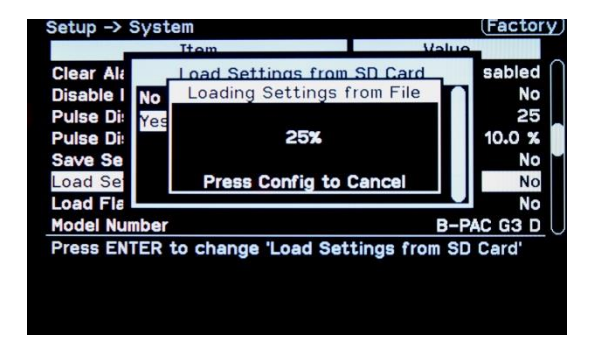

#### Step5 - Power Up Screen Showing "Self-Test: PASSED"

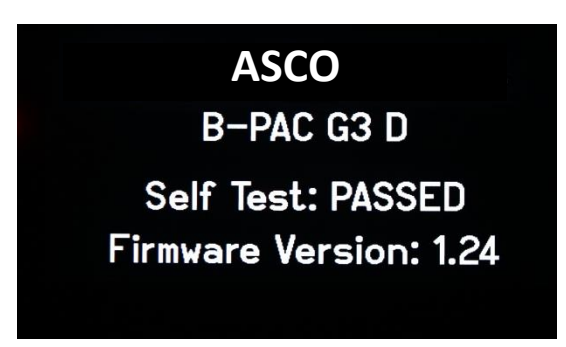

#### Step2 - Overwrite Settings Confirmation Screen

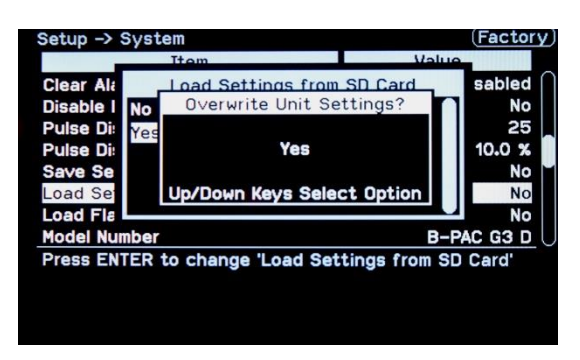

#### Step4 - Loading Settings Complete

| _         |      |                                |      |         |
|-----------|------|--------------------------------|------|---------|
| Clear Ala |      | Load Settings from SD Card     | 1    | sabled  |
| Disable I | No   | Loading Settings from File     |      | No      |
| Pulse Di  | Yes  |                                |      | 25      |
| Pulse Di  |      | Done                           |      | 10.0 %  |
| Save Se   |      |                                |      | No      |
| Load Se   |      | Press Enter to Continue        |      | No      |
| Load Fla  |      |                                |      | No      |
| Model Nun | nber |                                | B-P  | AC G3 D |
| Press ENT | ER 1 | to change 'Load Settings from  | 1 SD | Card'   |
| LIN LIN   |      | te shange zeeld oostinigs from |      |         |

# 18 Firmware Updates

The P151 Plus includes a boot loader that can be used to update firmware in the field, save an image of installed firmware or program a new firmware. System settings should be saved before programming firmware. The boot loader automatically starts installed firmware after 30 seconds of no user activity.

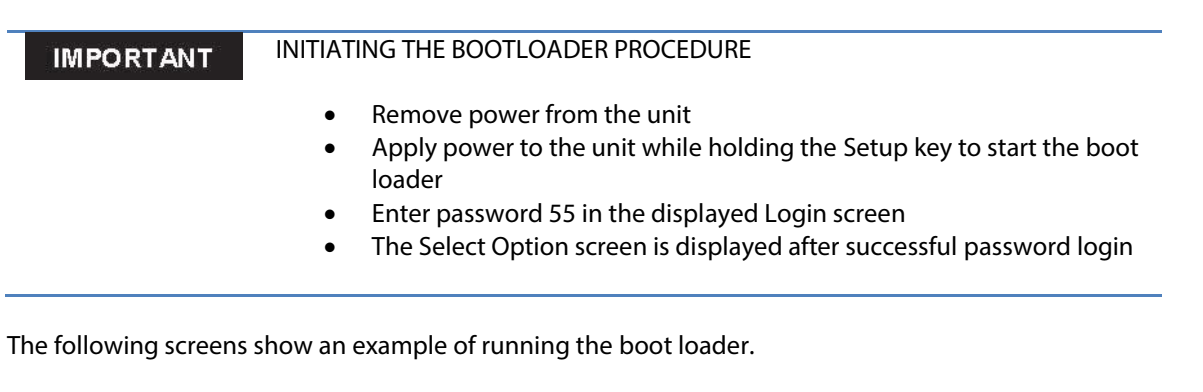

Step1 – Boot loader Login Screen

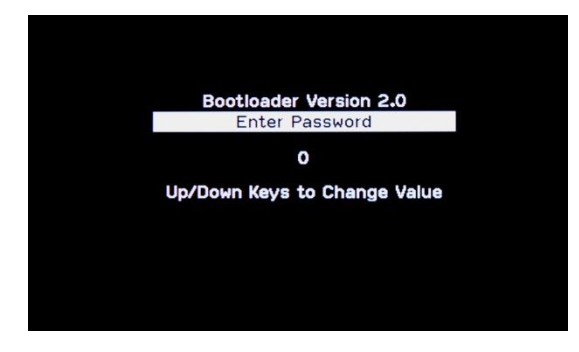

Step3 - Boot loader Confirm Selection Screen

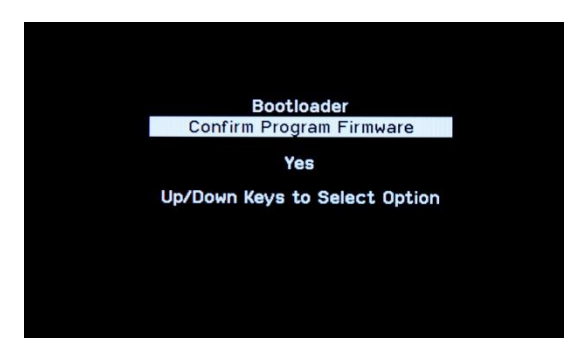

Step2 - Boot loader Select Option Screen

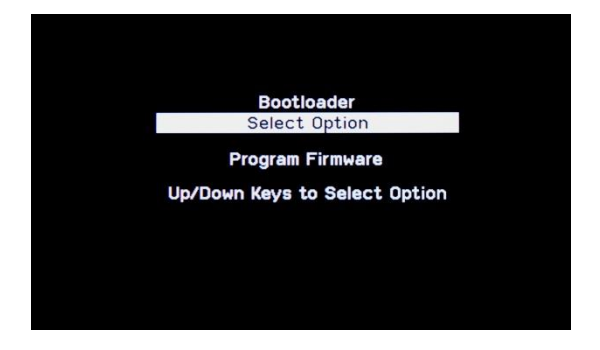

# 18.1 Saving Firmware Backup

The boot loader can be used to create a binary image of installed firmware. The created file can be used to program a unit with a compatible hardware version. However, the file does not include system settings required for the unit to function properly. The created file is saved to the SD card as "backup.bin". Saving firmware backup can be performed by following the steps below:

| IMPORTANT | SAVING A FIRMWARE BACKUP PROCEDURE                                                                                                    |
|-----------|----------------------------------------------------------------------------------------------------|
|           | <ul> <li>Insert an SD card into the unit.</li> <li>Enter the boot loader and select Create Firmware Backup from the Select Option screen, then confirm selection.</li> <li>The Overwrite File screen is displayed to ask the user to confirm overwriting the "backup.bin" file if it exists.</li> <li>A popup screen showing "Saving Backup" is displayed.</li> <li>If save operation is completed successfully, a popup screen showing "Backup Saved!" is displayed.</li> <li>Contact factory if any error message is displayed.</li> </ul> |

Boot loader Overwrite File Screen

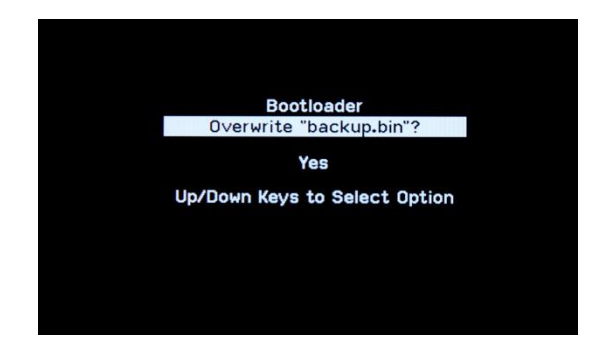

# 18.2 Loading New Firmware

The boot loader can be used to program a unit using a binary image file. Programming firmware erases all system settings including system and hardware settings required for the unit to function properly. System settings must be saved to the SD card before programming firmware and re-loaded once firmware is installed successfully. The new firmware may have new features that may require configuration even after re-loading the old settings. Loading firmware can be performed by following the steps below:

| IMPORTANT | LOADING NEW FIRMWARE PROCEDURE                                                                                                    |
|-----------|----------------------------------------------------------------------------------------------------|
|           | • Place the binary image file in the SD card and ensure the file name is<br>"firmware.bin"                                                        |
|           | Insert the SD card into the unit                                                                                                    |
|           | <ul> <li>Enter the boot loader and select Program Firmware from the Select<br/>Option screen then confirm selection</li> </ul>                    |
|           | <ul> <li>Select Yes and press the Enter Key in the displayed Unit Settings<br/>Saved screen if settings were already saved</li> </ul>             |
|           | <ul> <li>The Overwrite File screen is displayed to ask the user to confirm<br/>overwriting the "backup.bin" file if it exists</li> </ul>          |
|           | • A pop up screen showing "Saving Backup" is displayed                                                                                            |
|           | • A pop up screen showing "Erasing Flash" is displayed                                                                                            |
|           | • A pop up screen showing "Programming" is displayed.                                                                                             |
|           | <ul> <li>If program operation is completed successfully, a pop up screen<br/>showing "Programming Complete!" is displayed</li> </ul>              |
|           | <ul> <li>Select Start Firmware from the Select Option screen and confirm<br/>selection</li> </ul>                                                 |
|           | <ul> <li>The firmware should start and show an EEPROM Format Error<br/>Detected screen</li> </ul>                                                 |
|           | <ul> <li>Select Reset to Defaults and press the enter key</li> </ul>                                                                              |
|           | <ul> <li>Confirm the selection in the Confirm Reset Default Values Screen.</li> <li>The Pestering Electh progress screen is displayed.</li> </ul> |
|           | <ul> <li>If restore operation is completed successfully, the progress screen<br/>shows PASS and the firmware starts</li> </ul>                    |
|           | • Load system settings as described in section 17.2 Loading Settings                                                                              |
|           | Contact factory if any error message is displayed                                                                                                 |
|           | <ul> <li>Save a backup of current settings to the SD card as described in<br/>section 17.1 Saving Settings</li> </ul>                             |

#### The following screens show an example of loading new firmware.

Step1 - Boot loader Unit Settings Saved Screen

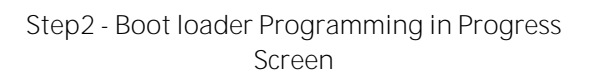

Bootloader

16%

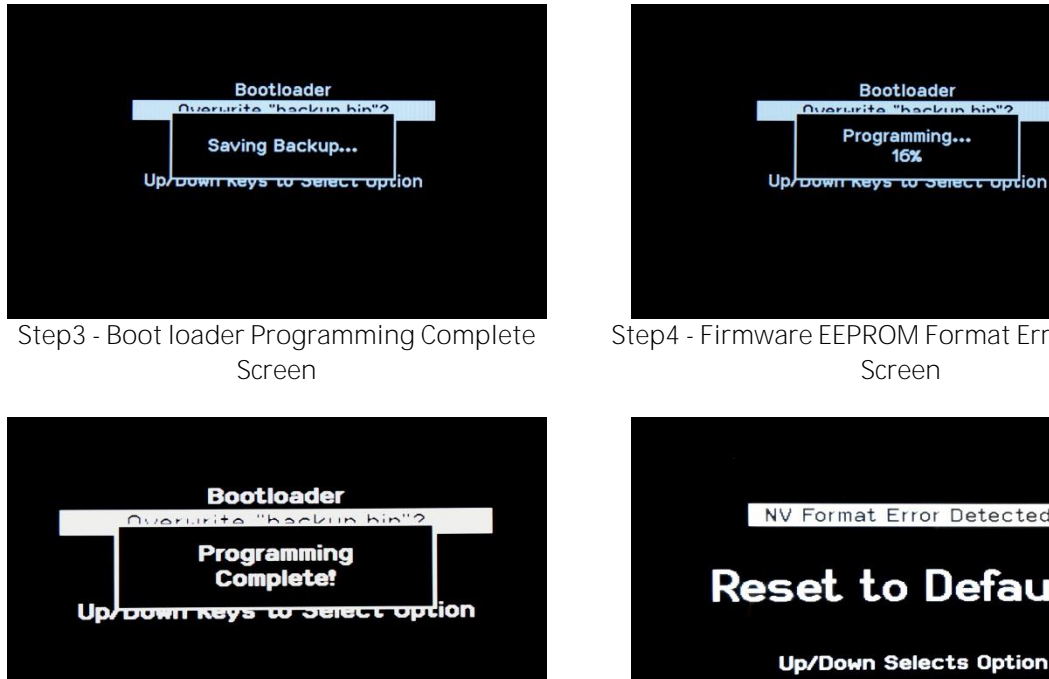

Step5 - Firmware Confirm Reset Default Values Screen

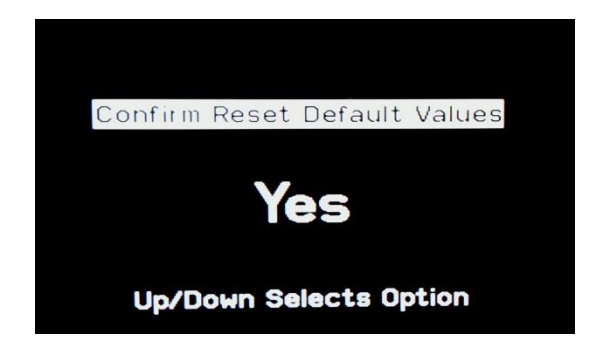

Step4 - Firmware EEPROM Format Error Detected Screen NV Format Error Detected! **Reset** to Defaults Up/Down Selects Option

# **19 System Troubleshooting**

The troubleshooting section can be used to help troubleshoot possible issues with the configuration and operation of the system. It presents a list of issues that might be encountered and how to troubleshoot those issues if they occur.

| Issue                                       | Possible<br>Cause                 | Details                                                                                                    |
|---------------------------------------------|-----------------------------------|----------------------------------------------------------------------------------------------------|
| Process input<br>reading is<br>incorrect    | Configuration                     | Enter the module's information screen to check the raw reading. If the raw reading is correct, there is a hardware configuration issue.                                                                                   |
| Process input<br>reading is<br>unresponsive | Module is<br>offline              | Enter the CANOpen information screen to verify that the module<br>status is operational. If it is not, the module is not communicating.<br>Try cycling power and ensure it has a solid connection to the DIN<br>rail bus. |
| 4-20mA input<br>reading is<br>incorrect     | Wiring or<br>connected<br>devices | Connect the input to a 4-20mA source to check the reading. If the reading is correct, there is an issue with the wiring or connected devices.                                                                             |
| Discrete input<br>reading is<br>incorrect   | Wiring or<br>connected<br>devices | Connect the input to a voltage source and enter the module's information screen to check the raw reading. If the raw reading is correct, there is an issue with the wiring or connected devices.                          |

### Process Input Troubleshooting

### Process Output Troubleshooting

| Issue                                  | Possible Cause                    | Details                                                                                                    |
|----------------------------------------|-----------------------------------|----------------------------------------------------------------------------------------------------|
| Process output is incorrect            | Configuration                     | Enter the module's information screen to force the output. If the output is correct, there is a hardware configuration issue.                                                                                                    |
| Process output is<br>unresponsive      | Module is<br>offline              | Enter the CANOpen information screen to verify that the module<br>status is operational. If it is not, the module is not communicating.<br>Try cycling power and ensure it has a solid connection to the DIN<br>rail bus.                              |
| 4-20mA output is incorrect             | Wiring or<br>connected<br>devices | Connect the output to a 4-20mA meter and enter the module's information screen to force the output. If the measured value is correct, there is an issue with the wiring or connected devices.                                                          |
| Alarm relay is not<br>working properly | Wiring or<br>connected<br>devices | Remove all wiring from the output, then connect the output to an<br>Ohmmeter and enter the module's information screen to force the<br>relays On or Off. If the measured output is correct, there is an issue<br>with the wiring or connected devices. |

| Issue                                                                           | Possible Cause                  | Details                                                                                                    |
|---------------------------------------------------------------------------------|---------------------------------|----------------------------------------------------------------------------------------------------|
| Solenoids are<br>not pulsed                                                     | Configuration                   | Enter the Diagnostics Detail screen to manually pulse outputs. If<br>solenoids are pulsed, there is a configuration issue. Check the<br>cleaning configuration to verify that the selected cleaning mode is<br>configured properly and that the override mode is not active when<br>it should not. |
| Solenoids are<br>not pulsed<br>(even from<br>module's<br>information<br>screen) | Module is offline               | Enter the CANOpen information screen to verify that the module<br>status is operational. If it is not, the module is not communicating.<br>Try cycling power and ensure it has a solid connection to the DIN<br>rail bus.                                                                          |
|                                                                                 | Short circuit fault             | Enter the solenoid-diaphragm diagnostics screen to check solenoid status. If short circuit is detected, pulsing will be disabled. Remove the cause of the short circuit.                                                                                                    |
|                                                                                 | Line fuse                       | Remove the line fuse and check with a meter. Replace fuse if needed.                                                                                                    |
|                                                                                 | No line power                   | Verify that the Field Power LED on the module is solid green.<br>Connect field power if needed.                                                                                                    |
|                                                                                 | Wiring and<br>connected devices | Check the wiring and verify the operation of connected devices.                                                                                                    |

## Cleaning Control Troubleshooting

# 19.1 Module Replacement

The P151 Plus is a modular system designed so that I/O modules can be replaced or added. Each I/O module in the CANOpen DIN rail bus network must have a unique ID used for CANOpen communication. In addition, I/O modules must be added to the controller node list to be able to exchange data with the controller. An I/O module can be replaced by following the steps below:

| <ul> <li>Determine the network ID of the I/O module to be replaced by reading the tag on the front of the module.</li> <li>Set the new module to the ID determined in the previous step if needed</li> <li>Cycle power and verify that the power up screen shows "Self-Test: PASSED".</li> <li>Verify that the CANOpen status LED for all installed modules is solid green.</li> <li>Enter the module's information screen.</li> </ul> | IMPORTANT | PROCEDURE FOR REPLACING AN EXISTING I/O MODULE                                                                                                    |
|----------------------------------------------------------------------------------------------------|-----------|----------------------------------------------------------------------------------------------------|
| <ul> <li>Verify that all inputs are read correctly</li> <li>Verify that all outputs are set correctly using the forcing feature</li> </ul>                                                                                                    |           | <ul> <li>Determine the network ID of the I/O module to be replaced by reading the tag on the front of the module.</li> <li>Set the new module to the ID determined in the previous step if needed</li> <li>Cycle power and verify that the power up screen shows "Self-Test: PASSED".</li> <li>Verify that the CANOpen status LED for all installed modules is solid green.</li> <li>Enter the module's information screen.</li> <li>Verify that all inputs are read correctly</li> <li>Verify that all outputs are set correctly using the forcing feature</li> </ul> |

#### Power Up Screen Showing "Self-Test: PASSED"

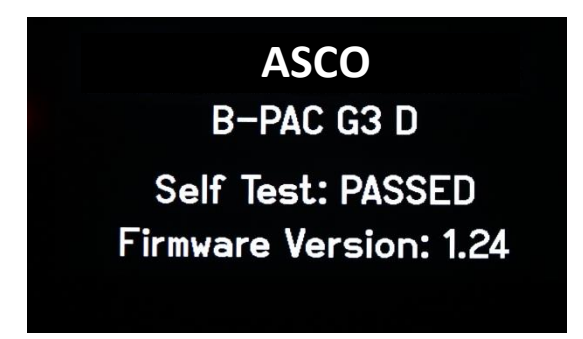

A new I/O module can be added by following the steps below:

| IMPORTANT | PROCEDURE FOR ADDING A NEW I/O MODULE                                                                                                    |  |
|-----------|----------------------------------------------------------------------------------------------------|--|
|           | <ul> <li>Determine the next unused ID in the CANOpen DIN rail bus network<br/>by reading the ID tags on the front of installed modules or viewing all<br/>configured ID's in the CANOpen system information screen.</li> <li>Set the new module to the next unused ID if needed</li> <li>Add the new module to the controller node list at the programmed ID<br/>Configure the new module's analog and discrete input and output<br/>channels</li> <li>Cycle power and verify that the power up screen shows "Self-Test:<br/>PASSED".</li> <li>Verify that the CANOpen status LED for all installed modules is solid<br/>green.</li> <li>Enter the module's information screen.</li> <li>Verify that all inputs are read correctly</li> <li>Verify that all outputs are set correctly using the forcing feature</li> <li>Configure alarms for the newly configured process variable inputs if<br/>needed</li> </ul> |  |

# 19.2 Plus Controller Replacement

In the event that the Plus Controller fails or is damaged and needs to be replaced it is possible to remove it and install a new one in the field. This requires that the settings be backed up first. Once the settings are backed up the system power is shut down. All connections are removed from the Plus Controller including the CAN connector, dedicated Ethernet, Fieldbus and SD card. The procedure to remove the Plus controller is detailed below:

| IMPORTANT | PROCEDURE FOR REPLACING AN PIUS CONTROLLER                                                                                                |
|-----------|----------------------------------------------------------------------------------------------------|
|           | • Apply power to the system.                                                                                                    |
|           | Save settings to the SD card                                                                                                    |
|           | Remove power from the system.                                                                                                    |
|           | <ul> <li>Remove all connects to the Plus Controller.</li> </ul>                                                                           |
|           | <ul> <li>Remove the 6 screws holding the bezel onto the enclosure.</li> </ul>                                                             |
|           | <ul> <li>Remove the ground connection to the enclosure from the Plus<br/>Controller.</li> </ul>                                           |
|           | <ul> <li>Install new Plus Controller by following the above steps in reverse.</li> </ul>                                                  |
|           | Apply power and load saved settings to the new controller                                                                                 |
|           | <ul> <li>If saving and loading the settings is not possible as a result of<br/>controller malfunction, follow the steps below:</li> </ul> |
|           | Apply power to the system.                                                                                                    |
|           | Login as Configuration.                                                                                                    |
|           | <ul> <li>Enter Setup/Cleaning settings and record all cleaning settings.</li> </ul>                                                       |
|           | • Enter Setup/Diagnostics settings and record all diagnostics settings.                                                                   |
|           | • Enter Setup/Alarm settings and record the settings for all alarms and                                                                   |

- all used groups.
- Enter Setup/System settings and record all system settings.
- Enter Setup/Fieldbus settings and record all Fieldbus settings if Fieldbus card is installed.
- Enter Info/CANOpen Info and record the ID and Model Number for all configured I/O modules.
- Enter Setup and record the settings for all enabled process variable inputs, process variable outputs, discrete inputs, discrete outputs, and process run signals.
- Remove power from the system and replace the controller.
- Apply power then apply all recorded settings to the new controller.

# 20 Commissioning

The following is a basic guide to follow when commissioning new equipment. A more detailed commissioning checklist is available from ASCO if desired.

Installation

| Action                                                                                                    | Reference               |
|----------------------------------------------------------------------------------------------------|-------------------------|
| Verify all equipment is rated for the process environment it is installed in.                                   |                         |
| Verify input power to the system is within the range listed on the equipment serial number tag.                 | Equipment S/N Tag       |
| Verify all wire types and connections meet requirements listed in the MICS<br>Hardware Manual and local codes.  | MICS Hardware<br>Manual |
| Verify installation of the controller meets requirements listed in the MICS Hardware<br>Manual and local codes. | MICS Hardware<br>Manual |

Initial Power Up and I/O Check

| Action                                                                                                    | Reference                 |
|----------------------------------------------------------------------------------------------------|---------------------------|
| Apply power to the controller and verify that the power on self-test passes with no errors.                             |                           |
| Verify all process variable inputs are operating correctly and that readings are within expected range.                 | Hardware<br>Configuration |
| Verify all discrete inputs are operating correctly when actuated from the remote device.                                | Hardware<br>Configuration |
| Verify all process variable outputs are operating correctly and that readings are scaled correctly into remote PLC/DCS. | Hardware<br>Configuration |
| Verify all discrete alarm outputs are operating correctly and that remote indicators operate correctly.                 | Alarming                  |
| Verify all pulse outputs are operating correctly and that the correct valve is pulsed<br>by the correct output.         | Cleaning                  |
| Pulse all dust collector rows five times and verify no failed solenoids or diaphragms are detected.                     | Process Diagnostics       |

## Diagnostics

| Action                                                                                              | Reference           |
|----------------------------------------------------------------------------------------------------|---------------------|
| Pulse all dust collector rows five times and verify no failed solenoids or diaphragms are detected. | Process Diagnostics |
| Confirm Leak Locating diagnostics timing is adjusted properly                                       | Process Diagnostics |

Fieldbus

| Action                                                              | Reference            |
|---------------------------------------------------------------------|----------------------|
| Verify fieldbus connection is operating correctly if installed.     | MICS Fieldbus Manual |
| Verify process data and parameter data read/write operates properly | MICS Fieldbus Manual |
| Cleaning                                                            |                      |

| Action                                                                                                    | Reference                         |
|----------------------------------------------------------------------------------------------------|-----------------------------------|
| Verify cleaning modes are operating correctly, initially using continuous mode, then pressure based modes. | Cleaning                          |
| Verify cleaning overrides are operating correctly if feature is being used                                 | Cleaning                          |
| Verify cleaning pulses are sequencing correctly.                                                           | Cleaning                          |
| Verify fieldbus control of cleaning pulses is operating correctly if feature is being used.                | Cleaning, MICS<br>Fieldbus Manual |

### Alarms

| Action                                                                                                    | Reference |
|----------------------------------------------------------------------------------------------------|-----------|
| Determine appropriate alarm levels, delays and groups and adjust settings as required.                                    | Alarms    |
| Determine how alarm acknowledgment will be handled and adjust local and remote alarm acknowledgment settings as required. | Alarms    |
| Determine how alarm relays should operate and adjust latching, cleaning and fail safe settings as required.               | Alarms    |
| Verify alarm operation by temporarily changing alarm levels or introducing a simulated signal.                            | Alarms    |

#### Historian

| Action                                                                            | Reference |
|-----------------------------------------------------------------------------------|-----------|
| Verify System clock is set to correct date and time including after a power cycle | Historian |
| Verify Historian System Status is OK                                              | Historian |
| Format Historian if date and time have been adjusted                              | Historian |

## Historian SD Card Mirroring

| Action                                                                            | Reference |
|-----------------------------------------------------------------------------------|-----------|
| Verify system clock is set to correct date and time including after a power cycle | Historian |
| Verify SD card data logging is operating correctly if installed.                  | Historian |

# 21 System Settings

A complete listing of all available settings is detailed below. Settings designated with (T) are only listed once for a group of similar typical settings.

| Setting      | Login      | Default                                | Notes                                                         |
|--------------|------------|----------------------------------------|---------------------------------------------------------------|
| Select Alarm | Supervisor |                                        | Select the alarm to be modified                               |
| Setpoint     | Supervisor | Varies<br>(Reference Alarm<br>Section) | Limit for alarm activation                                    |
| Delay        | Supervisor | Varies<br>(Reference Alarm<br>Section) | Amount of time reading must exceed setpoint to activate alarm |
| Group        | Supervisor | Varies<br>(Reference Alarm<br>Section) | Group associated with the selected alarm                      |
| Latching     | Supervisor | Off                                    | Requires user acknowledgment to clear alarm if latching is On |
| Logic        | Supervisor | Varies                                 | Activation logic (HI, HIHI, LO or LOLO)                       |

Alarm Settings - Alarms (Typical for each alarm)

## Cleaning Settings

| Setting                   | Login         | Default          | Notes                                                                                                    |
|---------------------------|---------------|------------------|----------------------------------------------------------------------------------------------------|
| Operating Mode            | Supervisor    | Off              | Current cleaning mode                                                                                         |
| Pulse ON Time             | Engineer      | 0.1<br>Seconds   | On duration of the pulses                                                                                     |
| IP HOLD<br>Pressure       | Engineer      | 4.0 inWC         | Hold pressure for Intelligent Pulse mode                                                                      |
| Enable IP Min<br>Off Time | Configuration | Enabled          | Enable or disable IP minimum off time limiting. If disabled, the minimum off time is 3 seconds                |
| IP Min Off Time           | Engineer      | 3<br>Seconds     | Minimum time allowed between pulses for Intelligent<br>Pulse mode                                             |
| Enable IP Max<br>Off Time | Configuration | Disabled         | Enable or disable IP maximum off time limiting. If disabled, the maximum off time is infinite                 |
| IP Max Off Time           | Engineer      | 30000<br>Seconds | Maximum time allowed between pulses for Intelligent<br>Pulse mode                                             |
| IP DP PVIN<br>Channel     | Configuration | PVIN1            | Process variable input channel to be used as a differential pressure signal for pressure based cleaning modes |
| Pulse OFF Time            | Engineer      | 10<br>Seconds    | Off duration between pulses for fixed time cleaning modes                                                     |
| Number of<br>Cycles       | Engineer      | 3                | Number of times to cycle through all rows in Cycle mode                                                       |
| Return Mode               | Engineer      | Previous         | Cleaning mode to return to once all cycle mode cycles are complete (Off/Previous)                             |
| HILO ON<br>Pressure       | Engineer      | 6.0 inWC         | Pressure limit above which pulsing is turned on in High<br>Low cleaning mode                                  |

| HILO OFF<br>Pressure     | Engineer      | 2.0 inWC           | Pressure limit below which pulsing is turned off in High<br>Low cleaning mode                                                      |
|--------------------------|---------------|--------------------|----------------------------------------------------------------------------------------------------|
| Multi-row<br>Number      | Engineer      | 1                  | Number of rows to pulse at once                                                                                                    |
| Multi-row Diag           | Engineer      | On                 | Include single row diagnostics pulse in multi-row sequence                                                                         |
| Rows to Skip             | Engineer      | 0                  | Number of rows to skip in the pulsing sequence                                                                                     |
| Number of Rows           | Configuration | 16                 | Total number of rows (pulse jet valves)                                                                                            |
| Remote 1 Mode            | Configuration | Continuo<br>us     | Control mode associated remote DIN channel is active                                                                               |
| Remote 2 Mode            | Configuration | Disabled           | Control mode associated remote DIN channel is active                                                                               |
| Remote 3 Mode            | Configuration | Disabled           | Control mode associated remote DIN channel is active                                                                               |
| Remote 1 DIN<br>Channel  | Configuration | DIN1               | Discrete input to be used to activate remote 1 cleaning mode                                                                       |
| Remote 2 DIN<br>Channel  | Configuration | DIN1               | Discrete input to be used to activate remote 1 cleaning mode                                                                       |
| Remote 3 DIN<br>Channel  | Configuration | DIN1               | Discrete input to be used to activate remote 1 cleaning mode                                                                       |
| Cleaning Control<br>Mode | Configuration | Local              | Current cleaning control mode selects between local for<br>P151 Plus control and Fieldbus for Fieldbus control                     |
| Valve Diameter           | Configuration | 1.3<br>Inches      | Pulse valve diameter used to estimate Valve Flow-rate when value is out of range (0.25 to 3.00 Inches)                             |
| Valve Flow-rate          | Configuration | 17.0<br>gal/Hr     | Air flow rate through pulse valve used to calculate energy use (1 to 150 gal/Hr)                                                   |
| Valve Graph<br>Factor    | Configuration | 3750.0             | Standard flow setting for pulse valve used to calculate energy use (100 to 10000)                                                  |
| Manifold<br>Pressure     | Configuration | 90 PSI             | Average header manifold operating pressure used to<br>estimate Valve Graph Factor when value is out of range<br>(10 to 150 PSI)    |
| Manifold Air<br>Temp     | Configuration | 60<br>degrees<br>C | Average header manifold air temperature used to<br>estimate Valve Graph Factor when value is out of range<br>(10 to 100 degrees C) |
| Air Delivery Rate        | Configuration | 4.0<br>hp/CFM      | Air compressor delivery rate used to calculate energy use                                                                          |
| Motor Efficiency         | Configuration | 98.5%              | Air compressor electric motor efficiency used to calculate energy use                                                              |
| Utility Rate             | Configuration | 0.1<br>\$/kWh      | Electrical utility rate for air compressor used to calculate \$/year energy use                                                    |

Diagnostics Wizard Settings (firmware V2.12 and higher)

| Setting                        | Login         | Default | Notes                                                          |
|--------------------------------|---------------|---------|----------------------------------------------------------------|
| Run DIA Diag<br>Auto Configure | Configuration | No      | Runs automatic configuration of diaphragm diagnostics settings |
| Bank 1 DIA Diag<br>Num of Rows | Configuration | 255     | The number of rows in Bank 1 diaphragm diagnostics             |

| Bank 1 DIA Diag<br>PVIN Chan   | Configuration | PVIN3 | Process variable input channel to be used as a header pressure signal for Bank 1 diaphragm diagnostics |
|--------------------------------|---------------|-------|----------------------------------------------------------------------------------------------------|
| Bank 2 DIA Diag<br>Num of Rows | Configuration | 0     | The number of rows in Bank 2 diaphragm diagnostics                                                     |
| Bank 2 DIA Diag<br>PVIN Chan   | Configuration | PVIN1 | Process variable input channel to be used as a header pressure signal for Bank 2 diaphragm diagnostics |
| Bank 3 DIA Diag<br>Num of Rows | Configuration | 0     | The number of rows in Bank 3 diaphragm diagnostics                                                     |
| Bank 3 DIA Diag<br>PVIN Chan   | Configuration | PVIN1 | Process variable input channel to be used as a header pressure signal for Bank 3 diaphragm diagnostics |
| Bank 4 DIA Diag<br>Num of Rows | Configuration | 0     | The number of rows in Bank 4 diaphragm diagnostics                                                     |
| Bank 4 DIA Diag<br>PVIN Chan   | Configuration | PVIN1 | Process variable input channel to be used as a header pressure signal for Bank 4 diaphragm diagnostics |
| Bank 5 DIA Diag<br>Num of Rows | Configuration | 0     | The number of rows in Bank 5 diaphragm diagnostics                                                     |
| Bank 5 DIA Diag<br>PVIN Chan   | Configuration | PVIN1 | Process variable input channel to be used as a header pressure signal for Bank 5 diaphragm diagnostics |
| Bank 6 DIA Diag<br>Num of Rows | Configuration | 0     | The number of rows in Bank 6 diaphragm diagnostics                                                     |
| Bank 6 DIA Diag<br>PVIN Chan   | Configuration | PVIN1 | Process variable input channel to be used as a header pressure signal for Bank 6 diaphragm diagnostics |
| Bank 7 DIA Diag<br>Num of Rows | Configuration | 0     | The number of rows in Bank 7 diaphragm diagnostics                                                     |
| Bank 7 DIA Diag<br>PVIN Chan   | Configuration | PVIN1 | Process variable input channel to be used as a header pressure signal for Bank 7 diaphragm diagnostics |
| Bank 8 DIA Diag<br>Num of Rows | Configuration | 0     | The number of rows in Bank 8 diaphragm diagnostics                                                     |
| Bank 8 DIA Diag<br>PVIN Chan   | Configuration | PVIN1 | Process variable input channel to be used as a header pressure signal for Bank 8 diaphragm diagnostics |
| Bank 1 LL Diag<br>Num of Rows  | Configuration | 255   | The number of rows in Bank 1 leak locating diagnostics                                                 |
| Bank 1 LL Diag<br>PVIN Chan    | Configuration | PVIN2 | Process variable input channel to be used as a particulate signal for Bank 1 leak locating diagnostics |
| Bank 2 LL Diag<br>Num of Rows  | Configuration | 0     | The number of rows in Bank 2 leak locating diagnostics                                                 |
| Bank 2 LL Diag<br>PVIN Chan    | Configuration | PVIN1 | Process variable input channel to be used as a particulate signal for Bank 2 leak locating diagnostics |
| Bank 3 LL Diag<br>Num of Rows  | Configuration | 0     | The number of rows in Bank 3 leak locating diagnostics                                                 |
| Bank 3 LL Diag<br>PVIN Chan    | Configuration | PVIN1 | Process variable input channel to be used as a particulate signal for Bank 3 leak locating diagnostics |
| Bank 4 LL Diag<br>Num of Rows  | Configuration | 0     | The number of rows in Bank 4 leak locating diagnostics                                                 |
| Bank 4 LL Diag<br>PVIN Chan    | Configuration | PVIN1 | Process variable input channel to be used as a particulate signal for Bank 4 leak locating diagnostics |
| Bank 5 LL Diag<br>Num of Rows  | Configuration | 0     | The number of rows in Bank 5 leak locating diagnostics                                                 |
| Bank 5 LL Diag<br>PVIN Chan    | Configuration | PVIN1 | Process variable input channel to be used as a particulate signal for Bank 5 leak locating diagnostics |

| Bank 6 LL Diag<br>Num of Rows        | Configuration | 0            | The number of rows in Bank 6 leak locating diagnostics                                                                                                    |
|--------------------------------------|---------------|--------------|----------------------------------------------------------------------------------------------------|
| Bank 6 LL Diag<br>PVIN Chan          | Configuration | PVIN1        | Process variable input channel to be used as a particulate signal for Bank 6 leak locating diagnostics                                                                  |
| Bank 7 LL Diag<br>Num of Rows        | Configuration | 0            | The number of rows in Bank 7 leak locating diagnostics                                                                                                    |
| Bank 7 LL Diag<br>PVIN Chan          | Configuration | PVIN1        | Process variable input channel to be used as a particulate signal for Bank 7 leak locating diagnostics                                                                  |
| Bank 8 LL Diag<br>Num of Rows        | Configuration | 0            | The number of rows in Bank 8 leak locating diagnostics                                                                                                    |
| Bank 8 LL Diag<br>PVIN Chan          | Configuration | PVIN1        | Process variable input channel to be used as a particulate signal for Bank 8 leak locating diagnostics                                                                  |
| Leak Locating<br>Diag Alarm Limit    | Configuration | 500          | Threshold (in pA) above which a leak locating value indicates a filter is leaking. Used to generate leak locating diagnostic alarms.                                    |
| Leak Locating<br>Diag Alarm<br>Count | Configuration | 3            | Number of consecutive cleaning cycles of an individual row<br>that must have a leak locating value above the limit before<br>a leak locating diagnostic alarm is issued |
| Leak Locating<br>Diag Time           | Configuration | 2000<br>msec | Time that an individual row peak value must be above the<br>Leak Locating Diag Alarm Limit setting                                                                      |
| Disable Leaking<br>Rows              | Engineer      | No           | Individual rows will be inhibited form pulsing for a<br>percentage of the cleaning cycle                                                                                |

Process Variable Inputs (Typical for each PVIN)

| Setting                          | Login         | Default   | Notes                                                                  |
|----------------------------------|---------------|-----------|------------------------------------------------------------------------|
| Select Process<br>Variable Input | Configuration | PVIN #1   | Select PVIN channel to be configured                                   |
| Enabled                          | Configuration | Disabled  | Enables or disables the selected PVIN channel                          |
| Process Name                     | Configuration | BH1       | Process name (differential pressure, particulate, header pressure)     |
| Parameter Name                   | Configuration | None      | Process name (differential pressure, particulate, header pressure)     |
| Engineering<br>Units             | Configuration | None      | Unit (inWC, PSI, pA)                                                   |
| Raw MINIMUM                      | Configuration | 0         | Minimum value of the I/O input (example 4.0mA)                         |
| Raw MAXIMUM                      | Configuration | 0         | Maximum value of the I/O input (example 20.0mA)                        |
| Scaled<br>MINIMUM                | Configuration | 0         | Minimum value of the scaled I/O input (example 0.0PSI)                 |
| Scaled<br>MAXIMUM                | Configuration | 0         | Maximum value of the scaled I/O input (example<br>150.0PSI)            |
| Relative Factor                  | Configuration | 1         | Relative factor to be used as a multiplier of the scaled I/O input     |
| Averaging<br>Period              | Configuration | 6 Minutes | Period for the process variable input average                          |
| Averaging<br>Buffer Clear        | Configuration | NO        | Clears the buffer used to calculate the process variable input average |

| Input Slave ID | Configuration | 0     | I/O module network ID to acquire data from                 |
|----------------|---------------|-------|------------------------------------------------------------|
| Input Channel  | Configuration | AIN 1 | I/O module channel to acquire data from (AIN1, AIN2, DIN1) |

Derived Variable Inputs (Typical for each DPVIN)

| Setting                                | Login         | Default | Notes                                                                                                    |
|----------------------------------------|---------------|---------|----------------------------------------------------------------------------------------------------|
| Parameter Name                         | Configuration | Unused  | Read-only. Set when "Parameter Name" is set for the PVIN which was changed from Direct to Derived.                                                                                                    |
| Conversion Type                        | Configuration | None    | Type of conversion to be applied to the Reference<br>PVIN channel's value.                                                                                                    |
| Engineering<br>Units                   | Configuration | None    | Read-only. Set based on "Conversion Type"                                                                                                    |
| Use Averaged<br>Input                  | Configuration | No      | No – use the Reference PVIN's current real-time<br>value.<br>Yes – use the Reference PVIN's averaged value (avg.<br>period is configured in the reference PVIN channel's<br>Long-Term Averaging configuration). |
| Reference PVIN<br>Channel              | Configuration | None    | None, PVIN1, PVIN2, etc. This is the input to the conversion.                                                                                                    |
| Derived PVIN<br>Channel                | Configuration | None    | None, PVIN1, PVIN2, etc. This is the result of the conversion.                                                                                                    |
| Conversion<br>Parameters<br>(multiple) | Configuration | n/a     | Depending on the "Conversion Type" setting,<br>additional settings will be available to perform the<br>required conversion.                                                                                     |

Process Variable Outputs (Typical for each PVOUT)

| Setting                           | Login         | Default  | Notes                                                                           |
|-----------------------------------|---------------|----------|---------------------------------------------------------------------------------|
| Select Process<br>Variable Output | Configuration | PVOUT #1 | Select PVOUT channel to be configured                                           |
| Enabled                           | Configuration | Disabled | Enables or disables the selected PVOUT channel                                  |
| Raw MINIMUM                       | Configuration | 0        | Minimum value of the process variable input<br>(example 0.0PSI)                 |
| Raw MAXIMUM                       | Configuration | 0        | Maximum value of the process variable input<br>(example 150.0PSI)               |
| Scaled<br>MINIMUM                 | Configuration | 0        | Minimum value of the process variable output which is typically 4.0mA           |
| Scaled<br>MAXIMUM                 | Configuration | 0        | Maximum value of the process variable output which is typically 20.0mA          |
| Log Scale<br>Decades              | Configuration | 0        | Number of decades - Set to 0 for linear scale and 1 to 10 for logarithmic scale |
| Output Slave ID                   | Configuration | 2        | I/O module network ID to send output to                                         |
| Output Channel                    | Configuration | AOUT1    | I/O module channel to send output to (AOUT1, AOUT2)                             |

Discrete Inputs (Typical for each DIN)

| Setting                  | Login         | Default  | Notes                                                              |
|--------------------------|---------------|----------|--------------------------------------------------------------------|
| Select Discrete<br>Input | Configuration | DIN #1   | Select DIN channel to be configured                                |
| Enabled                  | Configuration | Disabled | Enables or disables the selected DIN channel                       |
| Process Name             | Configuration | None     | Process name (cleaning override, hopper level, process run signal) |
| Invert Logic             | Configuration | 0        | Inverts I/O input when set to 1                                    |
| Input Slave ID           | Configuration | 0        | I/O module network ID to acquire data from                         |
| Input Channel            | Configuration | DIN1     | I/O module channel to acquire data from (example DIN1, DIN2)       |

## Discrete Outputs (Typical for each DOUT)

| Setting                   | Login         | Default  | Notes                                               |
|---------------------------|---------------|----------|-----------------------------------------------------|
| Select Discrete<br>Output | Configuration | DOUT #1  | Select DOUT channel to be configured                |
| Enabled                   | Configuration | Disabled | Enables or disables the selected DOUT channel       |
| Invert Logic              | Configuration | 0        | Inverts discrete output when set to 1               |
| Output Slave ID           | Configuration | 0        | I/O module network ID to send output to             |
| Output Channel            | Configuration | DOUT1    | I/O module channel to send output to (DOUT1, DOUT2) |

Remote Alarm Acknowledge (Groups)

| Setting                  | Login         | Default  | Notes                                                        |
|--------------------------|---------------|----------|--------------------------------------------------------------|
| Select Group             | Configuration | Global   | Select alarm group to configure                              |
| Remote<br>Acknowledge    | Configuration | Disabled | Enables or disables the selected remote aknowledge input     |
| Remote Discrete<br>Input | Configuration | DIN1     | Discret input used for remote acknowledge for grouped alarms |

Remote Alarm Acknowledge (General Acknowledge Settings)

| Setting                       | Login         | Default  | Notes                                                        |
|-------------------------------|---------------|----------|--------------------------------------------------------------|
| Clear Alarm<br>Relay when Ack | Configuration | Disabled | Remote acknowledge clears relay output associated with group |
| Alarm ack User<br>Level       | Configuration | Operator | Allow certain users to acknowledge alarms                    |

Process Run Signal

| Setting                      | Login         | Default  | Notes                                                                                       |
|------------------------------|---------------|----------|---------------------------------------------------------------------------------------------|
| Select Process<br>Run Signal | Configuration | PRS #1   | Select PRS channel to be configured                                                         |
| Enabled                      | Configuration | Disabled | Enables or disables the selected PRS channel                                                |
| PVIN Channel                 | Configuration | Disabled | PVIN channel to be used as a source of the process<br>run signal (Disabled, PVIN 1, PVIN 2) |
| <b>PVIN</b> Threshold        | Configuration | 0        | Threshold for the selected PVIN channel                                                     |
| DIN Channel                  | Configuration | Disabled | DIN channel to be used as a source of the process run signal (Disabled, DIN1, DIN2)         |

## Fieldbus – General

| Setting                | Login         | Default  | Notes                                                                                                    |
|------------------------|---------------|----------|----------------------------------------------------------------------------------------------------|
| Process Data<br>Format | Configuration | Standard | Selects a specific I/O data map, options are basic,<br>Compatible to 1.021, Compatible to 1.04, Test Pattern,<br>Standard Profibus and Minimal #1. See MICS Fieldbus<br>Manual for full details. |
| Process Data<br>Input  | Configuration | Disabled | Enables/Disables I/O data produced by the network<br>and consumed by the B-PAC to be copied to B-PAC<br>internal memory and settings.                                                            |

#### Fieldbus – DeviceNET

| Setting                | Login         | Default          | Notes                         |
|------------------------|---------------|------------------|-------------------------------|
| DeviceNET Node<br>ID   | Configuration | 2                | Node ID for DeviceNet network |
| DeviceNET Baud<br>Rate | Configuration | 125<br>kbits/sec | DeviceNet network baud rate   |

## Fieldbus – Modbus RTU

| Setting                       | Login         | Default           | Notes                                                                  |
|-------------------------------|---------------|-------------------|------------------------------------------------------------------------|
| Modbus Serial<br>Node ID      | Configuration | 2                 | Node ID for Modbus RTU and ASCII serial networks                       |
| Modbus Serial<br>Parity, Stop | Configuration | None, 1<br>Stop   | Parity and stop bits settings for Modbus RTU and ASCII serial networks |
| Modbus Serial<br>Baud Rate    | Configuration | 19200<br>bits/sec | Modbus RTU and ASCII networks baud rate                                |
| Modbus Serial<br>Mode         | Configuration | RTU               | RTU or ASCII                                                           |
| Modbus Serial<br>V2 Comp      | Configuration | Disabled          | Register addressing compatible with V2 control units and software      |

| Setting               | Login         | Default  | Notes                                                        |
|-----------------------|---------------|----------|--------------------------------------------------------------|
| IP Address 1 of 4     | Configuration | 192      | First part of IP address for Ethernet Fieldbus types XXX     |
| IP Address 2 of 4     | Configuration | 168      | Second part of IP address for Ethernet Fieldbus types<br>XXX |
| IP Address 3 of 4     | Supervisor    | 0        | Third part of IP address for Ethernet Fieldbus types<br>XXX  |
| IP Address 4 of 4     | Configuration | 1        | Fourth part of IP address for Ethernet Fieldbus types<br>XXX |
| Subnet mask 1 of 4    | Configuration | 255      | First part of subnet mask for Ethernet Fieldbus types XXX    |
| Subnet mask 2<br>of 4 | Configuration | 255      | Second part of subnet mask for Ethernet Fieldbus<br>typesXXX |
| Subnet mask 3 of 4    | Configuration | 255      | Third part of subnet mask for Ethernet Fieldbus types<br>XXX |
| Subnet mask 4<br>of 4 | Configuration | 0        | Fourth part of subnet mask for Ethernet Fieldbus typesXXX    |
| Gateway 1 of 4        | Configuration | 255      | First part of gateway for Ethernet Fieldbus types XXX        |
| Gateway 2 of 4        | Configuration | 255      | Second part of gateway for Ethernet Fieldbus types<br>.XXX   |
| Gateway 3 of 4        | Configuration | 255      | Third part of gateway for Ethernet Fieldbus types<br>.XXX    |
| Gateway 4 of 4        | Configuration | 0        | Fourth part of gateway for Ethernet Fieldbus types<br>XXX    |
| DHCP Operation        | Configuration | Disabled | Enable or disable DHCP operation                             |
|                       |               |          |                                                              |

Fieldbus – Ethernet IP/Modbus TCP/Profinet IO

### Fieldbus – Profibus

| Setting          | Login         | Default | Notes                        |
|------------------|---------------|---------|------------------------------|
| Profibus Node ID | Configuration | 2       | Node ID for Profibus network |

## Fieldbus-ControlNET

| Setting               | Login         | Default | Notes                        |
|-----------------------|---------------|---------|------------------------------|
| ControINET<br>Node ID | Configuration | 2       | Node ID for Profibus network |
| NodeList              |               |         |                              |

| Setting      | Login         | Default | Notes                                      |
|--------------|---------------|---------|--------------------------------------------|
| Select ID    | Configuration | ID 2    | Network ID for I/O module to be configured |
| Model Number | Configuration | None    | I/O module type (MIO-1122, MIO-3300, etc)  |
System

| Setting                               | Login         | Default    | Notes                                                                                                    |
|---------------------------------------|---------------|------------|----------------------------------------------------------------------------------------------------|
| Historian SD<br>Card Mirror<br>Rate   | Engineer      | 60 Seconds | Process variable data-logging sample rate                                                                                          |
| Safely remove<br>SD Card              | Operator      | NO         | Disables Logging so that the SD card does not get<br>corrupted when removed. Logging will resume once<br>an SD card is reinstalled |
| SD Card Alarm                         | Configuration | Disabled   | Send alarm to Group 1if SD card has an error                                                                                       |
| Save Settings to<br>SD Card           | Engineer      | NO         | Save a settings file to the SD card                                                                                                |
| Load Settings<br>from SD Card         | Engineer      | NO         | Load settings from the SD card                                                                                                    |
| Output 3.8mA<br>during Self-<br>Check | Engineer      | Enabled    | Output 3.8 mA from Output mapped to particulate module when self-check in progress                                                 |
| Output 3.6mA<br>with fault            | Configuration | Enabled    | Output 3.4 mA from Output mapped to particulate module when self-check fails                                                       |
| Save Settings to<br>SD Card           | Configuration | NO         | Save a settings file to the SD card                                                                                                |
| Load Settings<br>from SD Card         | Configuration | NO         | Load settings from the SD card                                                                                                    |
| Date - Century                        | Engineer      | N/A        | Real-time clock current century (20 for 2011)                                                                                      |
| Date - Year                           | Engineer      | N/A        | Real-time clock current year (11 for 2011)                                                                                         |
| Date - Month                          | Engineer      | N/A        | Real-time clock current month (1-12)                                                                                               |
| Date - Day                            | Engineer      | N/A        | Real-time clock current day (1-31)                                                                                                 |
| Date - Weekday                        | Engineer      | N/A        | Real-time clock current weekday (Monday-Sunday)                                                                                    |
| Time - Hour                           | Engineer      | N/A        | Real-time clock current hour (0-23)                                                                                                |
| Time - Minute                         | Engineer      | N/A        | Real-time clock current minute (0-59)                                                                                              |

## Screens (Typical for all screens)

| Setting                  | Login         | Default  | Notes                                                               |
|--------------------------|---------------|----------|---------------------------------------------------------------------|
| Select Screen<br>Number  | Configuration | Screen 1 | Select screen to be modified                                        |
| Screen Type              | Configuration | None     | Select screen Ttype (Cleaning Process, 4 Bar Graphs,<br>Live Trens) |
| Param #                  | Configuration | None     | Select parameter to adjust                                          |
| Param Y-Scale<br>Min/Max | Configuration | NO       | Adjust Y scaling of associated pens or bar graphs                   |

## **22 Installation Documents**

Refer to installation drawings supplied with your order and to the MICS Platform Hardware Manual.

## 23 Notes